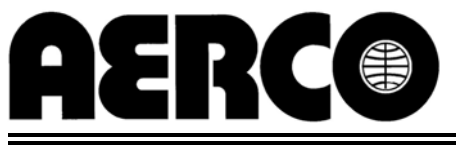

AERCO INTERNATIONAL, Inc., Northvale, New Jersey, 07647 USA

# Installation, Operation & Maintenance Instructions

## Benchmark 3.0 Dual-Fuel Series Gas Fired Low NOx Boiler System

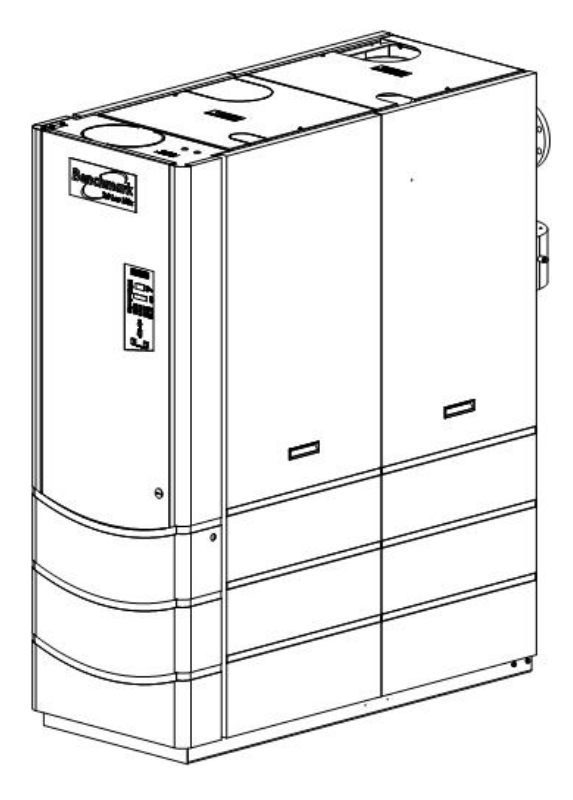

Natural Gas and Propane Fired, Condensing, Forced Draft Hot Water Boiler 3,000,000 BTU/H Input

Applicable to Serial Numbers G-09-0298 and above

### **Telephone Support**

Direct to AERCO Technical Support (8 to 5 pm EST, Monday through Friday):

1-800-526-0288

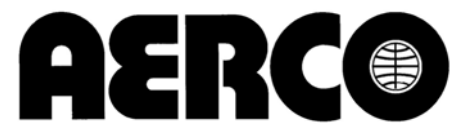

AERCO International, Inc. 159 Paris Avenue Northvale, NJ 07647-0128

www.aerco,com

© AERCO International, Inc., 2009

The information contained in this installation, operation and maintenance manual is subject to change without notice from AERCO International, Inc.

AERCO makes no warranty of any kind with respect to this material, including but not limited to implied warranties of merchantability and fitness for a particular application. AERCO International is not liable appearing for errors in this manual. Nor for incidental or consequential damages occurring in connection with the furnishing, performance, or use of this material.

i

#### **GF-117 - AERCO BENCHMARK 3.0 DUAL-FUEL LOW NOX BOILER Operating & Maintenance Instructions**

| FORE                       | EWORD                                                |                           |                     |                               | А                  |
|----------------------------|------------------------------------------------------|---------------------------|---------------------|-------------------------------|--------------------|
| Chap                       | ter 1 – SAFETY PRECAU                                | TIONS                     |                     |                               | 1-1                |
| <b>Para.</b><br>1-1<br>1-2 | Subject<br>Warnings & Cautions<br>Emergency Shutdown | <b>Page</b><br>1-1<br>1-2 | <b>Para.</b><br>1-3 | Subject<br>Prolonged Shutdown | <b>Page</b><br>1-2 |
| Chap                       | ter 2 – INSTALLATION                                 |                           |                     |                               | 2-1                |
| Para.                      | Subject                                              | Page                      | Para.               | Subject                       | Page               |
| 2.1                        | Introduction                                         | 2-1                       | 2.9                 | Modes of Operation and Field  | 2-7                |
| 2.2                        | Receiving the Unit                                   | 2-1                       |                     | Control Wiring                |                    |
| 2.3                        | Unpacking                                            | 2-1                       | 2.10                | I/O Box Connections           | 2-8                |
| 2.4                        | Site Preparation                                     | 2-1                       | 2.11                | Auxiliary Relay Contacts      | 2-10               |
| 2.5                        | Supply and Return Piping                             | 2-3                       | 2.12                | Flue Gas Vent Installation    | 2-10               |
| 2.6                        | Condensate Drains                                    | 2-3                       | 2.13                | Combustion Air                | 2-10               |
| 2.7                        | Gas Supply Piping                                    | 2-5                       |                     |                               |                    |
| 2.8                        | AC Electrical Power Wiring                           | 2-6                       |                     |                               |                    |

#### Chapter 3 – CONTROL PANEL COMPONENTS AND **OPERATING PROCEDURES**

| Subject                   | Page | Para. | Subject            | Page |
|---------------------------|------|-------|--------------------|------|
| Introduction              | 3-1  | 3.6   | Configuration Menu | 3-6  |
| Control Panel Description | 3-1  | 3.7   | Tuning Menu        | 3-7  |
| Control Panel Menus       | 3-4  | 3.8   | Start Sequence     | 3-7  |
| Operating Menu            | 3-5  | 3.9   | Start/Stop Levels  | 3-9  |
| Setup Menu                | 3-5  |       | ·                  |      |

#### Chapter 4 – INITIAL START-UP

Para.

3.1

3.2

3.3 3.4

3.5

| Para. | Subject                      | Page |
|-------|------------------------------|------|
| 4.1   | Initial Startup Requirements | 4-1  |
| 4.2   | Tools and Instruments for    | 4-1  |
| 4.3   | Natural Gas Combustion       | 4-2  |
|       | Calibration                  |      |

| Para. | Subject                       | Page |
|-------|-------------------------------|------|
| 4.4   | Unit Reassembly               | 4-5  |
| 4.5   | Over-Temperature Limit Switch | 4-5  |

4-1

ii

#### **Chapter 5 – MODE OF OPERATION**

| Para. | Subject                   | Page | Para. | Subject                    | Page |
|-------|---------------------------|------|-------|----------------------------|------|
| 5.1   | Introduction              | 5-1  | 5.6   | Boiler Management System   | 5-4  |
| 5.2   | Indoor/Outdoor Reset Mode | 5-1  |       | (BMS)                      |      |
| 5.3   | Constant Setpoint Mode    | 5-2  | 5.7   | Combination Control System | 5-5  |
| 5.4   | Remote Setpoint Mode      | 5-2  |       | (CCS)                      |      |
| 5.5   | Direct Drive Modes        | 5-3  |       | · · · · ·                  |      |

#### Chapter 6 – SAFETY DEVICE TESTING PROCEDURES

| Para. | Subject                                      | Page | Para. | Subject                           | Page |
|-------|----------------------------------------------|------|-------|-----------------------------------|------|
| 6.1   | Testing of Safety Devices                    | 6-1  | 6.8   | Interlock Tests                   | 6-4  |
| 6.2   | Natural Gas Low Gas Pressure<br>Switch Test  | 6-1  | 6.9   | Flame Fault Test                  | 6-5  |
| 6.3   | Propane Low Gas Pressure                     | 6-2  | 6.10  | Air Flow Fault Test               | 6-5  |
|       | Switch Test                                  |      | 6.11  | SSOV Proof of Closure Switch      | 6-5  |
| 6.4   | Natural Gas High Gas Pressure<br>Switch Test | 6-2  | 6.12  | Purge Switch Open During<br>Purge | 6-6  |
| 6.5   | Propane High Gas Pressure<br>Switch Test     | 6-2  | 6.13  | Ignition Switch Open During       | 6-6  |
| 6.6   | Low Water Level Fault Test                   | 6-3  | 6.14  | Safety Pressure Relief Valve      | 6-7  |
| 6.7   | Water Temperature Fault Test                 | 6-3  |       | Test                              |      |

#### **Chapter 7 – MAINTENANCE REQUIREMENTS**

| Para. | Subject                | Page | Para. | Subject                         | Page |
|-------|------------------------|------|-------|---------------------------------|------|
| 7.1   | Maintenance Schedule   | 7-1  | 7.7   | Condensate Drain Trap           | 7-4  |
| 7.2   | Spark Ignitor          | 7-1  | 7.8   | Shutting the Boiler Down For An | 7-5  |
| 7.3   | Flame Detector         | 7-2  |       | Extended Period of Time         |      |
| 7.4   | Combustion Calibration | 7-2  | 7.9   | Placing The Boiler Back In      | 7-5  |
| 7.5   | Safety Device Testing  | 7-3  |       | Service After A Prolonged       |      |
| 7.6   | Burner                 | 7-3  |       | Shutdown                        |      |

#### Chapter 8 – TROUBLESHOOTING GUIDE

### Para.SubjectPagePara.SubjectPage8.1Introduction8-1

6-1

7-1

8-1

#### APPENDICES

| Арр | Subject                                | Page | Арр | Subject                                   | Page |
|-----|----------------------------------------|------|-----|-------------------------------------------|------|
| A   | Boiler Menu Item Descriptions          | A-1  | F   | Dimensional and Part Drawings             | F-1  |
| В   | Startup, Status and Fault              | B-1  | G   | Piping Drawings                           | G-1  |
|     | Messages                               |      | Н   | Wiring Schematics                         | H-1  |
| С   | Temperature Sensor Resistance<br>Chart | C-1  | I   | Recommended Periodic Testing<br>Checklist | I-1  |
| D   | Indoor/Outdoor Reset Ratio             | D-1  | J   | Benchmark Control Panel Views             | J-1  |
|     | Charts                                 |      | K   | Benchmark 3.0 Dual-Fuel                   | K-1  |
| E   | Boiler Default Settings                | E-1  |     | Switchover Instructions                   |      |

#### WARRANTIES

W-1

#### Foreword

The AERCO Benchmark 3.0 Dual-Fuel Boiler is a modulating unit. It represents a true industry advance that meets the needs of today's energy and environmental concerns. Designed for application in any closed loop hydronic system, the Benchmark's modulating capability relates energy input directly to fluctuating system loads. The Benchmark 3.0, with its 15:1 turn down ratio and condensing capability, provides extremely high efficiencies and makes it ideally suited for modern low temperature, as well as, conventional heating systems.

The Benchmark 3.0 operates at inputs ranging from 200,000 BTU/hr. to 3,000,000 BTU/hr. The output of the boiler is a function of the unit's firing rate and return water temperature. Output ranges from 198,000 BTU/hr. to 2,900,000 BTU/hr., depending on operating conditions.

When installed and operated on natural gas in accordance with this Instruction Manual, the Benchmark 3.0 Boiler complies with the NOx emission standards outlined in:

• South Coast Air Quality Management District (SCAQMD), Rule 1146.1

Whether used in singular or modular arrangements, the Benchmark 3.0 offers the maximum flexibility in venting with minimum installation space requirements. The Benchmark's advanced electronics are available in several selectable modes of operation offering the most efficient operating methods and energy management system integration.

For service or parts, contact your local sales representative or AERCO INTERNATIONAL.

| NAME:              |   |
|--------------------|---|
| ORGANIZATION:      |   |
| ADDRESS'           |   |
|                    |   |
| TELEPHONE.         | - |
| INSTALLATION DATE: |   |

#### CHAPTER 1 SAFETY PRECAUTIONS

#### 1.1 WARNINGS & CAUTIONS

Installers and operating personnel MUST, at all times, observe all safety regulations. The following warnings and cautions are general and must be given the same attention as specific precautions included in these instructions. In addition to all the requirements included in this AERCO Instruction Manual, the installation of units MUST conform with local building codes, or, in the absence of local codes, ANSI Z223.1 (National Fuel Gas Code Publication No. NFPA-54). Where ASME CSD-1 is required by local jurisdiction, the installation must conform to CSD-1.

Where applicable, the equipment shall be installed in accordance with the current Installation Code for Gas Burning Appliances and Equipment, CGA B149, and applicable Provincial regulations for the class; which should be carefully followed in all cases. Authorities having jurisdiction should be consulted before installations are made.

#### **IMPORTANT**

This Instruction Manual is an integral part of the product and must be maintained in legible condition. It must be given to the user by the installer and kept in a safe place for future reference.

#### WARNINGS!

MUST BE OBSERVED TO PREVENT SERIOUS INJURY.

#### WARNING!

BEFORE ATTEMPTING TO PER-FORM ANY MAINTENANCE ON THE UNIT, SHUT OFF ALL GAS AND ELECTRICAL INPUTS TO THE UNIT.

#### WARNING!

THE EXHAUST VENT PIPE OF THE UNIT OPERATES UNDER A POSITIVE PRESSURE AND THERE-FORE MUST BE COMPLETELY SEALED TO PREVENT LEAKAGE OF COMBUSTION PRODUCTS INTO LIVING SPACES.

#### <u>WARNING</u>

DO NOT USE MATCHES, CANDLES, FLAMES, OR OTHER SOURCES OF IGNITION TO CHECK FOR GAS LEAKS.

#### WARNING!

FLUIDS UNDER PRESSURE MAY CAUSE INJURY TO PERSONNEL OR DAMAGE TO EQUIPMENT WHEN RELEASED. BE SURE TO SHUT OFF ALL INCOMING AND OUTGOING WATER SHUTOFF VALVES. CAREFULLY DECREASE ALL TRAPPED PRESSURES TO ZERO BEFORE PERFORMING MAINTENANCE.

#### WARNING!

ELECTRICAL VOLTAGES UP TO 460 VAC MAY BE USED IN THIS EQUIPMENT. THEREFORE THE COVER ON THE UNIT'S POWER BOX (LOCATED BEHIND THE FRONT PANEL DOOR) MUST BE INSTALLED AT ALL TIMES, EXCEPT DURING MAINTENANCE AND SERVICING.

#### CAUTIONS!

Must be observed to prevent equipment damage or loss of operating effectiveness.

#### CAUTION!

Many soaps used for gas pipe leak testing are corrosive to metals. The piping <u>must</u> be rinsed thoroughly with clean water after leak checks have been completed.

#### CAUTION!

DO NOT use this boiler if any part has been under water. Call a qualified service technician to inspect and replace any part that has been under water.

#### SAFETY PRECAUTIONS

#### **1.2 EMERGENCY SHUTDOWN**

If overheating occurs or the gas supply fails to shut off, close the manual gas shutoff valve (Figure 1-1) located external to the unit.

#### IMPORTANT

The Installer must identify and indicate the location of the emergency shutdown manual gas valve to operating personnel.

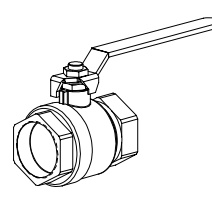

MANUAL GAS SHUTOFF VALVE

VALVE OPEN

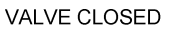

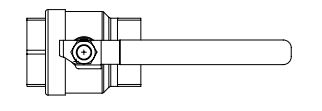

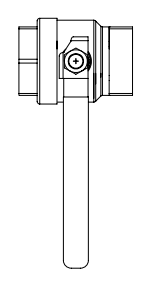

Figure 1-1 Manual Gas Shutoff Valve

#### **1.3 PROLONGED SHUTDOWN**

After prolonged shutdown, it is recommended that the startup procedures in Chapter 4 and the safety device test procedures in Chapter 6 of this manual be performed, to verify all systemoperating parameters. If there is an emergency, turn off the electrical power supply to the AERCO boiler and close the manual gas valve located upstream the unit. The installer is to identify the emergency shut-off device.

#### CHAPTER 2 INSTALLATION

#### 2.1 INTRODUCTION

This Chapter provides the descriptions and procedures necessary to unpack, inspect and install the AERCO Benchmark 3.0 Dual-Fuel Boiler. Brief descriptions are also provided for each available mode of operation. Detailed procedures for implementing these modes are provided in Chapter 5.

#### 2.2 RECEIVING THE UNIT

Each Benchmark 3.0 Dual-Fuel System is shipped as a single crated unit. The shipping weight is approximately 2,170 pounds. The unit must be moved with the proper rigging equipment for safety and to avoid equipment damage. The unit should be completely inspected for evidence of shipping damage and shipment completeness at the time of receipt from the carrier and <u>before</u> the bill of lading is signed.

#### NOTE

AERCO is not responsible for lost or damaged freight.

Each unit has a Tip-N-Tell indicator on the outside of the crate. This indicates if the unit has been turned on its side during shipment. If the Tip-N-Tell indicator is tripped, do not sign for the shipment. Note the information on the carrier's paperwork and request a freight claim and inspection by a claims adjuster before proceeding. Any other visual damage to the packaging materials should also be made clear to the delivering carrier.

#### 2.3 UNPACKING

Carefully unpack the unit taking care not to damage the unit enclosure when cutting away packaging materials

A close inspection of the unit should be made to ensure that there is no evidence of damage not indicated by the Tip-N-Tell indicator. The freight carrier should be notified immediately if any damage is detected.

The following accessories come standard with each unit and are either packed separately within the unit's packing container or are factory installed on the boiler:

- Pressure/Temperature Gauge
- Spare Spark Igniter
- Spare Flame Detector
- ASME Pressure Relief Valve
- Condensate Drain Trap
- 2" Gas Supply Shutoff Valve

When ordered, optional accessories may be packed separately, packed within the boiler shipping container, or may be installed on the boiler. Any standard or optional accessories shipped loose should be identified and stored in a safe place until ready for installation or use.

#### 2.4 SITE PREPARATION

Ensure that the site selected for installation of the Benchmark 3.0 Dual Fuel Boiler includes:

- Access to AC Input Power corresponding to the ordered power configuration. The available power configurations are:
  - 208 VAC, 3-Phase, 60 Hz @ 20 A
  - 460 VAC, 3-Phase, 60 Hz @ 15 A
- Access to Natural Gas line at a static pressure between 5.7" W.C.(min) and 2 psi (max) for Standard (FM) option
- Access to Natural Gas line at a static pressure between 6.5" W.C. (min.) and 2 psi (max.) for IRI option
- Access to Propane Gas at a static pressure between 3.5" W.C. (min.) and 2 psi (max.) for both Standard (FM) and IRI options

#### 2.4.1 Installation Clearances

The unit must be installed with the prescribed clearances for service as shown in Figure 2-1. The <u>minimum</u> clearance dimensions, required by AERCO, are listed below. However, if Local Building Codes require additional clearances, these codes shall supersede AERCO's requirements. Minimum acceptable clearances required are:

- Sides: 24 inches
- Front : 24 inches
- Rear: 43 inches
- Top: 18 inches

All gas piping, water piping and electrical conduit or cable must be arranged so that they do not interfere with the removal of any panels, or inhibit service or maintenance of the unit.

#### **INSTALLATION**

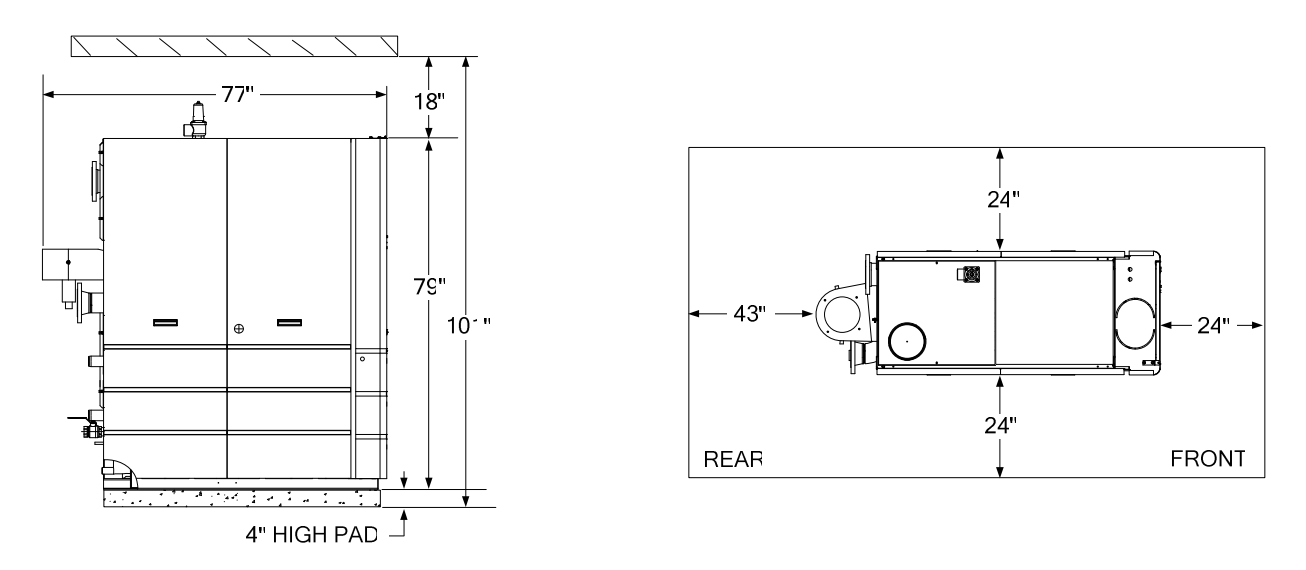

Figure 2-1 Benchmark 3.0 Dual Fuel Boiler Clearances

#### **WARNING**

KEEP THE UNIT AREA CLEAR AND FREE FROM ALL COMBUSTIBLE MATERIALS AND FLAMMABLE VAPORS OR LIQUIDS.

#### CAUTION

While packaged in the shipping container, the boiler must be moved by pallet jack or forklift from the FRONT ONLY.

#### 2.4.2 Setting the Unit

The unit must be installed on a 4 inch to 6 inch housekeeping pad to ensure proper condensate drainage. If anchoring the unit, refer to the dimensional drawings in Appendix F for anchor locations. A total of 3 lifting tabs are provided at the top of the primary heat exchanger as shown in Figure 2-2. However, USE ONLY TABS 1 AND 2 SHOWN IN FIGURE 2-2 TO MOVE THE ENTIRE UNIT. Tabs 1 and 3 are used only when removing or replacing the unit's primary heat exchanger. Remove the front top panel from the unit to provide access to the lifting tabs. Remove the four (4) lag screws securing the unit to the shipping skid. Lift the unit off the shipping skid and position it on the 4 inch to 6 inch housekeeping concrete pad (required) in the desired location.

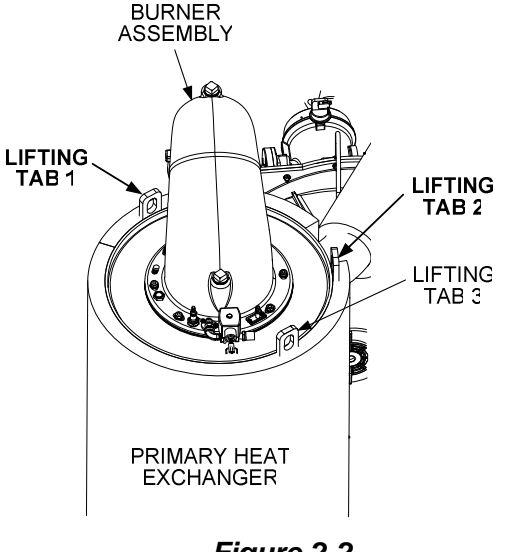

Figure 2-2 Lifting Lug Locations

In multiple unit installations, it is important to plan the position of each unit in advance. Sufficient space for piping connections and future service/maintenance requirements must also be taken into consideration. All piping must include ample provisions for expansion.

If installing a Combination Control Panel (CCP) system, it is important to identify the Combination Mode Boilers in advance and place them in the proper physical location. Refer to Chapter 5 for information on Combination Mode Boilers.

#### 2.4.3 Removal of Support Rod

Prior to installation of water supply and return piping, the 24" threaded rod shown in Figure 2-3 must be removed. This rod is installed prior to shipment from the factory to prevent damage to the insulated metal flex hose on the hot water supply outlet of the boiler. In order to install the water supply piping, this rod must be removed as follows:

- 1. Refer to Figure 2-3 and back off the hex nut on the outlet side of the flex hose.
- 2. Next, disconnect the coupling nut from the flange stud.
- 3. Completely remove the threaded rod, hex nut and coupling nut from the boiler.

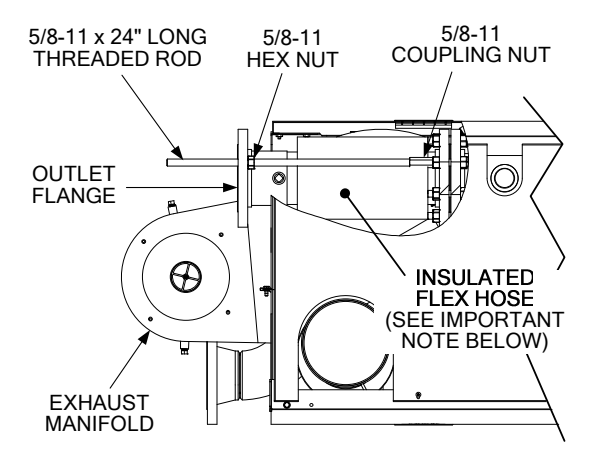

#### PARTIAL TOP VIEW - REAR

#### Figure 2-3 Location of Threaded Support Rod

#### **IMPORTANT**

THE INSULATED FLEX HOSE SHOWN IN FIGURE 2-3 <u>MUST</u> BE LEVEL OR SLOPING UPWARD AS IT EXITS THE BOILER. FAILURE TO PROPERLY POSITION THIS HOSE MAY CAUSE INEFFECTIVE AIR ELIMINATION RESULTING IN ELE-VATED TEMPERATURES THAT COULD COMPROMISE THE TOP HEAD GASKET.

#### 2.5 SUPPLY AND RETURN PIPING

The Benchmark 3.0 Dual-Fuel Boiler utilizes 4" 150# flanges for the water system supply and return piping connections. The physical location of the supply and return piping connections are on the rear of the unit as shown in Figure 2-4. Refer to Appendix F, Drawing AP-A-811 for additional dimensional data.

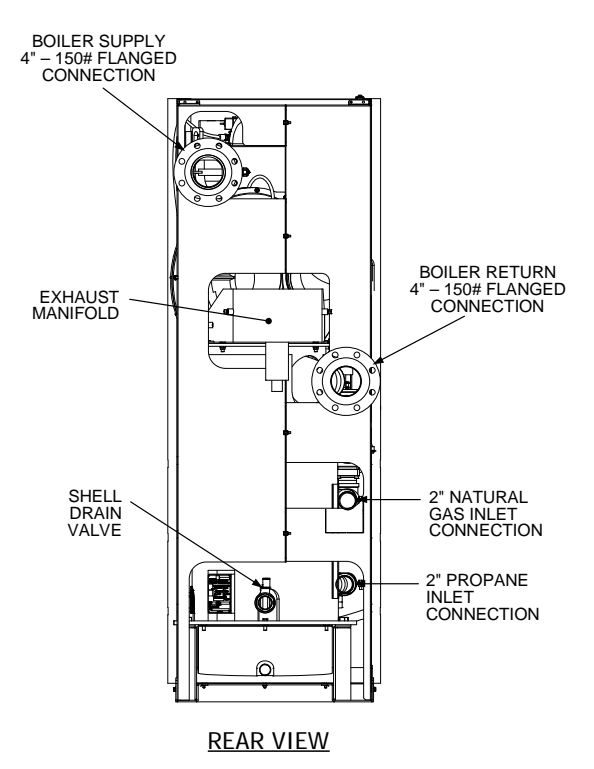

#### Figure 2-4 Supply and Return Locations

#### 2.6 CONDENSATE DRAINS

The Benchmark 3.0 Dual-Fuel Boiler is designed to condense water vapor from the flue products. Therefore, the installation must have provisions for suitable condensate drainage or collection.

Two condensate drain connections are provided on the rear of the unit as shown in Figure 2-5. One drain connection is located on the exhaust manifold and the other is located on the connecting manifold.

The drain at the bottom of the exhaust manifold also includes a condensate trap containing a float assembly. When condensate collects in the exhaust manifold, the float rises, thereby allowing it to discharge through the drain opening. The drain pipe located on the connecting manifold must be connected to a second condensate trap which is packed separately within the unit's shipping container.

The procedures to install and connect both of the condensate drains are provided in paragraphs 2.6.1 and 2.6.2.

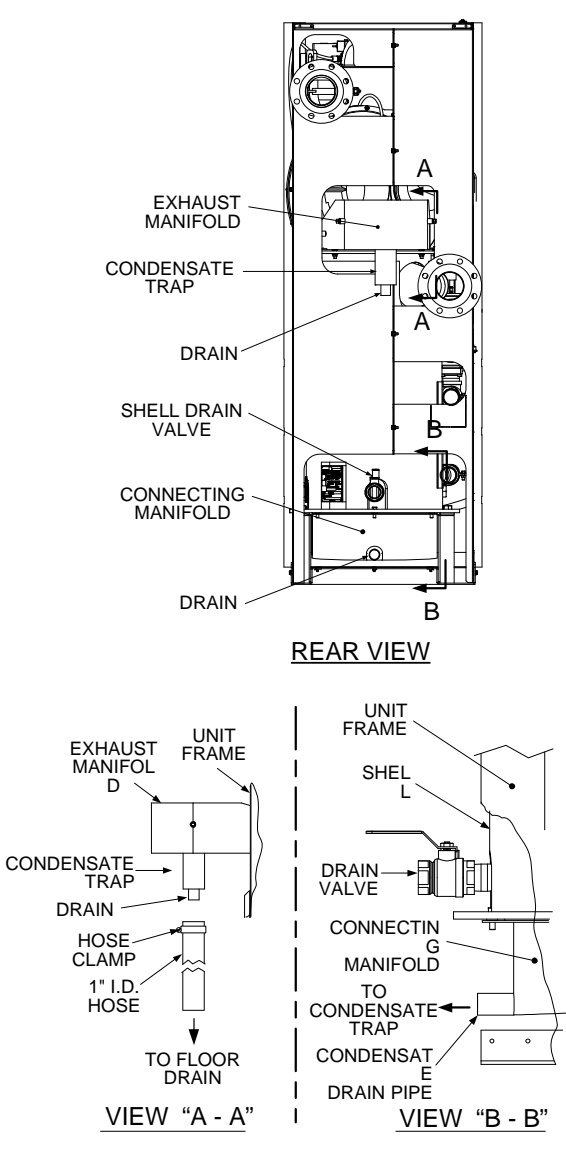

Figure 2-5 Condensate Drain Connection Location

### 2.6.1 Exhaust Manifold Condensate Drain

Refer to Figure 2-5, View A – A and install as follows:

- Connect a length of 1 inch I.D. hose (part no. 91030) to the drain on the connecting manifold and secure it in place with a hose clamp.
- 2. Route the hose to a nearby floor drain.

### 2.6.2 Connecting Manifold Condensate Drain

The connecting manifold drain pipe shown in Figure 2-5, View B - B must be connected to a separate condensate drain trap external to the unit. Refer to Figure 2-6 and install the trap as follows:

#### NOTE

The condensate trap described in the following steps can be installed on the floor behind the unit as shown in Figure 2-6. There will be sufficient downward slope from the drain pipe to the trap inlet to drain the condensate by gravity. Ensure that the outlet hose from the trap slopes away (down) from the trap.

- 1. Position the supplied condensate trap (part no. 24060) on the floor at the rear of the unit.
- 2. Install 3/4" NPT nipples in the tapped inlet and outlet of the condensate trap.
- Attach a length of 1½" I.D. hose (part no. GM-123352) between the connecting manifold drain pipe and the inlet side of the condensate trap (Figure 2-6). Secure both ends of the hose with clamps.
- 4. Connect a second length of 1" I.D. polypropylene hose to the outlet side of the condensate trap and route it to a nearby floor drain.

If desired, a Tee fitting may be used to connect the two drain hoses from the exhaust manifold and the <u>outlet side</u> of the of the condensate trap connected in

If a floor drain is not available, a condensate pump can be used to remove the condensate to drain. The maximum condensate flow rate is 20 GPH. The condensate drain trap, associated fittings and drain lines must be removable for routine maintenance; therefore, DO NOT hard pipe.

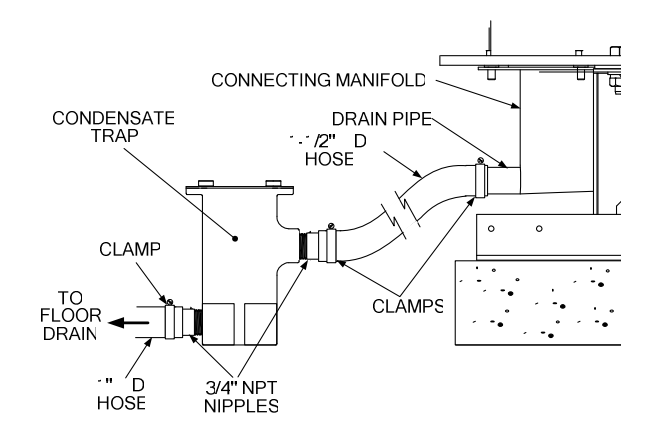

Figure 2-6 Condensate Trap Installation

#### 2.7 GAS SUPPLY PIPING

The AERCO Benchmark 3.0 Gas Components and Supply Design Guide, GF-3030 must be consulted prior to designing or installing any gas supply piping.

#### WARNING

NEVER USE MATCHES, CANDLES, FLAMES OR OTHER SOURCES OF IGNITION TO CHECK FOR GAS LEAKS.

#### **CAUTION**

Many soaps used for gas pipe leak testing are corrosive to metals. Therefore, piping must be rinsed thoroughly with clean water after leak checks have been completed.

#### NOTE

All gas piping must be arranged so that it does not interfere with removal of any covers, inhibit service/maintenance, or restrict access between the unit and walls, or another unit.

Benchmark 3.0 Dual-Fuel units contain two 2 inch gas inlet connections on the rear of the unit as shown in Figure 2-4. If one of the fuel sources is not being piped due to its unavailability, the inlet <u>must</u> be capped.

Prior to installation, all pipes should be deburred and internally cleared of any scale, metal chips or other foreign particles. Do Not install any flexible connectors or unapproved gas fittings. Piping must be supported from the floor, ceiling or walls only and must not be supported by the unit.

A suitable piping compound, approved for use with natural gas, should be used. Any excess must be wiped off to prevent clogging of components.

To avoid unit damage when pressure testing gas piping, isolate the unit from the gas supply piping. At no time should the gas pressure applied to the unit exceed 2 psi. Leak test all external piping thoroughly using a soap and water solution or suitable equivalent. The gas piping used must meet all applicable codes.

#### 2.7.1 Gas Supply Specifications

The gas supply input specifications to the unit for Natural Gas and Propane are as follows:

- Natural Gas The maximum static pressure to the unit must not exceed 2 psi. The minimum operating gas pressure for natural gas is 5.7 inches W.C. for both FM and IRI gas trains when the unit is firing at maximum input. The gas supply pressure to the unit must be of sufficient capacity to provide 3000 cfh while maintaining the gas pressure at 6.5 inches W.C. for FM or IRI gas trains.
- **Propane** The maximum static pressure to the unit must not exceed 2 psi. The minimum operating gas pressure for propane is 3.5 inches W.C. for both FM and IRI gas trains when the unit is firing at maximum input. The gas supply pressure to the unit must be of sufficient capacity to provide 1200 cfh while maintaining the gas pressure at 3.5 inches W.C. for FM or IRI gas trains.

#### 2.7.2 Manual Gas Shutoff Valve

Two manual shut-off valves must be installed in the gas supply lines upstream of the Boiler as shown in Figure 2-7. Maximum allowable gas pressure to the Boiler for each line is 2 psi

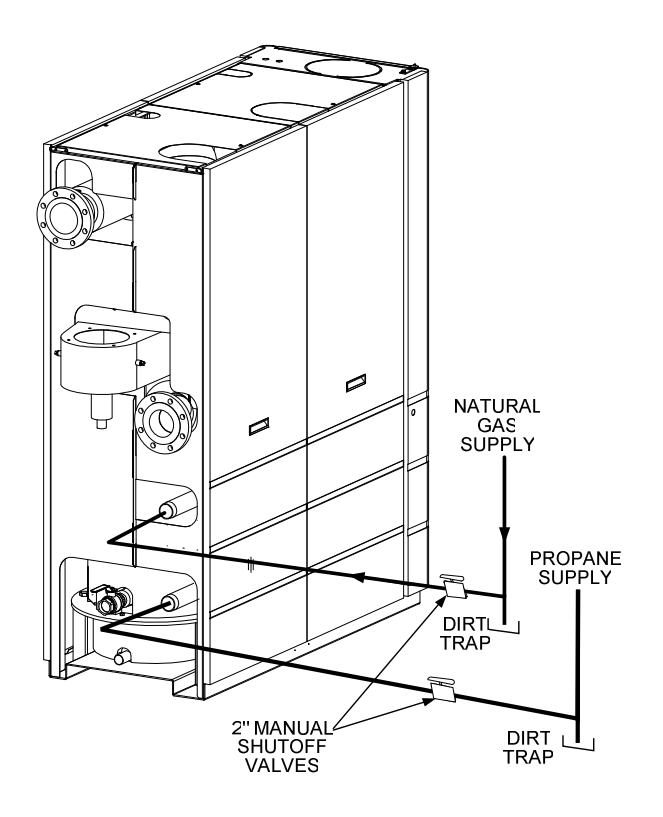

Figure 2-7 Manual Gas Shut-Off Valve Location

#### INSTALLATION

#### 2.7.3 IRI Gas Train Kit

The IRI gas train is an optional gas train configuration which is required in some areas for code compliance or for insurance purposes. The IRI gas train is factory pre-piped and wired. See Appendix F, Drawing AP-A-803 for details.

#### 2.8 AC ELECTRICAL POWER WIRING

The AERCO Benchmark 3.0 Electrical Power Wiring Guide, GF-3060, must be consulted prior to connecting any AC power wiring to the unit. External AC power connections are made to the unit inside the Power Box on the front panel of the unit. Remove the front door of the unit to access the Power Box mounted directly above the Control Box. Loosen the four Power Box cover screws and remove cover to access the AC terminal connections inside the Power Box (Figure 2-8).

#### NOTE

All electrical conduit and hardware must be installed so that it does not interfere with the removal of any unit covers, inhibit service/maintenance, or prevent access between the unit and walls or another unit.

#### 2.8.1 Electrical Power Requirements

The AERCO Benchmark 3.0 Dual-Fuel Boiler is available in two different AC power configurations:

- 208 VAC/3-Phase/60 @20 amps •
- 460 VAC/3-Phase/60 Hz @ 15 amps •

Each of the power configurations utilize a Power Box with a terminal block that matches the configuration ordered. The two different terminal block configurations are shown in Figure 2-9. A wiring diagram showing the required AC power connections is provided on the front cover of the Power Box.

Each Benchmark 3.0 Dual-Fuel Boiler must be connected to a dedicated electrical circuit. NO OTHER DEVICES SHOULD BE ON THE SAME ELECTRICAL CIRCUIT AS THE BENCHMARK UNIT. A means for disconnecting AC power from the unit (such as a service switch) must be installed near the unit for normal operation and maintenance. All electrical connections should be made in accordance with the National Electrical Code and/or with any applicable local codes.

For electrical power wiring diagrams, see the **AERCO Benchmark 3.0 Electrical Power Wiring** Guide, (GF-3060).

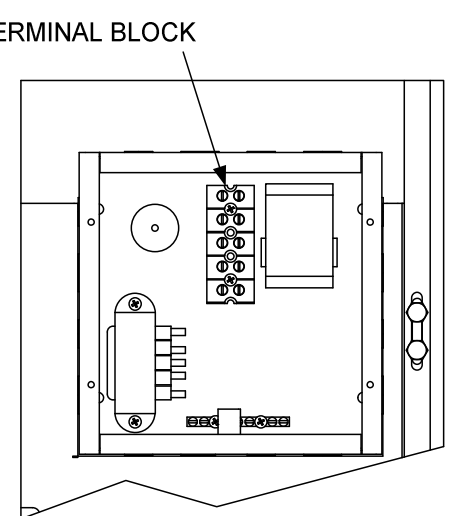

UPPER RIGHT CORNER OF FRONT PANEL

Figure 2-8 AC Input Terminal Block Location

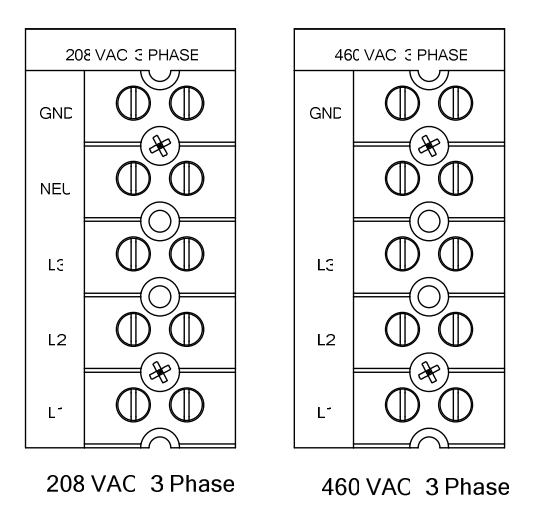

Figure 2-9 AC Terminal Block Configurations

#### **TERMINAL BLOCK**

### 2.9 MODES OF OPERATION AND FIELD CONTROL WIRING

The Benchmark 3.0 Dual-Fuel Boiler is available in several different modes of operation. While each unit is factory configured and wired for its intended mode, some additional field wiring may be required to complete the installation. This wiring is typically connected to the Input/Output (I/O) Box located on the lower portion of the unit front panel (Figure 2-10) behind the removable front door.

To access the I/O Box terminal strips shown in Figure 2-10, loosen the four cover screws and remove the cover. All field wiring is installed from the rear of the panel by routing the wires through one of the four bushings provided.

Refer to the wiring diagram provided on the cover of the I/O Box (Figure 2-11) when making all wiring connections.

In addition to the terminal strips shown in Figure 2-10, the I/O Box also contains a pre-wired temperature transmitter which receives inlet air temperature sensor readings and transmits this signal to the variable frequency drive (VFD) contained in the Benchmark 3.0 Dual-Fuel Boiler. The VFD utilizes this input signal to adjust the rotation speed of the blower.

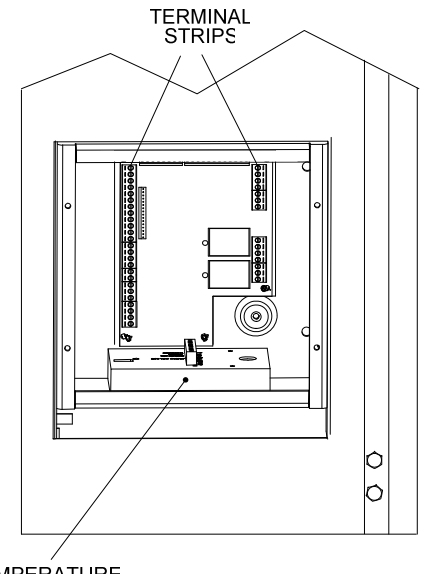

TEMPERATURE TRANSMITTER

#### LOWER RIGHT CORNER OF FRONT PANEL

#### Figure 2-10. Input/Output (I/O) Box Location

Brief descriptions of each mode of operation, and their wiring requirements, are provided in the following paragraphs. Additional information concerning field wiring is provided in paragraphs 2.9.1 through 2.9.9. Refer to Chapter 5 for detailed information on the available modes of operation.

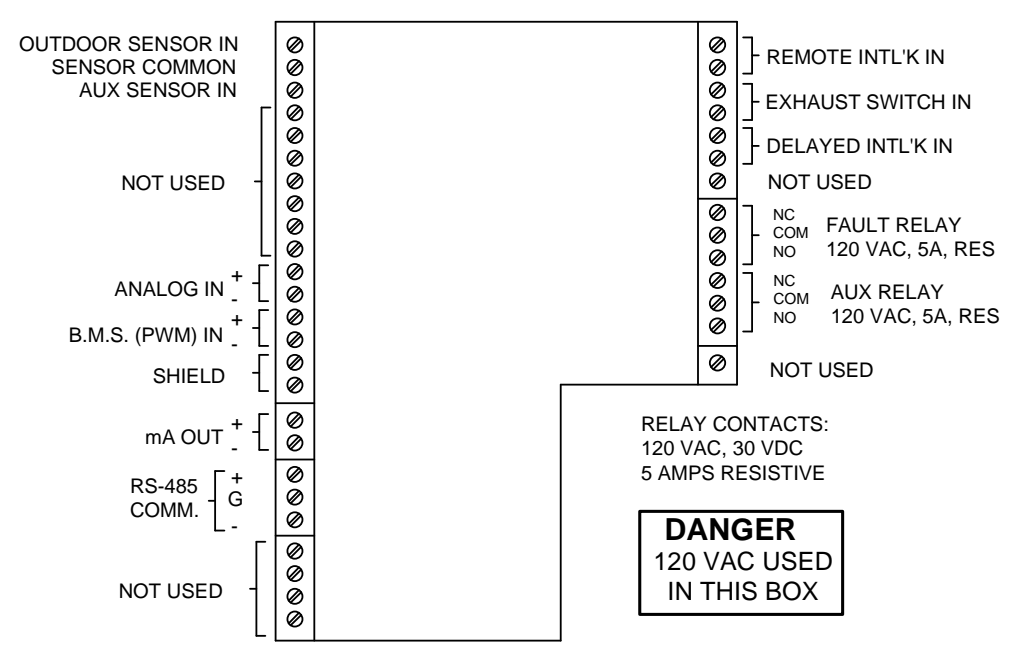

Figure 2-11. I/O Box Terminal Strip

#### **INSTALLATION**

#### 2.9.1 Constant Setpoint Mode

The Constant Setpoint Mode is used when it is desired to have a fixed setpoint that does not deviate. No wiring connections, other than AC electrical power connections, are required for this mode. However, if desired, fault monitoring or enable/disable interlock wiring can be utilized (see paragraphs 2.9.9.1 and 2.9.10).

#### 2.9.2 Indoor/Outdoor Reset Mode

This mode of operation increases supply water temperature, as outdoor temperatures decrease. An outside air temperature sensor (AERCO Part No. 122790) is required. The sensor MUST BE wired to the I/O Box wiring terminals (see Figure 2-11). Refer to paragraph 2.10.1 for additional information on outside air temperature sensor installation.

#### 2.9.3 Boiler Management System Mode

#### NOTE

BMS Model 168 can utilize either pulse width modulation (PWM) or RS485 Modbus signaling to the Boiler. BMS II Model 5R5-384 can utilize only RS485 signaling to the Boiler.

When using an AERCO Boiler Management System (BMS), the field wiring is connected between the BMS Panel and each Boiler's I/O Box terminal strip (Figure 2-11). Twisted shielded pair wire from 18 to 22 AWG must be utilized for the connections. The BMS Mode can utilize either pulse width modulation (PWM) signaling, or RS485 Modbus signaling. For PWM signaling, connections are made from the AERCO Boiler Management System to the B.M.S. (PWM) IN terminals on the I/O Box terminal strip. For RS485 Modus signaling, connections are made from the BMS to the RS485 COMM terminals on the I/O Box terminal strip. Polarity must be maintained and the shield must be connected only at the AERCO BMS. The boiler end of the shield must be left floating. For additional instructions, refer to Chapter 5, paragraph 5.6 in this manual. Also, refer to GF-108M (BMS Model 168) and GF-124 (BMS II Model 5R5-384), BMS -Operations Guides.

### 2.9.4 Remote Setpoint and Direct Drive Modes

The Benchmark 3.0 Dual-Fuel Boiler can accept several types of signal formats from an Energy Management System (EMS), Building Automation System (BAS) or other source, to control either the setpoint (Remote Setpoint Mode) or firing rate (Direct Drive Mode) of the Boiler. These formats are:

- 4 to 20 mA/1 to 5 VDC
- 0 to 20 mA/0 to 5 VDC
- PWM (Pulse Width Modulated signal. See para. 2.10.4)
- Network (RS485 Modbus. See para. 2.10.7)

While it is possible to control a boiler or boilers using one of the previously described modes of operation, it may not be the method best suited for the application. Prior to selecting one of these modes of operation, it is recommended that you consult with your local AERCO representative or the factory for the mode of operation that will work best with your application. For more information on wiring the 4 to 20 mA / 1to 5VDC or the 0 to 20 mA / 0 to 5 VDC, see paragraph 2.9.3.

#### 2.9.5 Combination Mode

#### NOTE

Only BMS Model 168 can be utilized for the Combination Mode, not the BMS II (Model 5R5-384).

With a Combination Mode unit, field wiring is between the unit's I/O Box wiring terminals, the CCP (Combination Control Panel), and the BMS Model 168 (Boiler Management System). The wiring must be accomplished using twistedshielded pair wire from 18 to 22 AWG. Polarity must be maintained. For further instructions and wiring diagrams, refer to the GF-108 Boiler Management System Operations Guide and the CCP-1 data sheet.

#### 2.10 I/O BOX CONNECTIONS

The types of input and output signals and devices to be connected to the I/O Box terminals shown in Figure 2-11 are described in the following paragraphs.

#### CAUTION

DO NOT make any connections to the I/O Box terminals labeled "NOT USED". Attempting to do so may cause equipment damage.

#### 2.10.1 OUTDOOR SENSOR IN

An outdoor air temperature sensor (AERCO Part No. 122790) will be required primarily for the Indoor/Outdoor reset mode of operation. It can also be used with another mode if it is desired to use the outdoor sensor enable/disable feature. This feature allows the boiler to be enabled or disabled based on the outdoor air temperature.

The factory default for the outdoor sensor is DISABLED. To enable the sensor and/or select an enable/disable outdoor temperature, see the Configuration menu in Chapter 3.

The outdoor sensor may be wired up to 200 feet from the boiler. It is connected to the OUTDOOR SENSOR IN and SENSOR COMMON terminals in the I/O Box (see Figures 2-10 and 2-11). Wire the sensor using a twisted shielded pair wire from 18 to 22 AWG. There is no polarity to observe when terminating these wires. The shield is to be connected only to the terminals labeled SHIELD in the I/O Box. The sensor end of the shield must be left free and ungrounded.

When mounting the sensor, it must be located on the North side of the building where an average outside air temperature is expected. The sensor must be shielded from direct sunlight as well as impingement by the elements. If a shield is used, it must allow for free air circulation.

#### 2.10.2 AUX SENSOR IN

The AUX SENSOR IN terminals can be used to add an additional temperature sensor for monitoring purposes. This input is always enabled and is a view-only input that can be seen in the Operating Menu. The sensor must be wired to the AUX SENSOR IN and SENSOR COMMON terminals and must be similar to AERCO BALCO wire sensor Part No. 12449. A resistance chart for this sensor is provided in Appendix C.

#### 2.10.3 ANALOG IN

The ANALOG IN + and – terminals are used when an external signal is used to drive the firing rate (Direct Drive Mode) or change the setpoint (Remote Setpoint Mode) of the Boiler.

Either a 4 to 20 mA /1 to 5 VDC or a 0 to 20 mA / 0 to 5 VDC signal may be used to vary the setpoint or firing rate. The factory default setting is for 4 to 20 mA / 1 to 5 VDC, however this may be changed to 0 to 20 mA / 0 to 5 VDC using the Configuration Menu described in Chapter 3. If voltage rather than current is selected as the drive signal, a DIP switch must be set on the CPU Board located inside the Control Box. Contact the AERCO factory for information on setting DIP switches.

All of the supplied signals must be floating (ungrounded) signals. Connections between the

signal source and the Boiler's I/O Box must be made using twisted shielded pair wire from 18 to 22 AWG, such as Belden 9841 (see Figure 2-11). Polarity must be maintained. The shield must be connected only at the source end and must be left floating (not connected) at the Boiler's I/O Box.

Regardless of whether voltage or current is used for the drive signal, they are linearly mapped to a 40°F to 240°F setpoint or a 0% to 100% firing rate. No scaling for these signals is provided

#### 2.10.4 B.M.S. (PWM) IN

#### NOTE

Only BMS Model 168 can utilize Pulse Width Modulation (PWM), not the BMS II (Model 5R5-384).

These terminals are used to connect the AERCO Boiler Management System (BMS) Model 168 to the unit. The BMS Model 168 utilizes a 12 millisecond, ON/OFF duty cycle. This duty cycle is Pulse Width Modulated (PWM) to control firing rate. A 0% firing rate = a 5% ON pulse and a 100% firing rate = a 95% ON pulse.

#### 2.10.5 SHIELD

The SHIELD terminals are used to terminate any shields used on sensor wires connected to the unit. Only shields must be connected to these terminals.

#### 2.10.6 mA OUT

These terminals provide a 4 to 20 mA output to the VFD to control the rotational speed of the blower. This function is enabled in the Configuration Menu (Chapter 3, Table 3.4).

#### 2.10.7 RS-485 COMM

These terminals are used for RS-485 MODBUS serial communication between the unit and an external "Master" such as a Boiler Management System (BMS), Energy Management System (EMS), Building Automation System (BAS) or other suitable device.

#### 2.10.8 EXHAUST SWITCH IN

These terminals permit an external exhaust switch to be connected to the exhaust manifold of the boiler. The exhaust switch should be a normally open type switch (such as AERCO Part No. 123463) that closes (trips) at 500°F.

#### 2.10.9 INTERLOCKS

The unit offers two interlock circuits for interfacing with Energy Management Systems and auxiliary equipment such as pumps or

louvers. These interlocks are called the Remote Interlock and Delayed Interlock (Figure 2-11). The wiring terminals for these interlocks are located inside the I/O Box on the unit front panel. The I/O Box cover contains a wiring diagram which shows the terminal strip locations for these interlocks (REMOTE INTL'K IN and DELAYED INTL'K IN). Both interlocks, described below, are factory wired in the closed position.

#### NOTE

Both the Delayed Interlock and Remote Interlock MUST be in the closed position to allow the unit to fire.

#### 2.10.9.1 REMOTE INTERLOCK IN

The remote interlock circuit is provided to remotely start (enable) and stop (disable) the Boiler, if desired. The circuit is labeled REMOTE INTL'K IN and is located inside the I/O Box on the front panel. The circuit is 24 VAC and is factory pre-wired in the closed (jumpered) position.

#### 2.10.9.2 DELAYED INTERLOCK IN

The delayed interlock is typically used in conjunction with the auxiliary relay described in paragraph 2.10. This interlock circuit is located in the purge section of the start string. It can be connected to the proving device (end switch, flow switch etc.) of an auxiliary piece of equipment started by the Boiler's auxiliary relay. The delayed interlock must be closed for the boiler to fire.

If the delayed interlock is connected to a proving device that requires time to close (make), a time delay (Aux Start On Dly) that holds the start sequence of the boiler long enough for a proving switch to make can be programmed. Should the proving switch not prove within the programmed time frame, the boiler will shut down. The Aux Start On Dly can be programmed from 0 to 120 seconds. This option is locate in the Configuration Menu (Chapter 3, Table 3-4).

#### 2.10.10 FAULT RELAY

The fault relay is a single pole double throw (SPDT) relay having a normally open and normally closed set of relay contacts that are rated for 5 amps at 120 VAC and 5 amps at 30 VDC. The relay energizes when any fault condition occurs and remains energized until the fault is cleared and the CLEAR button is depressed. The fault relay connections are shown in Figure 2-11.

#### 2.11 AUXILIARY RELAY CONTACTS

Each Boiler is equipped with a single pole double throw (SPDT) relay that is energized when there is a demand for heat and deenergized after the demand for heat is satisfied. The relay is provided for the control of auxiliary equipment, such as pumps and louvers, or can be used as a Boiler status indictor (firing or not firing). Its contacts are rated for 120 VAC @ 5 amps. Refer to Figure 2-11 to locate the AUX RELAY terminals for wiring connections.

#### 2.12 FLUE GAS VENT INSTALLATION

The minimum allowable vent diameter for a single Benchmark 3.0 Dual-Fuel Boiler is 8 inches.

The AERCO Benchmark Venting and Combustion Air Guide, GF-3050, must be consulted before any flue gas vent or inlet air venting is designed or installed. U/L listed, positive pressure, watertight vent materials as specified in AERCO's GF-3050, must be used for safety and code compliance. Since the unit is capable of discharging low temperature exhaust gases, horizontal sections of the flue vent system must be pitched back to the unit a minimum of 1/4 inch per foot to avoid condensate pooling and allow for proper drainage.

The combined pressure drop of vent and combustion air systems must not exceed 140 equivalent feet of 8 inch ducting. Fittings as well as pipe lengths must be calculated as part of the equivalent length.

For a natural draft installation the draft must not exceed  $\pm 0.25$  inch W.C. These factors must be planned into the vent installation. If the maximum allowable equivalent lengths of piping are exceeded, the unit will not operate properly or reliably.

#### 2.13 COMBUSTION AIR

The AERCO Benchmark Venting and Combustion Air Guide, GF-3050 MUST be consulted *before* any flue or combustion supply air venting is designed or implemented. Combustion air supply is a direct requirement of ANSI 223.1, NFPA-54, and local codes. These codes should be consulted before a permanent design is determined. The combustion air must be free of chlorine, halogenated hydrocarbons, or other chemicals that can become hazardous when used in gasfired equipment. Common sources of these compounds are swimming pools, degreasing compounds, plastic processing and refrigerants.

Whenever the environment contains these types of chemicals, combustion air must be supplied from a clean area outdoors for the protection and longevity of the equipment.

The AERCO Benchmark 3.0 Dual-Fuel Boiler is UL listed for 100% sealed combustion. It can also be installed using room air, provided there is an adequate supply. (See paragraph 2.13.3 for more information concerning sealed combustion air). If the sealed combustion air option is not being used, an inlet screen will be attached at the air inlet on the top of the unit

The more common methods of supplying combustion air are outlined below. For more information concerning combustion air, consult the AERCO Benchmark Venting and Combustion Air Guide, GF-3050.

### 2.13.1 Combustion Air From Outside the Building

Air supplied from outside the building must be provided through two permanent openings. Each opening must have a free area of not less than one square inch for each 4000 BTU/H boiler input. The free area must take into account restrictions such as louvers and bird screens.

### 2.13.2 Combustion Air From Inside The Building

When combustion air is provided from within the building, it must be supplied through two permanent openings in an interior wall. Each opening must have a free area of not less than one square inch per 1000 BTU/H of total boiler input. The free area must take into account any restrictions such as louvers.

#### 2.13.3 Sealed Combustion

The AERCO Benchmark 3.0 Dual-Fuel Boiler is UL listed for 100%-sealed combustion. For sealed combustion installations, the screen on the air inlet duct of the unit must be removed. The inlet air ductwork must then be attached directly to the unit's air inlet.

In a sealed combustion air application, the combustion air ducting pressure losses must be taken into account when calculating the total maximum allowable venting run. See the AERCO Benchmark Venting and Combustion Air Guide, GF-3050. When using the boiler in a sealed combustion air configuration, each unit must have a minimum 8 inch diameter connection at the unit.

#### CHAPTER 3 CONTROL PANEL OPERATING PROCEDURES

#### 3.1 INTRODUCTION

The information in this Chapter provides a guide to the operation of the Benchmark 3.0 Dual-Fuel Boiler using the Control Panel mounted on the front of the unit. It is imperative that the initial startup of this unit be performed by factory trained personnel. Operation prior to initial startup by factory trained personnel will void the equipment warranty. In addition, the following WARNINGS and CAUTIONS must be observed at all times.

#### CAUTION

All of the installation procedures in Chapter 2 must be completed before attempting to start the unit.

#### WARNING

ELECTRICAL VOLTAGES IN THIS SYSTEM MAY INCLUDE 460, 208 AND 24 VOLTS AC. IT MUST BE SERVICED ONLY BY FACTORY CERTIFIED SERVICE TECHNICIANS.

#### WARNING

DO NOT ATTEMPT TO DRY FIRE THE BOILER. STARTING THE UNIT WITHOUT A FULL WATER LEVEL CAN SERIOUSLY DAMAGE THE UNIT AND MAY RESULT IN INJURY TO PERSONNEL OR PROPERTY DAMAGE. THIS SITUATION WILL VOID ANY WARRANTY.

#### 3.2 CONTROL PANEL DESCRIPTION

The Control Panel shown in Figure 3-1 contains all of the controls, indicators and displays necessary to operate, adjust and troubleshoot the Benchmark 3.0 Dual-Fuel Boiler. These operating controls, indicators and displays are listed and described in Table 3-1. Additional information on these items are provided in the individual operating procedures provided in this Chapter.

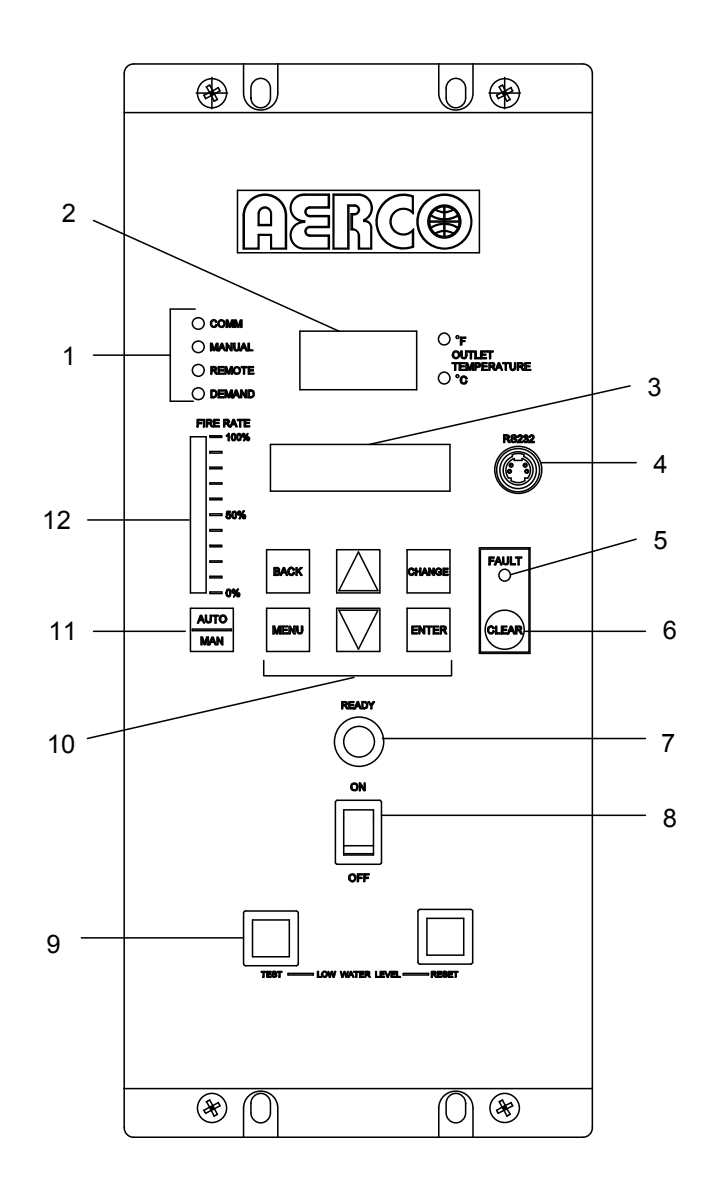

#### Figure 3-1. Control Panel Front View

| ITEM<br>NO. | CONTROL, INDICATOR<br>OR DISPLAY | FUNCTION                                                                                                    |
|-------------|----------------------------------|----------------------------------------------------------------------------------------------------|
| 1           | LED Status Indicators            | Four Status LEDs indicate the current operating status as follows:                                                                                                    |
|             | СОММ                             | Lights when RS-232 communication is occurring                                                                                                    |
|             | MANUAL                           | Lights when the unit is being controlled using the front panel keypad                                                                                                    |
|             | REMOTE                           | Lights when the unit is being controlled by an external signal from an Energy Management System                                                                                                    |
|             | DEMAND                           | Lights when there is a demand for heat                                                                                                    |
| 2           | OUTLET<br>TEMPERATURE<br>Display | 3–Digit, 7–Segment LED display continuously displays the outlet water temperature. The ° <b>F</b> or ° <b>C</b> LED next to the display lights to indicate whether the displayed temperature is in degrees Fahrenheit or degrees Celsius.                             |
| 3           | VFD Display                      | Vacuum Fluorescent Display (VFD) consists of 2 lines each capable of displaying up to 16 alphanumeric characters. The information displayed includes:                                                                                                    |
|             |                                  | <ul> <li>Startup Messages</li> </ul>                                                                                                    |
|             |                                  | <ul> <li>Fault Messages</li> </ul>                                                                                                    |
|             |                                  | <ul> <li>Operating Status Messages</li> </ul>                                                                                                    |
|             |                                  | Menu Selection                                                                                                    |
| 4           | <b>RS-232</b> Port               | Port permits a Laptop Computer or External Modem to be connected to the unit's Control Panel.                                                                                                    |
| 5           | FAULT Indicator                  | Red <b>FAULT</b> LED indicator lights when a boiler alarm condition occurs. An alarm message will appear in the VFD.                                                                                                    |
| 6           | CLEAR Key                        | Turns off the <b>FAULT</b> indicator and clears the alarm message<br>if the alarm is no longer valid. Lockout type alarms will be<br>latched and cannot be cleared by simply pressing this key.<br>Troubleshooting may be required to clear these types of<br>alarms. |
| 7           | READY Indicator                  | Lights <b>ON/OFF</b> switch is set to <b>ON</b> and all Pre-Purge conditions have been satisfied.                                                                                                    |
| 8           | ON/OFF Switch                    | Enables and disables boiler operation.                                                                                                    |
| 9           | LOW WATER LEVEL                  | Allows operator to test operation of the water level monitor.                                                                                                    |
|             | TEST/RESET Switches              | Pressing <b>TEST</b> opens the water level probe circuit and simulates a Low Water Level alarm.                                                                                                    |
|             |                                  | Pressing <b>RESET</b> resets the water level monitor circuit.                                                                                                    |
|             |                                  | Pressing the <b>CLEAR</b> key (item 6) resets the display.                                                                                                    |

#### Table 3-1 Operating Controls, Indicators and Displays

| ITEM<br>NO. | CONTROL, INDICATOR<br>OR DISPLAY | FUNCTION                                                                                                    |
|-------------|----------------------------------|----------------------------------------------------------------------------------------------------|
| 10          | MENU Keypad                      | Consists of 6 keys which provide the following functions for the Control Panel Menus:                                                                                                    |
|             | MENU                             | Steps through the main menu categories shown in Figure 3-<br>2. The Menu categories wrap around in the order shown.                                                                                                    |
|             | BACK                             | Allows you to go back to the previous menu level without<br>changing any information. Continuously pressing this key<br>will bring you back to the default status display in the VFD.<br>Also, this key allows you to go back to the top of a main<br>menu category.                    |
|             | ▲ (UP) Arrow                     | When in one of the main menu categories (Figure 3-2), pressing the $\blacktriangle$ arrow key will select the displayed menu category. If the <b>CHANGE</b> key was pressed and the menu item is flashing, pressing the $\blacktriangle$ arrow key will increment the selected setting. |
|             | ▼ ( <b>DOWN</b> ) Arrow          | When in one of the main menu categories (Figure 3-2), pressing this key will select the displayed menu category. If the <b>CHANGE</b> key was pressed and the menu item is flashing, pressing the ▼ arrow key will decrement the selected setting.                                      |
|             | CHANGE                           | Permits a setting to be changed (edited). When the <b>CHANGE</b> key is pressed, the displayed menu item will begin to flash. Pressing the $\blacktriangle$ or $\blacktriangledown$ arrow key when the item is flashing will increment or decrement the displayed setting.              |
|             | ENTER                            | Saves the modified menu settings in memory. The display will stop flashing.                                                                                                    |
| 11          | AUTO/MAN Switch                  | This switch toggles the boiler between the Automatic and<br>Manual modes of operation. When in the Manual ( <b>MAN</b> )<br>mode, the front panel controls are enabled and the<br><b>MANUAL</b> status LED lights.                                                                      |
|             |                                  | When in the Automatic ( <b>AUTO)</b> mode, the <b>MANUAL</b> status LED will be off and the front panel controls disabled.                                                                                                    |
| 12          | FIRE RATE Bargraph               | 20 segment red LED bargraph continuously shows the Fire Rate in 5% increments from 0 to 100%.                                                                                                    |

#### Table 3-1 Operating Controls, Indicators and Displays – Continued

#### 3.3 CONTROL PANEL MENUS

The Control Panel incorporates an extensive menu structure which permits the operator to set up, and configure the unit. The menu structure consists of four major menu categories as shown in Figure 3-2. Each of the menus shown, contain options which permit operating parameters to be viewed or changed. The menus are protected by a password to prevent unauthorized use.

Prior to entering the correct password, the options contained in the Operating, Setup, Configuration and Tuning Menu categories can be viewed. However, with the exception of Internal Setpoint Temperature (Configuration Menu), none of the viewable menu options can be changed.

Once the valid password (159) is entered, the options listed in the Setup. Configuration and Tuning Menus can be viewed and changed, if desired.

#### 3.3.1 Menu Processing Procedure

Accessing and initiating each menu and option is accomplished using the Menu Keys shown in Figure 3-1. Therefore, it is imperative that you be thoroughly familiar with the following basic steps before attempting to perform specific menu procedures.

- The Control Panel will normally be in the Operating Menu and the VFD will display the current unit status. Pressing the ▲ or ▼ arrow key will display the other available data items in the Operating Menu.
- 2. Press the **MENU** key. The display will show the Setup Menu, which is the next menu category shown in Figure 3-2. This menu contains the Password option which must be entered if other menu options will be changed.
- 3. Continue pressing the **MENU** key until the desired menu is displayed.
- With the desired menu displayed, press the ▲ or ▼ arrow key. The first option in the selected menu will be displayed.
- 5. Continue to press the ▲ or ▼ arrow key until the desired menu option is displayed. Pressing the ▲ arrow key will display the available menu options in the Top-Down sequence. Pressing the ▼ arrow key will display the options in the Bottom-Up sequence. The menu options will wrap-

around after the first or last available option is reached.

- To change the value or setting of a displayed menu option, press the CHANGE key. The displayed option will begin to flash. Press the ▲ or ▼ arrow key to scroll through the available menu option choices for the option to be changed. The menu option choices do not wrap around.
- 7. To select and store a changed menu item, press the **ENTER** key.

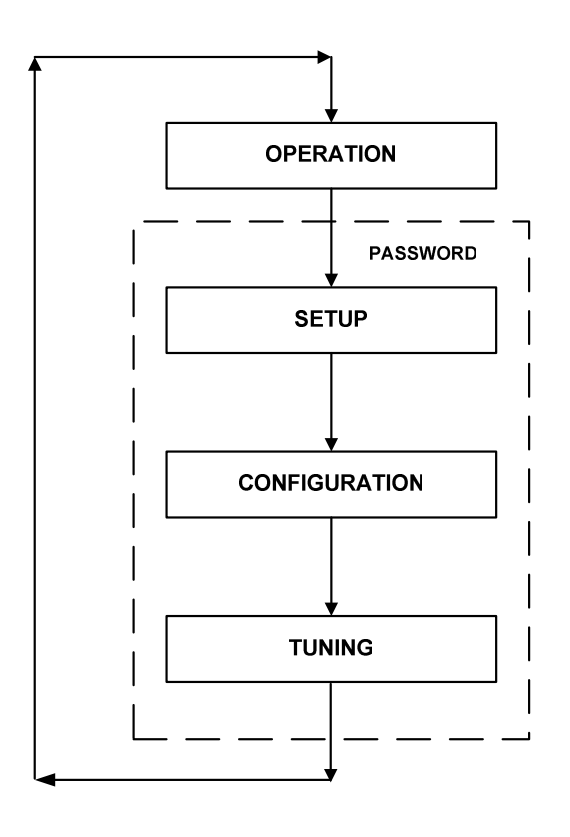

Figure 3-2. Menu Structure

#### NOTE

The following paragraphs provide brief descriptions of the options contained in each menu. Refer to Appendix A for detailed descriptions of each menu option. Refer to Appendix B for listings and descriptions of displayed startup, status and error messages.

#### 3.4 OPERATING MENU

The Operating Menu displays a number of key operating parameters for the unit as listed in Table 3-2. This menu is "Read-Only" and does not allow personnel to change or adjust any displayed items. Since this menu is "Read-Only", it can be viewed at any time without entering a password. Pressing the  $\blacktriangle$  arrow key to display the menu items in the order listed (Top-Down). Pressing the  $\blacktriangledown$  arrow key will display the menu items in reverse order (Bottom-Up).

#### 3.5 SETUP MENU

The Setup Menu (Table 3-3) permits the operator to enter the unit password (159) which is required to change the menu options. To prevent unauthorized use, the password will

time-out after 1 hour. Therefore, the correct password must be reentered when required. In addition to permitting password entries, the Setup Menu is also used to enter date and time, units of temperature measurements and entries required for external communication and control of the unit via the RS-232 port. A view-only software version display is also provided to indicate the current Control Box software version.

#### NOTE

The Outdoor Temp display item shown with an asterisk in Table 3-2 will not be displayed unless the Outdoor Sensor function has been enabled in the Configuration Menu (Table 3-4).

|                   | Available Choices or Limits |               |         |
|-------------------|-----------------------------|---------------|---------|
| Menu Item Display | Minimum                     | Maximum       | Default |
| Status Message    |                             |               |         |
| Active Setpoint   | 40°F                        | 240°F         |         |
| Aux Temp          | 30°F                        | 245°F         |         |
| Outdoor Temp*     | -70°F                       | 130°F         |         |
| Fire Rate In      | 0%                          | Max Fire Rate |         |
| Flame Strength    | 0%                          | 100%          |         |
| Run Cycles        | 0                           | 999,999       |         |
| Run Hours         | 0                           | 999,999       |         |
| Fault Log         | 0                           | 9             | 0       |

Table 3-2. Operating Menu

Table 3-3. Setup Menu

|                   | Available Choices or Limits |          |            |
|-------------------|-----------------------------|----------|------------|
| Menu Item Display | Minimum                     | Maximum  | Default    |
| Passsword         | 0                           | 9999     | 0          |
| Language          | English                     |          | English    |
| Time              | 12:00 am                    | 11:59 pm |            |
| Date              | 01/01/00                    | 12/31/99 |            |
| Unit of Temp      | Fahrenheit or Celsius       |          | Fahrenheit |
| Comm Address      | 0                           | 127      | 0          |
| Baud Rate         | 2400, 4800, 9600, 19.2K     |          | 9600       |
| Software          | Ver 0.00                    | Ver 9.99 |            |

#### 3.6 CONFIGURATION MENU

The Configuration Menu shown in Table 3-4 permits adjustment of the Internal Setpoint (Setpt) temperature regardless of whether the valid password has been entered. Setpt is required for operation in the Constant Setpoint mode. The remaining options in this menu require the valid password to be entered, prior to changing existing entries. This menu contains a number of other configuration settings which may or may not be displayed, depending on the current operating mode setting.

#### NOTE

The Configuration Menu settings shown in Table 3-4 are Factory-Set in accordance with the requirements specified for each individual order. Therefore, under normal operating conditions, no changes will be required.

|                                                                                 | Available Choices or Limits                                                            |                |                      |
|---------------------------------------------------------------------------------|----------------------------------------------------------------------------------------|----------------|----------------------|
| Menu Item Display                                                               | Minimum                                                                                | Maximum        | Default              |
| Internal Setpt                                                                  | Lo Temp Limit                                                                          | Hi Temp Limit  | 130°F                |
| Unit Type                                                                       | Boiler or Water Heater                                                                 |                | Boiler               |
| Unit Size                                                                       | 0.5 MBTU, 1.0 MBTU<br>1.5 MBTU, 2.0 MBTU<br>2.5 MBTU, 3.0 MBTU                         |                | 1.0 MBTU             |
| Boiler Mode                                                                     | Constant Setpoint,<br>Remote Setpoint,<br>Direct Drive<br>Combination<br>Outdoor Reset |                | Constant<br>Setpoint |
| Remote Signal<br>(If Mode = Remote<br>Setpoint, Direct Drive<br>or Combination) | 4 – 20 mA/1 – 5V<br>0 -20 mA/0 – 5V<br>PWM Input (BMS)<br>Network                      |                | 4 – 20 mA,<br>1-5V   |
| Bldg Ref Temp<br>(If Mode = Outdoor<br>Reset)                                   | 40°F                                                                                   | 230°F          | 70°F                 |
| Reset Ratio<br>(If Mode = Outdoor<br>Reset)                                     | 0.1                                                                                    | 9.9            | 1.2                  |
| Outdoor Sensor                                                                  | Enabled or Disabled                                                                    |                | Disabled             |
| System Start Tmp<br>(If Outdoor Sensor =<br>Enabled)                            | 30°F                                                                                   | 100°F          | 60°F                 |
| Setpt Lo Limit                                                                  | 40°F                                                                                   | Setpt Hi Limit | 60°F                 |
| Setpt Hi Limit                                                                  | Setpt Lo Limit                                                                         | 220°F          | 200°F                |
| Temp Hi Limit                                                                   | 40°F                                                                                   | 240°F          | 210°F                |
| Max Fire Rate                                                                   | 40%                                                                                    | 100%           | 100%                 |
| Pump Delay Timer                                                                | 0 min.                                                                                 | 30 min.        | 0 min.               |
| Aux Start On Dly                                                                | 0 sec.                                                                                 | 120 sec.       | 0 sec.               |

#### Table 3-4. Configuration Menu

|                                     | Available Cho                                |          |                   |
|-------------------------------------|----------------------------------------------|----------|-------------------|
| Menu Item Display                   | Minimum                                      | Maximum  | Default           |
| Failsafe Mode                       | Shutdown or Constant Setpt                   |          | Shutdown          |
| *mA Output<br>(See <b>CAUTION</b> ) | Setpoint, Outlet Temp,<br>Fire Rate Out, Off |          | *Fire Rate<br>Out |
| Low Fire Timer                      | 2 sec.                                       | 120 sec. | 2 sec.            |
| Setpt Limiting                      | Enabled or Disabled                          |          | Disabled          |
| Setpt Limit Band                    | 0°F                                          | 10°F     | 5°F               |

#### Table 3-4. Configuration Menu - Continued

\*CAUTION: DO NOT CHANGE mA Output Menu Item from its Default setting.

#### 3.7 TUNING MENU

The Tuning Menu items in Table 3-5 are Factory set for each individual unit. Do not change these menu entries unless specifically requested to do so by Factory-Trained personnel.

|                   | Available Cho              |          |          |
|-------------------|----------------------------|----------|----------|
| Menu Item Display | Minimum                    | Maximum  | Default  |
| Prop Band         | 1°F                        | 120°F    | 70°F     |
| Integral Gain     | 0.00                       | 2.00     | 1.00     |
| Derivative Time   | 0.0 min                    | 2.00 min | 0.00 min |
| Reset Defaults?   | Yes<br>No<br>Are You Sure? |          | No       |

Table 3-5. Tuning Menu

#### 3.8 START SEQUENCE

When the Control Box **ON/OFF** switch is set to the ON position, it checks all pre-purge safety switches to ensure they are closed. These switches include:

- Safety Shut-Off Valve Proof of Closure (POC) switch
- Low Water Level switch
- High Water Temperature switch
- High Gas Pressure switch
- Low Gas Pressure switch
- Blower Proof switch

If all of the above switches are closed, the **READY** light above the **ON/OFF** switch will light and the unit will be in the Standby mode.

When there is a demand for heat, the following events will occur:

#### NOTE

If any of the Pre-Purge safety device switches are open, the appropriate fault message will be displayed. Also, the appropriate fault messages will be displayed throughout the start sequence, if the required conditions are not observed.

- 1. The **DEMAND** LED status indicator will light.
- The unit checks to ensure that the Proof of Closure (POC) switch in the Safety Shut-Off Valve (SSOV) is closed. See Figure 3-3 for SSOV locations.

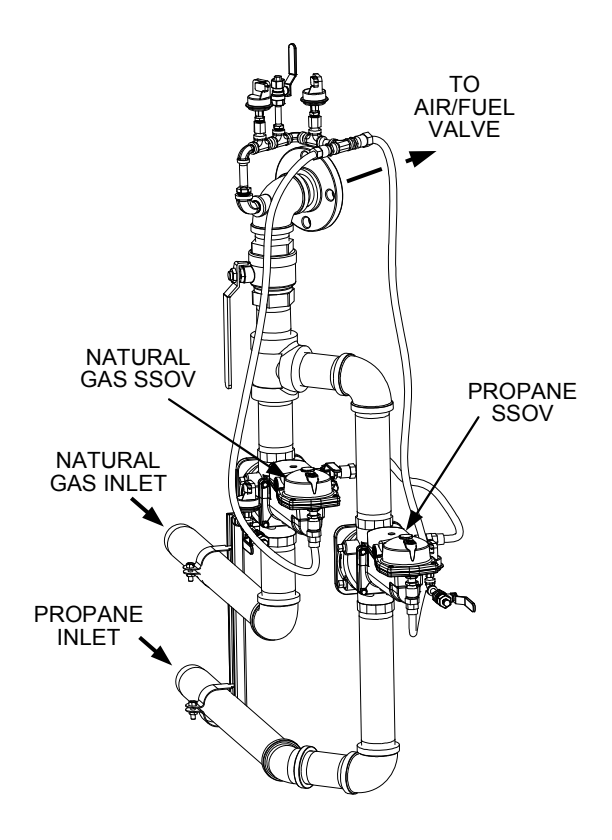

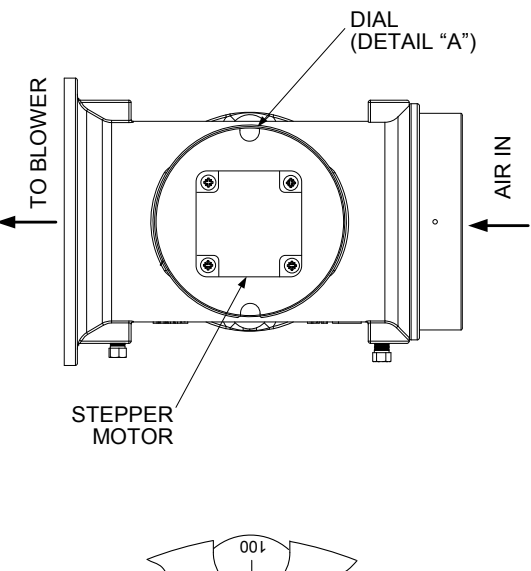

DETAIL "A"

Figure 3-4. Air/Fuel Valve In Purge Position

Figure 3-3. SSOV Locations

- 3. With all required safety device switches closed, a purge cycle will be initiated and the following events will occur:
  - (a) The Blower relay energizes and turns on blower.
  - (b) The Air/Fuel Valve rotates to the fullopen purge position and closes purge position switch. The dial on the Air/Fuel Valve (Figure 3-4) will read 100 to indicate that it is full-open (100%).
  - (c) The **FIRE RATE** bargraph will show 100%.
- 4. Next, the blower proof switch on the Air/Fuel Valve (Figure 3-5) closes. The display will show *Purging* and indicate the elapsed time of the purge cycle in seconds. The normal (default) time for the purge cycle is 10 seconds.

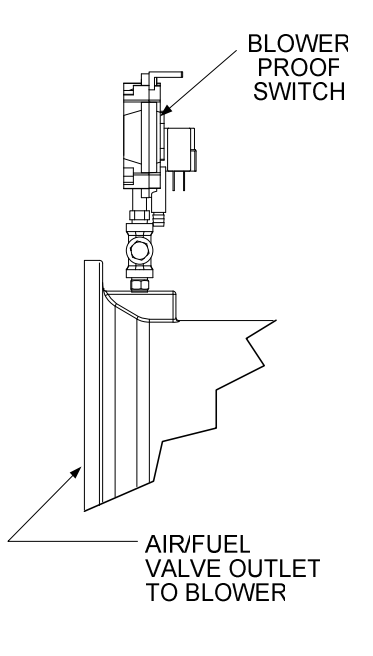

Figure 3-5. Blower Proof Switch

- 5. Upon completion of the purge cycle, the Control Box initiates an ignition cycle and the following events occur:
  - (a) The Air/Fuel Valve rotates to the lowfire ignition position and closes the ignition switch. The dial on the Air/Fuel Valve (Figure 3-6) will read between 25 and 35 to indicate that the valve is in the low-fire position.
  - (b) The igniter relay is activated and provides ignition spark.
  - (c) The staged ignition solenoid valve is energized (opened) allowing gas to flow to the staged ignition piece.
  - (d) The gas Safety Shut-Off Valve (SSOV) is energized (opened) allowing gas to flow into the Air/Fuel Valve.
- 6. Up to 7 seconds will be allowed for ignition to be detected. The igniter relay will be turned off one second after flame is detected.
- 7. After 2 seconds of continuous flame, *Flame Proven* will be displayed and the flame strength will be indicated. After 5 seconds, the current date and time will be displayed in place of the flame strength.
- With the unit firing properly, it will be controlled by the temperature controller circuitry. The boiler's **FIRE RATE** will be continuously displayed on the front panel bar graph.

Once the demand for heat has been satisfied, the Control Box will turn off the dual SSOV gas valves. The blower relay will be deactivated and the Air/Fuel Valve will be closed. *Standby* will be displayed.

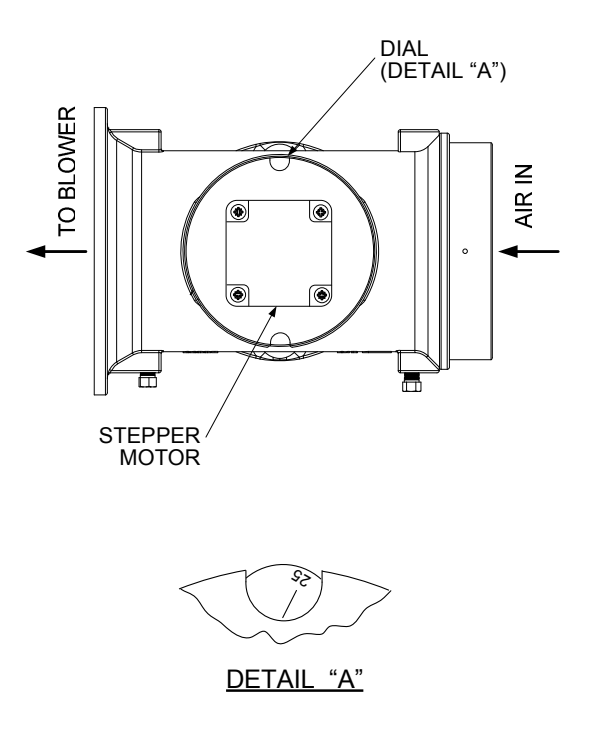

#### Figure 3-6. Air/Fuel Valve In Ignition

#### 3.9 START/STOP LEVELS

The start and stop levels are the fire rate percentages that start and stop the unit, based on load. These levels are Factory preset as follows:

Start Level: 20%

Stop Level: 18%

Normally, these settings should not require adjustment.

#### CHAPTER 4 INITIAL START-UP

#### 4.1 INITIAL START-UP REQUIREMENTS

The requirements for the initial start-up of the Benchmark 3.0 Dual-Fuel Boiler consist of the following:

- Complete installation
- Perform combustion calibration
- Set proper controls and limits
- Set up mode of operation (see Chapter 5)
- Test safety devices (see Chapter 6)

Installation should be fully completed before performing initial start-up; and the start-up must be complete prior to putting the unit into service. Starting a unit without the proper piping, venting, or electrical systems can be dangerous and may void the product warranty. The following start-up instructions should be followed precisely in order to operate the unit safely and at a high thermal efficiency, with low flue gas emissions.

Initial unit start-up is to be performed ONLY by AERCO factory trained start-up and service personnel. After following the steps in this chapter, it will be necessary to perform the Mode of Operation settings in Chapter 5, and the Safety Device Testing procedures in Chapter 6 to complete the initial unit start-up.

An AERCO Gas Fired Startup Sheet, included with each Benchmark Boiler, must be completed for each unit for warranty validation and a copy must be returned promptly to AERCO at:

#### AERCO International, Inc. 159 Paris Ave. Northvale, NJ 07647

#### <u>WARNING</u>

DO NOT ATTEMPT TO DRY FIRE THE BOILER. STARTING THE UNIT WITHOUT A FULL WATER LEVEL CAN SERIOUSLY DAMAGE THE UNIT AND MAY RESULT IN INJURY TO PERSONNEL OR PROPERTY DAMAGE. THIS SITUATION WILL VOID ANY WARRANTY.

#### CAUTION

All applicable installation procedures in Chapter 2 must be completed before attempting to start the unit.

#### 4.2 TOOLS AND INSTRUMENTATION FOR COMBUSTION CALIBRATION

To properly perform combustion calibration, the proper instruments and tools must be used and correctly attached to the unit. The following paragraphs outline the necessary tools and instrumentation as well as their installation.

#### 4.2.1 Required Tools & Instrumentation

The following tools and instrumentation are necessary to perform combustion calibration of the unit:

- Digital Combustion Analyzer: Oxygen accuracy to ± 0.4%; Carbon Monoxide (CO) and Nitrogen Oxide (NOx) resolution to 1PPM.
- 16 inch W.C. manometer or equivalent gauge and plastic tubing.
- 1/8 inch NPT-to-barbed fittings for use with gas supply manometer or gauge.
- Small and large flat blade screwdrivers.
- Tube of silicone adhesive

#### 4.2.2 Installing Gas Supply Manometer

The gas supply manometer is installed in the gas train as follows:

- 1. Close the main manual gas supply shut-off valve upstream of the unit.
- 2. Remove the front door and left side panels from the boiler to access the gas train components.
- Remove the 1/8 inch NPT pipe plug from the leak detection ball valve on the downstream side of the Safety Shut Off Valve (SSOV) as shown in Figure 4-1.
- 4. Install a NPT-to-barbed fitting into the tapped plug port.

#### **INITIAL START-UP**

5. Attach one end of the plastic tubing to the barbed fitting and the other end to the 16 inch W.C. manometer.

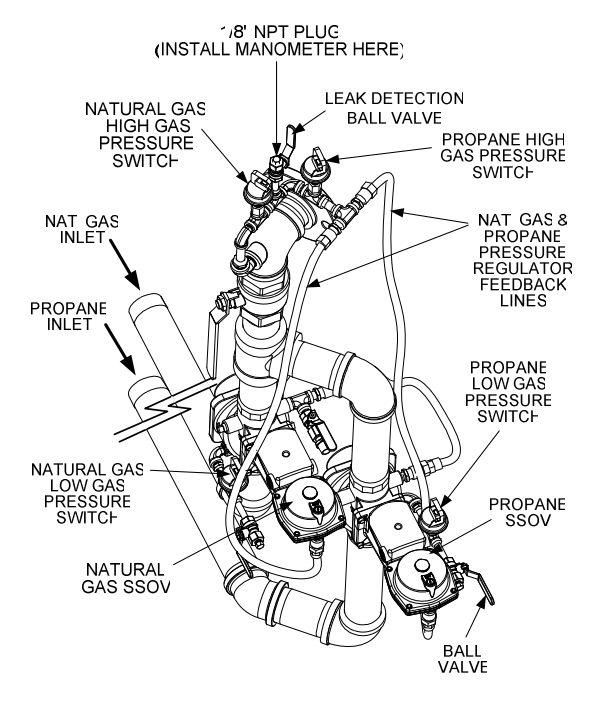

Figure 4-1 1/8 Inch Gas Plug Location

#### 4.2.3 Accessing the Vent Probe Port

The unit contains NPT plugs on both the left and right side of the exhaust manifold at the rear of the unit as shown in Figure 4-2. Prepare the port for the combustion analyzer probe as follows:

1. Remove the plug from the probe port on the left <u>or</u> right side of the exhaust manifold.

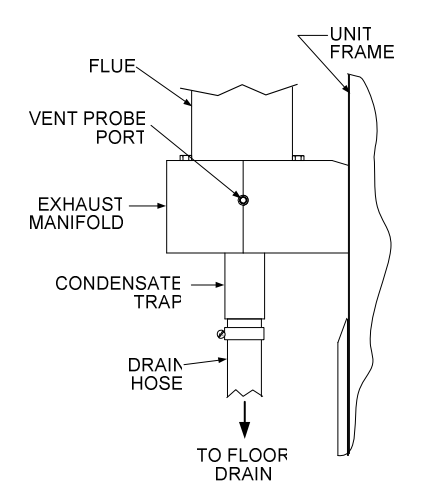

Figure 4-2 Analyzer Probe Hole Location

2. If necessary, adjust the stop on the combustion analyzer probe so that it will extend mid-way into the flue gas flow. DO NOT install the probe at this time.

#### IMPORTANT

For Dual Fuel units, perform the natural gas combustion calibration procedures in para. 4.3 before performing the propane combustion calibration procedures in para. 4.4.

Refer to Appendix K for switchover instructions when changing from Natural Gas to Propane or from Propane to Natural Gas.

### 4.3 NATURAL GAS COMBUSTION CALIBRATION

The Benchmark 3.0 Dual Fuel Boiler is combustion calibrated at the factory prior to shipping. However, recalibration as part of initial start-up is necessary due to changes in the local altitude, gas BTU content, gas supply piping and supply regulators. Factory Test Data sheets are shipped with each unit. These sheets must be filled out and returned to AERCO for proper Warranty Validation.

It is important to perform the following procedure as outlined. This will keep readjustments to a minimum and provide optimum performance.

- 1. Open the water supply and return valves to the unit and ensure that the system pumps are running.
- 2. Open the natural gas supply valve(s) to the unit.
- Set the control panel ON/OFF switch to the OFF position.
- 4. Turn on external AC power to the unit. The display will show *LOSS OF POWER* and the time and date.
- 5. Set the unit to the Manual Mode by pressing the **AUTO/MAN** key on the control panel. A flashing *Manual Fire Rate* message will be displayed with the present rate in %. Also, the **MANUAL** LED will light.
- 6. Adjust the fire rate to 0% by pressing the ▼ arrow key.
- 7. Ensure that the leak detection ball valve (Figure 4-1) downstream of the SSOV is open.

#### **INITIAL START-UP**

- 8. Ensure that the Fuel Selector Switch (Figure 4-3 is in the NATURAL GAS position.
- Locate the Variable Frequency Drive (VFD) on the front of the unit behind the panel door (Figure 4-3). Insert the "LogicStick" with the "NATURAL GAS" label in the slot on the front of the VFD.
- 10. Set the **ON/OFF** switch on the unit control panel to the **ON** position.

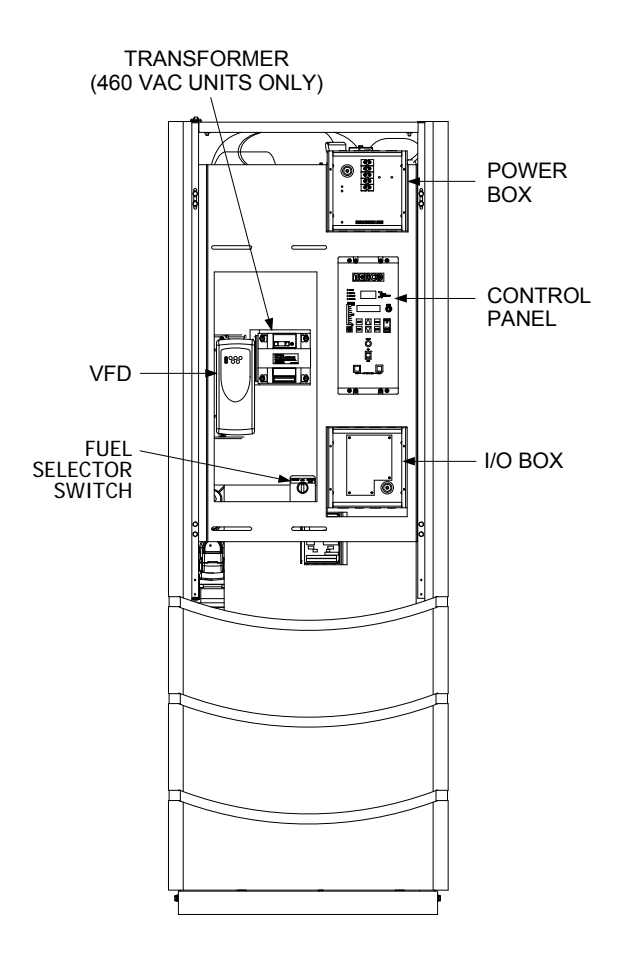

#### Figure 4-3 Front View With Door Removed

- 11. Access the control panel Configuration Menu and ensure that the Max Fire Rate is set to 100%. (Refer to Chapter 3, para. 3.3 for instructions on changing menu options).
- 12. Change the fire rate to 29% using the ▲ arrow key. The unit should begin its start sequence and fire.

13. Next, increase the fire rate to 100%. Verify that the gas pressure downstream of the SSOV is 5" W.C. for both FM and IRI gas trains. If gas pressure adjustment is required, remove the brass hex head cap on the SSOV (Figure 4-4). Make gas regulator adjustments using a short, flat-tip screwdriver to obtain 5" W.C.

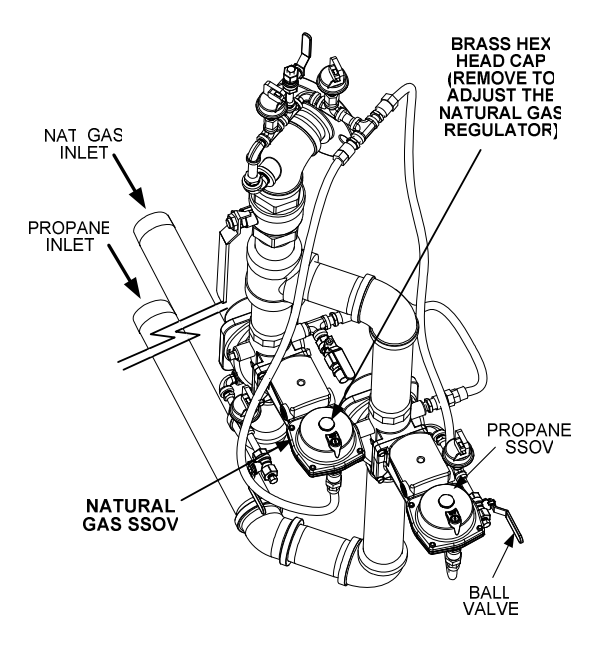

#### Figure 4-4 Regulator Adjustment Screw Location

- 14. With the firing rate at 100%, insert the combustion analyzer probe into the flue probe opening and allow enough time for the combustion analyzer to settle.
- 15. Compare the measured oxygen level to the oxygen range for the inlet air temperature shown in Table 4-1. Also, ensure that the carbon monoxide (CO) and nitrogen oxide (NOx) readings do not exceed the values shown.

# Table 4-1Combustion Oxygen Levels for a 100%Firing Rate

| Inlet Air<br>Temp | Oxygen %<br>± 0.2 | Carbon<br>Monoxide | NOx     |
|-------------------|-------------------|--------------------|---------|
| <u>&gt;</u> 100°F | 4.8 %             | <100 ppm           | <30 ppm |
| 90°F              | 5.0 %             | <100 ppm           | <30 ppm |
| 80°F              | 5.2 %             | <100 ppm           | <30 ppm |
| <u>&lt;</u> 70°F  | 5.3 %             | <100 ppm           | <30 ppm |

#### **INITIAL START-UP**

- 16. If necessary, adjust the iris air damper shown in Figure 4-5 until the oxygen level is within the range specified in Table 4-1.
- 17. Once the oxygen level is within the specified range at 100%, lower the firing rate to 70%.

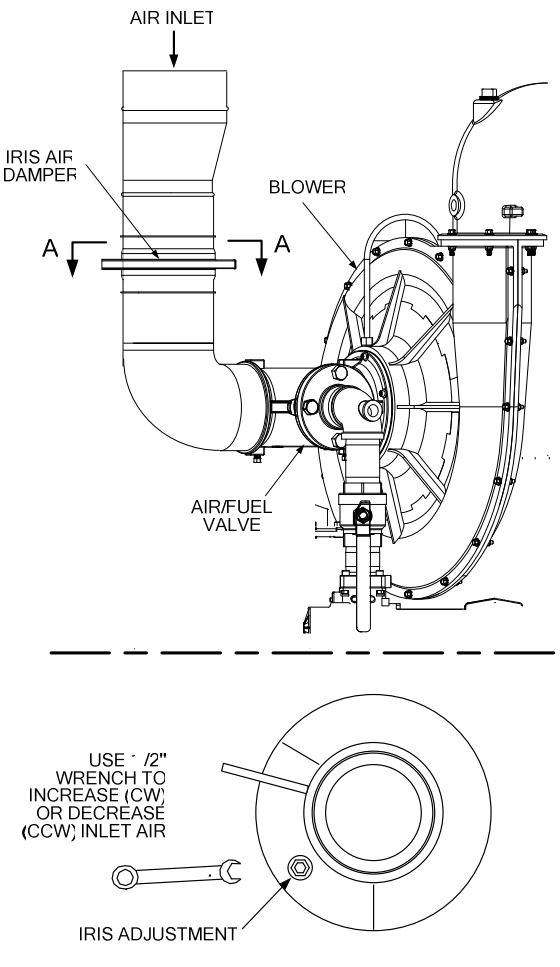

VIEW A-A

#### Figure 4-5 Iris Air Damper Location/Adjustment

#### NOTE

The remaining combustion calibration steps utilize the Variable Frequency Drive (VFD) located behind the front door of the unit. The VFD up ( $\Lambda$ ) and down (V) arrow keys will be used to adjust the oxygen level (%) at firing rates of 85%, 65%, 45%, 30% and 18% as described in the following steps.

 Locate the Variable Frequency Drive (VFD) behind the front door of the unit (Figure 4-3). Refer to the VFD operating controls shown in Figure 4-6.

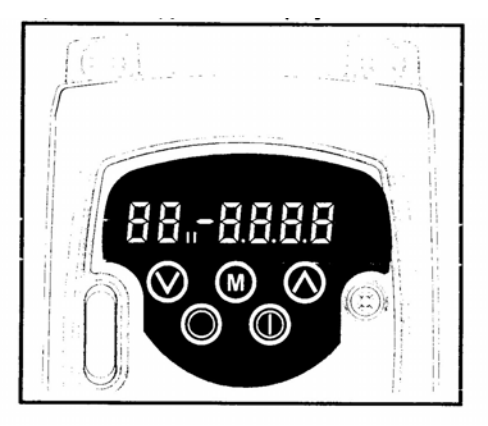

Figure 4-6 VFD Controls and Displays

#### IMPORTANT

In the following steps, the values appearing in the right part of the VFD display for parameters **65, 64, 63, 62, 61** represent the base frequency (Hz) x 10. For example: a displayed value of 528 corresponds to a frequency of 52.8 Hz.

- 19. Press the **M** (Menu) programming key on the VFD.
- Using the up (Λ) arrow key, select VFD parameter 65. The selected parameter will appear in the left part of the display and the frequency (Hz) will appear in the right part of the display (see IMPORTANT note above).
- 21. With the selected VFD parameter display flashing, press the **M** key. **Code** will be displayed, requesting the valid code to be entered. Enter code **59** using the arrow keys. Press the **M** key again to store the valid code.
- 22. With parameter **65** displayed in the left part of the VFD display, observe the oxygen level (%) on the Combustion Analyzer. The oxygen level at the 85% firing rate should be as shown in the following tabular listing. Also, ensure that the carbon monoxide (CO) and nitrogen oxide (NOx) readings do not exceed the values shown.

### Combustion Oxygen Level at 85% Firing Rate

|   | Oxygen % | Carbon<br>Monoxido | NOv     |
|---|----------|--------------------|---------|
| _ | ± 0.2    | WOTOXICE           | NOX     |
|   | 6.0 %    | <100 ppm           | <30 ppm |
- 23. If the oxygen level is not within the specified range, adjust the level using the up ( $\Lambda$ ) and down (V) arrow keys on the VFD. Using the up ( $\Lambda$ ) arrow key will increase oxygen level and the down (V) arrow key will decrease the oxygen level.
- 24. Once the oxygen level is within the specified range at 85%, lower the firing rate to 65% and select VFD parameter **64**. The oxygen level at the 65% firing rate should be as shown below.

## Combustion Oxygen Level at 65% Firing Rate

| Oxygen % | Carbon   |         |
|----------|----------|---------|
| ± 0.2    | Monoxide | NOx     |
| 6.3 %    | <50 ppm  | <20 ppm |

- 25. Adjust the oxygen level as necessary to obtain the required reading at the 65% firing rate.
- 26. Next, set the firing rate to 45% and select VFD parameter **63**. The oxygen level at the 45% firing rate should be as shown below.

#### Combustion Oxygen Level at 45% Firing Rate

| Oxygen % | Carbon   |         |
|----------|----------|---------|
| ± 0.2    | Monoxide | NOx     |
| 6.5 %    | <50 ppm  | <20 ppm |

- 27. Adjust the oxygen level as necessary to obtain the required reading at the 45% firing rate.
- 28. Next, set the firing rate to 30% and select VFD parameter **62**. The oxygen level at the 30% firing rate should be as follows:

# Combustion Oxygen Level at 30% Firing Rate

| Oxygen % | Carbon   | NO      |
|----------|----------|---------|
| ± 0.2    | Monoxide | NOX     |
| 5.6 %    | <50 ppm  | <20 ppm |

- 29. Adjust the oxygen level as necessary to obtain the required reading at the 30% firing rate.
- 30. Finally, reduce the firing rate to 18% and select VFD parameter **61**. The oxygen level at the 18% firing rate should be as shown in the following tabular listing:

## Combustion Oxygen Level at 18% Firing Rate

| Oxygen % | Carbon   |         |
|----------|----------|---------|
| ± 0.2    | Monoxide | NOx     |
| 6.5 %    | <50 ppm  | <20 ppm |

31. Adjust the oxygen level as necessary to obtain the required reading at the 18% firing rate.

#### IMPORTANT

Repeat steps 20 through 31 until the VFD does not require adjustment when sequencing from 70% to 14%.

32. This completes the Natural Gas combustion calibration procedures.

#### IMPORTANT

Refer to Appendix K for switchover instructions when changing from Natural Gas to Propane or from Propane to Natural Gas.

## 4.4 PROPANE COMBUSTION CALIBRATION

The Benchmark 3.0 Dual Fuel Boiler is combustion calibrated at the factory prior to shipping. Recalibration as part of initial start-up is necessary due to changes in the local altitude, gas BTU content, gas supply piping and supply regulators. Factory Test Data sheets are shipped with each unit. These sheets must be filled out and returned to AERCO for proper Warranty Validation.

It is important to perform the following procedure as outlined. This will keep readjustments to a minimum and provide optimum performance.

- 1. Open the water supply and return valves to the unit and ensure that the system pumps are running.
- 2. Open the propane supply valve(s) to the unit.
- 3. Set the control panel **ON/OFF** switch to the **OFF** position.
- 4. Turn on external AC power to the unit. The display will show *LOSS OF POWER* and the time and date.
- 5. Set the unit to the Manual Mode by pressing the **AUTO/MAN** key. A flashing *Manual Fire Rate* message will be displayed with the present rate in %. Also, the **MANUAL** LED will light.

### **INITIAL START-UP**

- Adjust the fire rate to 0% by pressing the ▼ arrow key.
- Ensure that the leak detection ball valve (Figure 4-1) downstream of the propane SSOV is open.
- 8. Ensure that the Fuel Selector Switch (Figure 4-3 is in the PROPANE position.
- Locate the Variable Frequency Drive (VFD) on the front of the unit behind the panel door (Figure 4-3). Insert the "LogicStick" with the "PROPANE" label in the slot on the front of the VFD.
- 10. Set the **ON/OFF** switch on the unit control panel to the **ON** position.
- 11. Access the Control Panel Configuration Menu and change the Max Fire Rate to 75%. (Refer to Chapter 3, para. 3.3 for instructions on changing menu options).
- 12. Change the fire rate to 29% using the ▲ arrow key. The unit should begin its start sequence and fire.
- 13. Next, increase the fire rate to 75%. Verify that the gas pressure downstream of the propane SSOV is 2.1" W.C. for both FM and IRI gas trains. If gas pressure adjustment is required, remove the brass hex head cap on the propane SSOV (Figure 4-7). Make gas regulator adjustments using a flat-tip screwdriver to obtain 2.1" W.C.
- 14. With the firing rate at 75%, insert the combustion analyzer probe into the flue probe opening and allow enough time for the combustion analyzer to settle.

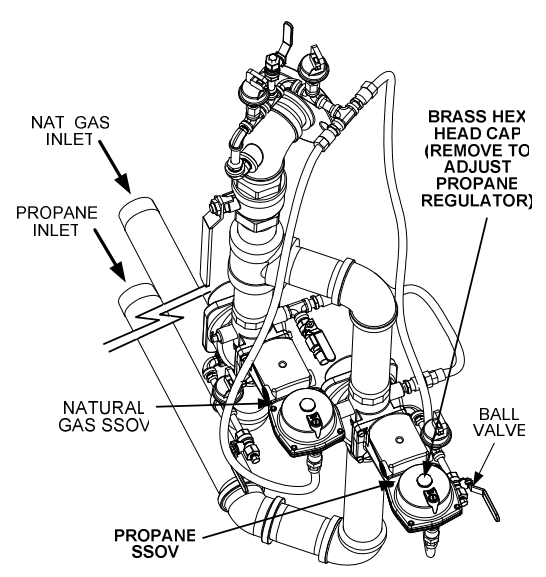

Figure 4-7 Regulator Adjustment Screw Location

#### NOTE

The combustion calibration steps utilize the Variable Frequency Drive (VFD) located behind the front door of the unit. The VFD up ( $\Lambda$ ) and down (V) arrow keys will be used to adjust the oxygen level (%) at firing rates of 75%, 60%, 45%, 30% and 18% as described in the following steps.

15. Locate the Variable Frequency Drive (VFD) behind the front door of the unit (Figure 4-3). Refer to the VFD operating controls shown in Figure 4-6.

#### IMPORTANT

In the following steps, the values appearing in the right part of the VFD display for parameters **70**, **69**, **68**, **67**, **66** represent the base frequency (Hz) x 10. For example: a displayed value of 528 corresponds to a frequency of 52.8 Hz.

- 16. Press the **M** (Menu) programming key on the VFD.
- Using the up (Λ) arrow key, select VFD parameter 70. The selected parameter will appear in the left part of the display and the frequency (Hz) will appear in the right part of the display (see IMPORTANT note above).
- With the selected VFD parameter display flashing, press the M key. Code will be displayed, requesting the valid code to be entered. Enter code 59 using the arrow keys. Press the M key again to store the valid code.
- With parameter **70** displayed in the left part of the VFD display, observe the oxygen level (%) on the Combustion Analyzer. The oxygen level at the 75% firing rate should be as shown in the following tabular listing. Also, ensure that the carbon monoxide (CO) reading does not exceed the value shown.

# Combustion Oxygen Level at 75% Firing Rate

| Oxygen % | Carbon   |
|----------|----------|
| ± 0.2    | Monoxide |
| 4.0 %    | <100 ppm |

- 20. If the oxygen level is not within the specified range, adjust the level using the up ( $\Lambda$ ) and down (V) arrow keys on the VFD. Using the up ( $\Lambda$ ) arrow key will increase oxygen level and the down (V) arrow key will decrease the oxygen level.
- 21. Once the oxygen level is within the specified range at 75%, lower the firing rate to 60% and select VFD parameter **69**. The oxygen level at the 60% firing rate should be as follows:

#### Combustion Oxygen Level at 60% Firing Rate

| Oxygen % | Carbon   |
|----------|----------|
| ± 0.2    | Monoxide |
| 5.5 %    | <50 ppm  |

- 22. Adjust the oxygen level as necessary to obtain the required reading at the 60% firing rate.
- 23. Next, set the firing rate to 45% and select VFD parameter **68**. The oxygen level at the 45% firing rate should be as shown below.

#### Combustion Oxygen Level at 45% Firing Rate

| Oxygen % | Carbon   |
|----------|----------|
| ± 0.2    | Monoxide |
| 5.0 %    | <100 ppm |

- 24. Adjust the oxygen level as necessary to obtain the required reading at the 45% firing rate.
- 25. Next, set the firing rate to 30% and select VFD parameter **67**. The oxygen level at the 30% firing rate should be as follows:

## Combustion Oxygen Level at 30% Firing Rate

| Oxygen % | Carbon   |
|----------|----------|
| ± 0.2    | Monoxide |
| 5.0 %    | <100 ppm |

- 26. Adjust the oxygen level as necessary to obtain the required reading at the 30% firing rate.
- 27. Finally, reduce the firing rate to 18% and select VFD parameter **66**. The oxygen level at the 18% firing rate should be as shown in the following tabular listing:

## Combustion Oxygen Level at 18% Firing Rate

| Oxygen % | Carbon   |
|----------|----------|
| ± 0.2    | Monoxide |
| 5.5 %    | <100 ppm |

 Adjust the oxygen level as necessary to obtain the required reading at the 18% firing rate.

#### IMPORTANT

Repeat steps 17 through 28 until the VFD does not require adjustment when sequencing from 75% to 18%.

29. This completes the Propane combustion calibration procedures.

#### 4.5 UNIT REASSEMBLY

Once the combustion calibration adjustments are properly set for Natural Gas and Propane, the unit can be reassembled for service operation.

- 1. Access the Control Panel Configuration Menu and ensure that the Max Fire Rate is set to the desired level for the fuel being used for service operation (100% for Natural Gas; 75% for Propane).
- 2. Set the control panel **ON/OFF** switch to the **OFF** position.
- 3. Disconnect AC power from the unit.
- 4. Shut off the gas supply to the unit.
- 5. Set the Fuel Selector Switch to the corresponding position for the fuel being used for service operation.
- 6. Install the correct VFD Logic Stick for the fuel being used.
- 7. Remove the manometer and barbed fittings and reinstall the NPT plug using a suitable pipe thread compound.
- 8. Remove the combustion analyzer probe from the vent hole. Replace the NPT plug in the vent hole using a suitable pipe joint compound.
- 9. Replace the unit's side panels and front door.

# 4.6 OVER-TEMPERATURE LIMIT SWITCHES

The unit contains both automatic and manual reset over-temperature limit switches. These switches are mounted on a plate attached to the boiler shell as shown in Figure 4-6. The switches can be accessed by removing the left side panels of the unit. The manual reset switch is not adjustable and is permanently fixed at 210°F. This switch will shut down and lock out the boiler if the water temperature exceeds 210°F. Following an over-temperature condition. it must be manually reset by pressing the RESET button before the boiler can be restarted. The automatic reset over-temperature switch is adjustable and allows the boiler to restart, once the temperature drops below its temperature setting. Set the automatic overtemperature switch to the desired setting.

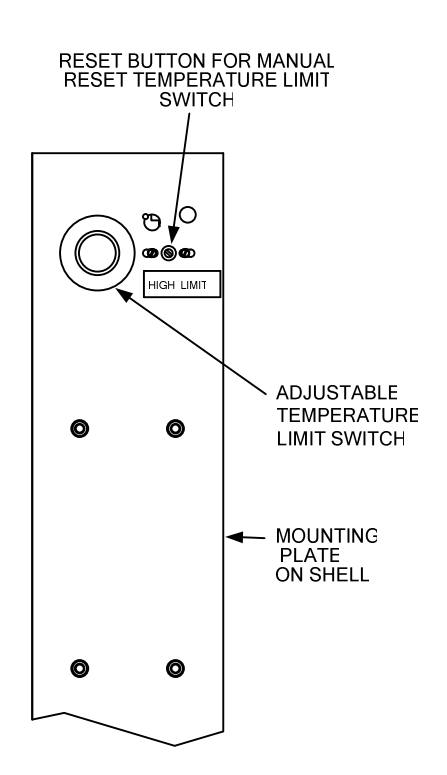

Figure 4-6 Over Temperature Limit Switch Locations

### CHAPTER 5 MODE OF OPERATION

#### **5.1 INTRODUCTION**

The Benchmark 3.0 Dual-Fuel Boiler is capable of being operated in any one of six different modes. The following paragraphs in this Chapter provide descriptions of each of these operating modes. Each Benchmark 3.0 Dual-Fuel Boiler is shipped from the factory tested and configured for the ordered mode of operation. All temperature related parameters are at their factory default values which work well in most applications. However, it may be necessary to change certain parameters to customize the unit to the system environment. A complete listing and descriptions of the temperature related parameters are included in Appendix A. Factory defaults are listed in Appendix E. After reading this chapter, parameters can be customized to suit the needs of the specific application.

#### 5.2 INDOOR/OUTDOOR RESET MODE

This mode of operation is based on outside air temperatures. As the outside air temperature decreases, the supply header temperature will increase and vice versa. For this mode, it is necessary to install an outside air sensor as well as select a building reference temperature and a reset ratio.

#### 5.2.1 Reset Ratio

Reset ratio is an adjustable number from 0.1 to 9.9. Once adjusted, the supply header temperature will increase by that number for each degree that the outside air temperature decreases. For instance, if a reset ratio of 1.6 is used, for each degree that outside air temperature decreases the supply header temperature will increase by 1.6 degrees.

#### 5.2.2 Building Reference Temperature

This is a temperature from 40°F to 230°F. Once selected, it is the temperature that the system references to begin increasing its temperature. For instance, if a reset ratio of 1.6 is used, and we select a building reference temperature of 70°F, then at an outside temperature of 69°F, the supply header temperature will increase by  $1.6^{\circ}$  to  $71.6^{\circ}$ F.

## 5.2.3 Outdoor Air Temperature Sensor Installation

The outdoor air temperature sensor must be mounted on the North side of the building in an area where the average outside air temperature is expected. The sensor must be shielded from the sun's direct rays, as well as direct impingement by the elements. If a cover or shield is used, it must allow free air circulation. The sensor may be mounted up to two hundred feet from the unit. Sensor connections are made at the Input/Output (I/O) Box on the front of the Benchmark 3.0 Dual-Fuel Boiler. Connections are made at the terminals labeled OUTDOOR SENSOR IN and SENSOR COMMON inside the I/O Box. Use shielded 18 to 22 AWG wire for connections. A wirina diagram is provided on the cover of the I/O Box. Refer to Chapter 2, paragraph 2.9.1 for additional wiring information.

#### 5.2.4 Indoor/ Outdoor Startup

Startup in the Indoor/Outdoor Reset Mode is accomplished as follows:

- 1. Refer to the Indoor/Outdoor reset ratio charts in Appendix D.
- 2. Choose the chart corresponding to the desired Building Reference Temperature.
- Go down the left column of the chart to the coldest design outdoor air temperature expected in your area.

#### NOTE

A design engineer typically provides design outdoor air temperature and supply header temperature data

- 4. Once the design outdoor air temperature is chosen, go across the chart to the desired supply header temperature for the design temperature chosen in step 3.
- 5. Next, go up that column to the Reset Ratio row to find the corresponding reset ratio.
- 6. Access the Configuration Menu and scroll through it until the display shows *Bldg Ref Temp*. (Building Reference Temperature).

### **MODE OF OPERATION**

- 7. Press the **CHANGE** key. The display will begin to flash.
- 8. Use the ▲ and ▼ arrow keys to select the desired Building Reference Temperature.
- 9. Press ENTER to save any changes.
- 10. Next, scroll through the Configuration Menu until the display shows *Reset Ratio*.
- 11. Press the **CHANGE** key. The display will begin to flash.
- 12. Use the ▲ and ▼ arrow keys to select the Reset Ratio determined in step 5.
- 13. Press **ENTER** to save the change.

Refer to paragraph 3.3 for detailed instructions on menu changing.

#### 5.3 CONSTANT SETPOINT MODE

The Constant Setpoint mode is used when a fixed header temperature is desired. Common uses of this mode of operation include water source heat pump loops, and indirect heat exchangers for potable hot water systems or processes.

No external sensors are required to operate in this mode. While it is necessary to set the desired setpoint temperature, it is not necessary to change any other temperature-related functions. The unit is factory preset with settings that work well in most applications. Prior to changing any temperature-related parameters, other than the setpoint, it is suggested that an AERCO representative be contacted. For descriptions of temperature-related functions and their factory defaults, see Appendices A and E.

#### 5.3.1 Setting the Setpoint

The setpoint temperature of the unit is adjustable from 40°F to 240°F. To set the unit for operation in the Constant Setpoint Mode, the following menu settings must be made in the Configuration Menu:

| MENU OPTION    | SETTING                                                                |
|----------------|------------------------------------------------------------------------|
| Boiler Mode    | Constant Setpoint                                                      |
| Internal Setpt | Select desired setpoint<br>using ▲ and ▼ arrow<br>keys (40°F to 240°F) |

Refer to paragraph 3.3 for detailed instructions on changing menu options.

#### 5.4 REMOTE SETPOINT MODES

The unit's setpoint can be remotely controlled by an Energy Management System (EMS) or Building Automation System (BAS). The Remote Setpoint can be driven by a current or voltage signal within the following ranges:

4-20 mA/1-5 Vdc

0-20 mA/0-5 Vdc

The factory default setting for the Remote Setpoint mode is 4 - 20 mA/1 - 5 Vdc. With this setting, a 4 to 20 mA/1 to 5 Vdc signal, sent by an EMS or BAS, is used to change the unit's setpoint. The 4 mA/1V signal is equal to a 40°F setpoint while a 20 mA /5V signal is equal to a 240°F setpoint. When a 0 to 20 mA/0 to 5 Vdc signal is used, 0 mA is equal to a 40°F setpoint.

In addition to the current and voltage signals described above, the Remote Setpoint mode can also driven by a RS485 Modbus Network signal from an EMS or BAS.

The Remote Setpoint modes of operation can be used to drive single as well as multiple units.

#### NOTE

If a voltage, rather than current signal is used to control the remote setpoint, a DIP switch adjustment must be made on the PMC Board located in the Control Panel Assembly. Contact your local AERCO representative for details.

In order to enable the Remote Setpoint Mode, the following menu setting must be made in the Configuration Menu:

| MENU OPTION   | SETTING         |
|---------------|-----------------|
| Boiler Mode   | Remote Setpoint |
| Remote Signal | 4-20mA/1-5V,    |
|               | 0-20mA/0-5V, or |
|               | Network         |

Refer to paragraph 3.3 for detailed instructions on changing menu options.

If the Network setting is selected for RS485 Modbus operation, a valid Comm Address must be entered in the Setup Menu. Refer to Modbus Communication Manual GF-114 for additional information.

While it is possible to change the settings of temperature related functions, the unit is factory preset with settings that work well in most applications. It is suggested that an AERCO representative be contacted, prior to changing any temperature related function settings. For descriptions of temperature-related functions and their factory defaults, refer to Appendices A and E.

#### 5.4.1 Remote Setpoint Field Wiring

The only wiring connections necessary for the Remote Setpoint mode are connection of the remote signal leads from the source to the unit's I/O Box. The I/O Box is located on the front panel of the Benchmark 3. Dual-Fuel 0 Boiler. For either a 4-20mA/0-5V or a 0-20mA/0-5V setting, the connections are made at the ANALOG IN terminals in the I/O Box. For a Network setting, the connections are made at the RS-485 COMM terminals in the I/O Box. The signal must be floating, (ungrounded) at the I/O Box and the wire used must be a two wire shielded pair from 18 to 22 AWG. Polarity must be observed. The source end of the shield must be connected at the source. When driving multiple units, each unit's wiring must conform to the above.

#### 5.4.2 Remote Setpoint Startup

Since this mode of operation is factory preset and the setpoint is being externally controlled, no startup instructions are necessary. In this mode, the **REMOTE** LED will light when the external signal is present.

To operate the unit in the Manual mode, press the **AUTO/MAN** switch. The **REMOTE** LED will go off and the **MANUAL** LED will light.

To change back to the Remote Setpoint mode, simply press the **AUTO/MAN** switch. The **REMOTE** LED will again light and the **MANUAL** LED will go off.

#### 5.5 DIRECT DRIVE MODES

The unit's fire rate can be changed by a remote signal which is typically sent from an Energy Management System (EMS) or from a Building Automation System (BAS). The Direct Drive mode can be driven by a current or voltage signal within the following ranges:

4-20 mA/1-5 Vdc

0-20 mA/0-5 Vdc

The factory default setting for the Direct Drive mode is 4-20 mA/1-5 Vdc. With this setting, a 4 to 20 mA signal, sent by an EMS or BAS is used to change the unit's fire rate from 0% to 100%. A 4 mA/1V signal is equal to a 0% fire rate, while a 20 mA /5V signal is equal to a 100% fire rate. When a 0-20 mA/0-5 Vdc signal is used, zero is equal to a 0% fire rate.

In addition to the current and voltage signals described above, the Direct Drive mode can also driven by a RS485 Modbus Network signal from an EMS or BAS.

When in a Direct Drive mode, the unit is a slave to the EMS or BAS and does not have a role in temperature control. Direct Drive can be used to drive single, or multiple units.

#### NOTE

If a voltage, rather than current signal is used to control the remote setpoint, a DIP switch adjustment must be made on the PMC Board located in the Control Box Assembly. Contact your local AERCO representative for details.

To enable the Direct Drive Mode, the following menu setting must be made in the Configuration Menu:

| MENU OPTION   | SETTING         |
|---------------|-----------------|
| Boiler Mode   | Direct Drive    |
| Remote Signal | 4-20mA/1-5V,    |
|               | 0-20mA/0-5V, or |
|               | Network         |

Refer to paragraph 3.3 for instructions on changing menu options.

### **MODE OF OPERATION**

If the Network setting is selected for RS485 Modbus operation, a valid Comm Address must be entered in the Setup Menu. Refer to Modbus Communication Manual GF-114 for additional information.

#### 5.5.1 Direct Drive Field Wiring

The only wiring connections necessary for Direct Drive mode are connection of the remote signal leads from the source to the unit's I/O Box. For either a 4-20mA/0-5V or a 0-20mA/0-5V setting, the connections are made at the ANALOG IN terminals in the I/O Box. For a Network setting, the connections are made at the RS-485 COMM terminals in the I/O Box. The signal must be floating, (ungrounded) at the I/O Box and the wire used must be a two wire shielded pair from 18 to 22 AWG. Polarity must be observed. The source end of the shield must be connected at the source. When driving multiple units, each unit's wiring must conform to the above.

#### 5.5.2 Direct Drive Startup

Since this mode of operation is factory preset and the fire rate is being externally controlled, no startup instructions are necessary. In this mode, the **REMOTE** LED will light when the signal is present.

To operate the unit in manual mode, press the **AUTO/MAN** switch. The **REMOTE** LED will go off and the **MANUAL** LED will light.

To change back to the Direct Drive mode, simply press the **AUTO/MAN** switch. The **REMOTE** LED will again light and the **MANUAL** LED will go off.

## 5.6 BOILER MANAGEMENT SYSTEM (BMS)

#### NOTE

BMS Model 168 can utilize either pulse width modulation (PWM) or RS485 Modbus signaling to the Boiler. BMS II Model 5R5-384 can utilize only RS485 signaling to the Boiler.

The BMS mode of operation is used in conjunction with an AERCO Boiler Management System. The BMS mode is used when it is desired to operate multiple units in the most efficient manner possible. The BMS can control up to 40 boilers; 8 via pulse width modulation (PWM) and up to 32 via Modbus (RS485) network communication. For BMS programming and operation, see GF-108M (BMS Model 168) and GF-124 (BMS II Model 5R5-384), BMS Operations Guides. For operation via an RS485 Modbus network, refer to Modbus Communication Manual GF-114.

To enable the BMS Mode, the following menu settings must be made in the Configuration Menu:

| MENU OPTION   | SETTING                                  |
|---------------|------------------------------------------|
| Boiler Mode   | Direct Drive                             |
| Remote Signal | BMS (PWM Input)<br>or<br>Network (RS485) |

Refer to paragraph 3.3 for instructions on changing menu options.

#### 5.6.1 BMS External Field Wiring

Wiring connections for BMS control using PWM signaling are made between connector JP2 on the BMS panel (boilers 1 through 8), and the B.M.S. (PWM) IN terminals in the I/O Box on the front of the Benchmark 3.0 Dual-Fuel Boilers. Refer to the wiring diagram provided on the cover of the I/O Box.

Wiring connections for RS485 Modbus control are made between connector JP11 on the BMS (boilers 9 through 40) and the RS485 COMM terminals in the I/O Box on the front of the Benchmark 3.0 Dual-Fuel Boilers.

Wire the units using shielded twisted pair wire between 18 and 22 AWG. Observe the proper polarity for the B.M.S. (PWM) IN and/or RS485 COMM wiring connections. Shields should be terminated only at the BMS and the boiler end must be left floating. Each unit's wiring must conform to the above.

#### 5.6.2 BMS Setup and Startup

This mode of operation is factory preset and the AERCO BMS controls the firing rate. There are no setup instructions for each individual unit.

To operate the unit in manual mode, press the **AUTO/MAN** switch. The **REMOTE** LED will go off and the **MANUAL** LED will light

To change back to the BMS mode, simply press the **AUTO/MAN** switch. The **REMOTE** LED will again light and the **MANUAL** LED will go off.

## 5.7 COMBINATION CONTROL SYSTEM (CCS)

#### NOTE

Only BMS Model 168 can be utilized for the Combination Mode, not the BMS II (Model 5R5-384).

A Combination Control System (CCS) is one that uses multiple boilers to cover both spaceheating and domestic hot water needs. An AERCO Boiler Management System (BMS) Model 168 and a Combination Control Panel (CCP) are necessary to configure this system. Typically, an adequate number of boilers are installed to cover the space-heating load on the design day, however one or more units are used for the domestic hot water load.

The theory behind this type of system is that the maximum space-heating load and the maximum domestic hot water load do not occur simultaneously.+ Therefore, boilers used for the domestic hot water are capable of switching between constant setpoint and BMS modes of operation. These boilers are the combination units and are referred to as the combo boilers. The combo boilers heat water to a constant setpoint temperature. That water is then circulated through a heat exchanger in a domestic hot water storage tank.

When the space-heating load is such that all the space-heating boilers are at 100% firing rate, the BMS will then ask the Combination Control Panel for the domestic boilers to become space-heating boilers. Provided the domestic hot water load is satisfied, the combo (hot water) boilers will then become space-heating boilers. If the domestic hot water load is not satisfied, the combo boiler(s) remain on the domestic hot water load. If the combo boilers switch over to space heating, but there is a call for domestic hot water, the CCP switches the combo units back to the domestic load.

When the combo units are satisfying the domestic load they are in constant setpoint mode of operation. When the combo units switch over to space heating, their mode of operation changes to the BMS mode. For more information concerning the operation of the Combination Control Panel see the AERCO CCP-1 literature.

# 5.7.1 Combination Control System Field Wiring

Wiring for this system is between the BMS Model 168 panel, the CCP and the B.M.S. (PWM) IN terminals in the I/O Box. Wire the units using a shielded twisted pair of 18 to 22 AWG wire. When wiring multiple units, each unit's wiring must conform to the above. For a complete CCP system-wiring diagram see the AERCO CCP-1 literature.

# 5.7.2 Combination Control System Setup and Startup

Setup for the Combination Mode requires entries to be made in the Configuration Menu for boiler mode, remote signal type and setpoint. The setpoint is adjustable from 40°F to 240°F.

Enter the following settings in the Configuration Menu:

| MENU OPTION    | SETTING         |
|----------------|-----------------|
| Boiler Mode    | Combination     |
| Remote Signal  | BMS (PWM Input) |
| Internal Setpt | 40°F to 240°F   |

Refer to paragraph 3.3 for instructions on changing menu options.

While it is possible to change other temperaturerelated functions for combination mode, thes functions are preset to their factory default values. These default settings work well in most applications. It is suggested that AERCO be contacted prior to changing settings other than the unit's setpoint. For a complete listing of temperature related function defaults, see Appendix E.

To set the unit to the manual mode, press the **AUTO/MAN** switch. The **MANUAL** LED will light.

To set the unit back to the auto mode, press the **AUTO/MAN** switch. The **MANUAL** LED will go off and the **REMOTE** LED will light.

When the boiler is switched to BMS mode, the AERCO BMS controls the firing rate. There are no setup requirements to the boiler(s) in this mode

## **CHAPTER 6 SAFETY DEVICE TESTING**

#### 6.1 TESTING OF SAFETY DEVICES

Periodic safety device testing is required to ensure that the control system and safety devices are operating properly. The Benchmark 3.0 Dual-Fuel control system comprehensively monitors all combustion-related safety devices before, during and after the start sequence. The following tests check to ensure that the system is operating as designed.

Operating controls and safety devices should be tested on a regular basis or following service or replacement. All testing must conform to local codes such as ASME CSD-1.

#### NOTE

MANUAL and AUTO modes of operation are required to perform the following tests. For a complete explanation of these modes, see Chapter 3.

#### NOTE

It will be necessary to remove the front door and side panels from the unit to perform the following tests.

#### WARNING

ELECTRICAL VOLTAGES IN THIS SYSTEM MAY INCLUDE 460, 220, 120 AND 24 VOLTS AC. POWER MUST BE REMOVED PRIOR TO PERFORMING WIRE REMOVAL OR OTHER TEST PROCEDURES THAT CAN RESULT IN ELECTRICAL SHOCK.

#### 6.2 NATURAL GAS LOW GAS PRESSURE SWITCH TEST

Refer to Figure 6-1 and ensure that the leak detection ball valve located at the top of the gas train by the high gas pressure switches is closed.

- 1. Ensure that the Fuel Selector Switch (Figure 4-3) is set to the NATURAL GAS position.
- 2. Remove the 1/8 " plug from the ball valve at the natural gas low gas pressure switch shown in the lower-left portion of Figure 6-1.

- Install a 0 16 "W.C. manometer or a W.C. gauge where the 1/8" plug was removed.
- 4. Slowly open the ball valve near the low gas pressure switch.
- 5. Place the unit in Manual Mode and adjust the firing rate between 25 and 30%.
- 6. While the unit is firing, <u>slowly</u> close the external manual gas shut-off valve.
- 7. The unit should shut down and display a *LOW GAS PRESSURE* fault message at approximately 2.6" W.C. The **FAULT** indicator should also start flashing.

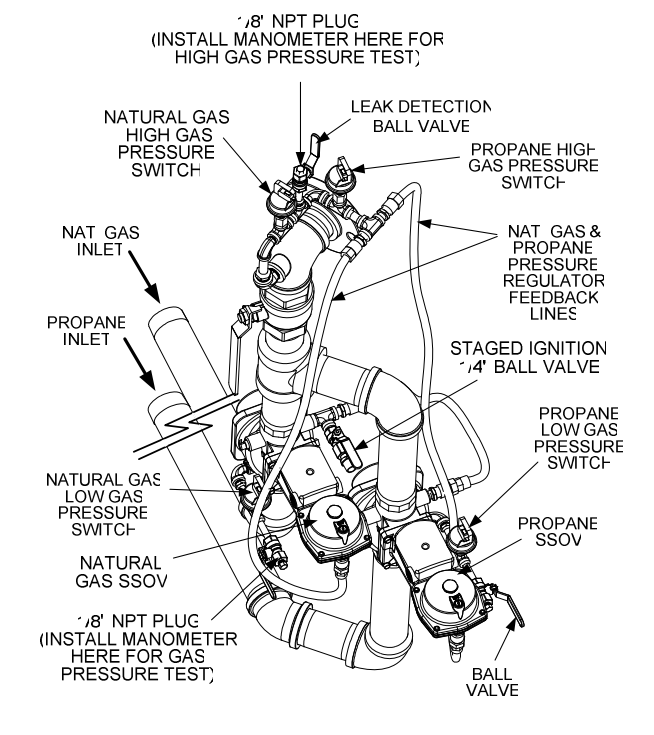

#### Figure 6-1 Low & High Gas Pressure Testing

- 8. Fully open the external manual gas shut-off valve and press the **CLEAR** button on the Control Box.
- 9. The fault message should clear and the **FAULT** indicator should go off. The unit should restart.
- Upon test completion, close the ball valve and remove the manometer. Replace the 1/8 " plug removed in step 2.

# 6.3 PROPANE LOW GAS PRESSURE SWITCH TEST

Refer to Figure 6-1 and ensure that the leak detection ball valve located at the top of the gas train by the high gas pressure switches is closed.

- 1. Ensure that the Fuel Selector Switch (Figure 4-3) is set to the PROPANE position.
- 2. Remove the 1/8" plug from the ball valve at the propane low gas pressure switch shown in the lower-right portion of Figure 6-1.
- Install a 0 16 "W.C. manometer or a W.C. gauge where the 1/8" plug was removed.
- 4. Slowly open the ball valve near the low gas pressure switch.
- 5. Place the unit in Manual Mode and adjust the firing rate between 25 and 30%.
- 6. While the unit is firing, <u>slowly</u> close the external manual gas shut-off valve.
- 7. The unit should shut down and display a *LOW GAS PRESSURE* fault message at approximately 2.6" W.C. The **FAULT** indicator should also start flashing.
- 8. Fully open the external manual gas shut-off valve and press the **CLEAR** button on the Control Box.
- 9. The fault message should clear and the **FAULT** indicator should go off. The unit should restart.
- Upon test completion, close the ball valve and remove the manometer. Replace the 1/8 " plug removed in step 2.

# 6.4 NATURAL GAS HIGH GAS PRESSURE SWITCH TEST

To simulate a natural gas high gas pressure fault, refer to Figure 6-1 and proceed as follows:

- 1. Ensure that the Fuel Selector Switch (Figure 4-3) is set to the NATURAL GAS position.
- 2. Remove the 1/8" plug from the leak detection ball valve shown in the upper portion of Figure 6-1.
- Install a 0 16" W.C. manometer (or W.C. gauge) where the 1/8" plug was removed.
- 4. Slowly open the leak detection ball valve.

- 5. Start the unit in Manual mode at a firing rate between 25 and 30%.
- 6. Slowly increase the gas pressure using the adjustment screw on the natural gas SSOV.
- 7. The unit should shut down and display a *HIGH GAS PRESSURE* fault message when the gas pressure exceeds 7" W.C. The **FAULT** indicator should also start flashing.
- 8. Reduce the gas pressure back to 5" W.C.
- 9. Press the **CLEAR** button on the Control Box to clear the fault.
- 10. The fault message should clear and the **FAULT** indicator should go off. The unit should restart.
- Upon test completion, close the ball valve and remove the manometer. Replace the 1/8"plug removed in step 2.

# 6.5 PROPANE HIGH GAS PRESSURE SWITCH TEST

To simulate a propane high gas pressure fault, refer to Figure 6-1 and proceed as follows:

- 1. Ensure that the Fuel Selector Switch (Figure 4-3) is set to the PROPANE position.
- Remove the 1/8" plug from the leak detection ball valve shown in the upper portion of Figure 6-1.
- 3. Install a 0 16" W.C. manometer (or W.C. gauge) where the 1/8" plug was removed.
- 4. Slowly open the leak detection ball valve.
- 5. Start the unit in Manual mode at a firing rate between 25 and 30%.
- 6. Slowly increase the gas pressure using the adjustment screw on the propane SSOV.
- 7. The unit should shut down and display a *HIGH GAS PRESSURE* fault message when the gas pressure exceeds 3.5" W.C. The **FAULT** indicator should also start flashing.
- 8. Reduce the gas pressure back to 2.1" W.C.
- 9. Press the **CLEAR** button on the Control Box to clear the fault.

- 10. The fault message should clear and the **FAULT** indicator should go off. The unit should restart.
- Upon test completion, close the ball valve and remove the manometer. Replace the 1/8" plug removed in step 2.

#### 6.6 LOW WATER LEVEL FAULT TEST

To simulate a low water level fault:

- 1. Set the ON/OFF switch to the OFF position
- 2. Close the water shut-off valves in the supply and return piping to the unit.
- 3. Slowly open the drain valve on the rear of the unit. If necessary the unit's relief valve may be opened to aid in draining.
- 4. Continue draining the unit until a *LOW WATER LEVEL* fault message is displayed and the **FAULT** indicator flashes.
- 5. Place the unit in the Manual Mode and raise the firing rate above 30%.
- Set the ON/OFF switch to the ON position. The READY light should remain off and the unit should not start. If the unit does start, shut the unit off immediately and refer fault to qualified service personnel.
- 7. Close the drain and pressure relief valve used in draining the unit.
- 8. Open the water shut-off valve in the return piping to the unit.
- 9. Open the water supply shut-off valve to the unit to refill.
- 10. After the shell is full, press the **LOW WATER LEVEL RESET** button to reset the low water cutoff.
- 11. Press the **CLEAR** button to reset the **FAULT** LED and clear the displayed error message.
- 12. Set the **ON/OFF** switch to the **ON** position. The unit is now ready for operation.

#### WATER TEMPERATURE FAULT TEST

A high water temperature fault is simulated by adjusting the automatic over-temperature switch. This switch is accessible from the left side of the unit as shown in Figure 6-2.

- 1. Start the unit in the normal operating mode. Allow the unit to stabilize at its setpoint.
- 2. Lower the adjustable over-temperature switch setting to match the displayed OUTLET TEMPERATURE.
- 3. Once the adjustable over-temperature switch setting is approximately at, or just below, the actual outlet water temperature, the unit should shut down. The **FAULT** indicator should start flashing and a *HIGH WATER TEMP SWITCH OPEN* fault message should be displayed. It should not be possible to restart the unit.
- 4. Reset the adjustable over-temperature switch to its original setting.
- 5. The unit should start once the adjustable temperature limit switch setting is above the actual outlet water temperature.
- 6. Once the adjustable over-temperature switch setting is approximately at, or just below, the actual outlet water temperature, the unit should shut down. The **FAULT** indicator should start flashing and a *HIGH WATER TEMP SWITCH OPEN* fault message should be displayed. It should not be possible to restart the unit.
- 7. Reset the adjustable over-temperature switch to its original setting.
- 8. The unit should start once the adjustable temperature limit switch setting is above the actual outlet water temperature.

### SAFETY DEVICE TESTING

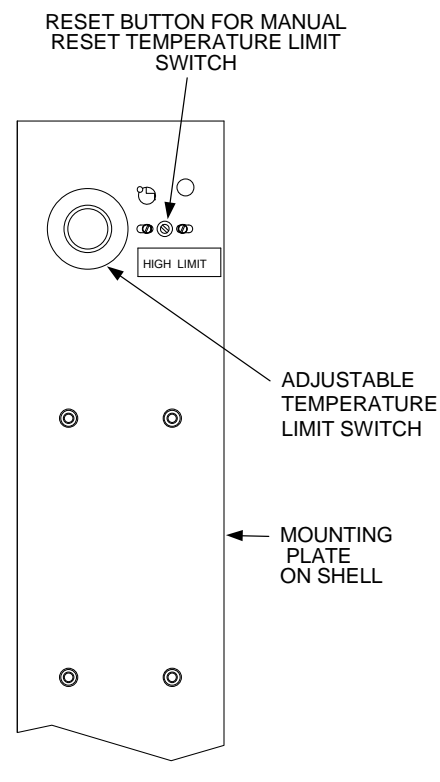

Figure 6-2 Temperature Limit Switch Setting

#### 6.8 INTERLOCK TESTS

The unit is equipped with two interlock circuits called the Remote Interlock and Delayed Interlock. Terminal connections for these circuits are located in the I/O Box (Figure 2-9) and are labeled REMOTE INTL'K IN and DELAYED INTL'K IN. These circuits can shut down the unit in the event that an interlock is opened. These interlocks are shipped from the factory jumpered (closed). However, each of these interlocks may be utilized in the field as a remote stop and start, an emergency cut-off, or to prove that a device such as a pump, gas booster, or louver is operational.

#### 6.8.1 REMOTE INTERLOCK

- 1. Remove the cover from the I/O Box and locate the REMOTE INTL'K IN terminals.
- 2. Start the unit in the Manual Mode and set the firing rate between 25% and 30%.
- If there is a jumper across the REMOTE INTL'K IN terminals, remove one side of the jumper. If the interlock is being controlled by an external device, either open the interlock

via the external device or disconnect one of the wires leading to the external device.

- 4. The unit should shut down and display *INTERLOCK OPEN.*
- 5. Once the interlock connection is reconnected, the *INTERLOCK OPEN* message should automatically clear and the unit should restart.

#### 6.8.2 DELAYED INTERLOCK

- 1. Remove the cover from the I/O Box and locate the DELAYED INTL'K IN terminals.
- 2. Start the unit in the Manual Mode at a firing rate between 25% and 30%.
- 3. If there is a jumper across the DELAYED INTL'K IN terminals, remove one side of the jumper. If the interlock is connected to a proving switch of an external device, disconnect one of the wires leading to the proving switch.
- 4. The unit should shut down and display a *DELAYED INTERLOCK OPEN* fault message. The **FAULT** LED should be flashing.
- 5. Reconnect the wire or jumper removed in step 3 to restore the interlock.
- 6. Press the **CLEAR** button to reset the fault
- 7. The unit should start.

#### 6.9 FLAME FAULT TESTS

Flame faults can occur during ignition or while the unit is already running. To simulate each of these fault conditions, proceed as follows:

- 1. Set the **ON/OFF** switch to the **OFF** position.
- 2. Place the unit in the Manual Mode and set the firing rate between 25% and 30%.
- 3. Close the manual gas shutoff valve located between the Safety Shut-Off Valve (SSOV) and the Air/Fuel Valve (see Figure 6-3).
- 4. Set the **ON/OFF** switch to the **ON** position to start the unit.
- 5. The unit should shut down after reaching the Ignition cycle and display *FLAME LOSS DURING IGN.*
- 6. Open the valve previously closed in step 3 and press the **CLEAR** button.
- 7. Restart the unit and allow it to prove flame.

### SAFETY DEVICE TESTING

- 8. Once flame is proven, close the manual gas valve located between the SSOV and the Air/Fuel Valve.
- 9. The unit should shut down and display *FLAME LOSS DURING RUN*.
- 10. Open the valve previously closed in step 8.
- 11. Press the **CLEAR** button. The unit should restart and fire.

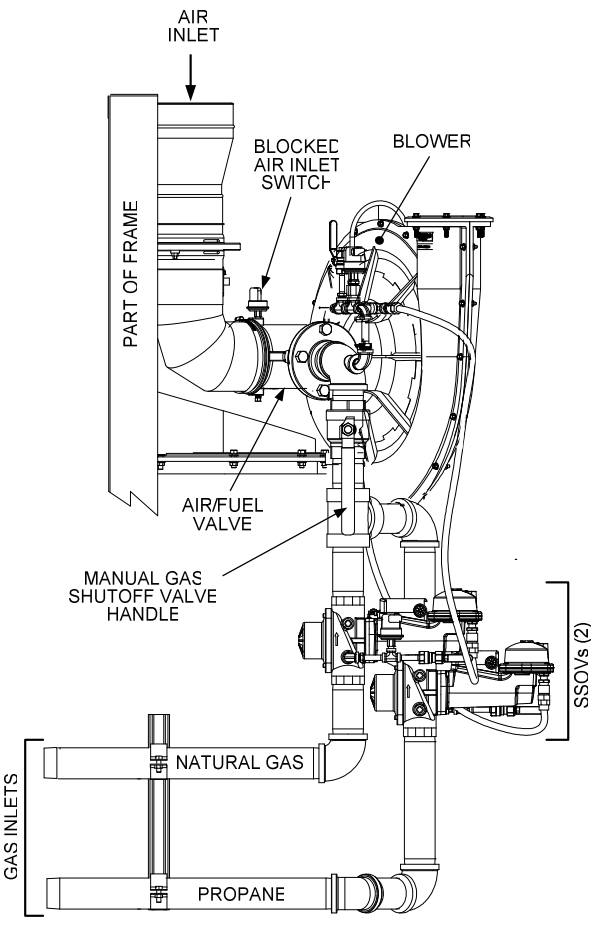

#### PARTIAL LEFT SIDE VIEW

#### Figure 6-3 Manual Gas Shut-Off Valve Location

#### 6.10 AIR FLOW FAULT TESTS

These tests check the operation of the Blower Proof Switch and Blocked Inlet Switch shown in Figure 6-3.

- 1. Start the unit in the Manual Mode at a firing rate between 25% and 30%.
- 2. Once the unit has proved flame, remove the memory stick from the Variable Frequency Drive (VFD).

- 3. The Blower Proof Switch will open and the blower should stop. The unit should shut down and display *AIRFLOW FAULT DURING RUN*.
- 4. Replace the memory stick in the VFD.
- 5. Press the **CLEAR** button. The unit should restart.
- 6. Next, check the Blocked Inlet Switch by closing the Iris Air Damper to position 8.
- 7. .The unit should shut down and again display *AIRFLOW FAULT DURING RUN*.
- 8. Return the Iris Air Damper to its previous setting.
- 9. Press the **CLEAR** button. The unit should restart.

# 6.11 SSOV PROOF OF CLOSURE SWITCH

This test can be performed when the unit is set up to run on either natural gas or proane fuel. Downstream SSOVs #1 (natural gas) and #3 (propane) shown in Figure 6-1 contain the proof of closure switches. The proof of closure switch circuit is checked as follows:

- 1. Set the unit's **ON/OFF** switch to the **OFF** position.
- 2. Place the unit in Manual Mode and set the firing rate between 25% and 30%
- 3. Refer to Figure 6-1 and locate downstream SSOV #1(natural gas).
- 4. Remove the cover from SSOV #1 by loosening the screw shown in Figure 6-4. Lift off the cover to access the terminal wiring connections.
- 5. Disconnect wire #148 from SSOV #1 to "open" the proof of closure switch circuit. When wire #148 is disconnected, it opens the proof of closure switch circuit for both the natural gas and propane downstream SSOVs.
- 6. The unit should fault and display SSOV SWITCH OPEN.
- 7. Replace wire #148 and press the **CLEAR** button.
- 8. Set the **ON/OFF** switch to **ON** to start the unit.

### SAFETY DEVICE TESTING

- 9. Remove the wire again when the unit reaches the purge cycle and *PURGING* is displayed.
- 10. The unit should shut down and display SSOV FAULT DURING PURGE.
- 11. Replace the wire on SSOV #1 and press the **CLEAR** button. The unit should restart.

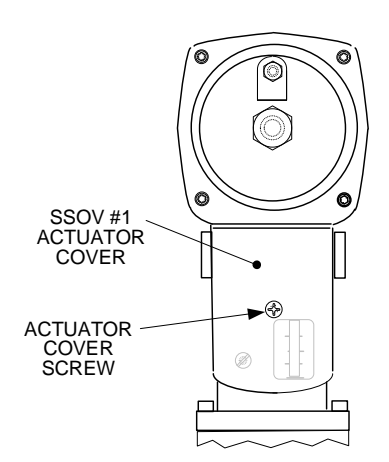

Figure 6-4 SSOV #1 Actuator Cover Location

## 6.12 PURGE SWITCH OPEN DURING PURGE

The Purge Switch (and Ignition Switch) is located on the Air/Fuel Valve. To check the switch, proceed as follows:

- 1. Set the unit's ON/OFF switch to the **OFF** position. Place the unit in manual mode and set the fire rate between 25% and 30%.
- 2. Remove the Air/Fuel Valve cover by rotating the cover counterclockwise to unlock it and then lift up (see Figure 6-5).
- 3. Remove one of the two wires (#171 or #172) from the Purge Switch (Figure 6-6).
- 4. Initiate a unit start sequence.
- 5. The unit should begin it's start sequence, then shut down and display *PRG SWITCH OPEN DURING PURGE.*
- Replace the wire on the Purge Switch and depress the CLEAR button. The unit should restart.

## 6.13 IGNITION SWITCH OPEN DURING IGNITION

The Ignition Switch (and the Purge Switch) is located on the Air/Fuel Valve. To check the switch, proceed as follows:

- 1. Set the unit's **ON/OFF** switch to the **OFF** position.
- 2. Place the unit in Manual Mode and set the firing rate between 25% and 30%.
- Remove the Air/Fuel Valve cover (Figure 6-5) by rotating the cover counterclockwise to unlock and lift up to remove.
- 4. Remove one of the two wires (#169 or #170) from the Ignition Switch (Figure 6-6).
- 5. Initiate a unit start sequence.
- 6. The unit should begin it's start sequence and then shut down and display *IGN SWITCH OPEN DURING IGNITION.*
- 7. Replace the wire on the Ignition Switch and press the **CLEAR** button. The unit should restart.

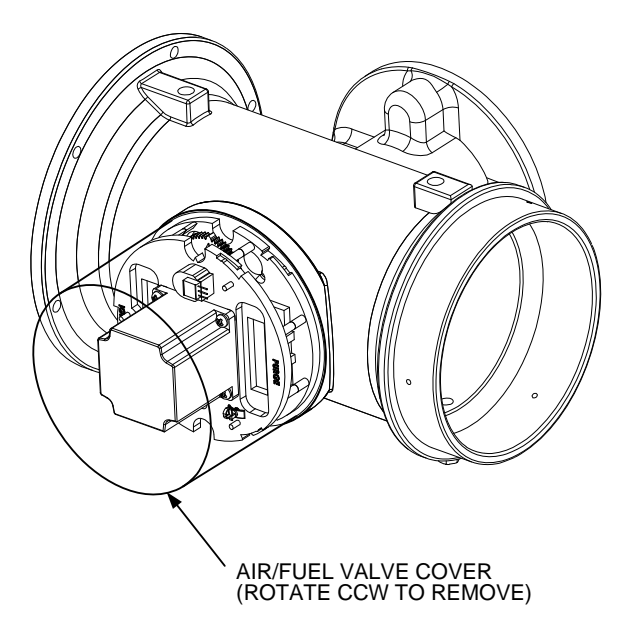

Figure 6-5 Air/Fuel Valve Cover Location

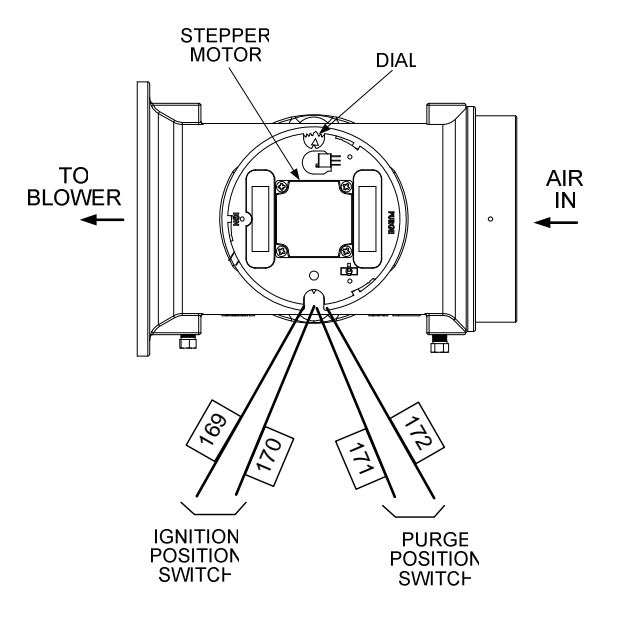

Figure 6-6 Air/Fuel Valve Purge and Ignition Switch Locations

# 6.14 SAFETY PRESSURE RELIEF VALVE TEST

Test the safety Pressure Relief Valve in accordance with ASME Boiler and Pressure Vessel Code, Section VI.

## CHAPTER 7 MAINTENANCE

#### 7.1 MAINTENANCE SCHEDULE

The unit requires regular routine maintenance to keep up efficiency and reliability. For best operation and life of the unit, the following routine maintenance procedures should be carried out in the time periods specified in Table 7-1. See Appendix I for a complete CSD-1 inspection check list.

#### WARNING

TO AVOID PERSONAL, PRIOR TO SERVICING:

- DISCONNECT THE AC SUPPLY BY TURNING OFF THE SERVICE SWITCH AND AC SUPPLY CIRCUIT BREAKER.
- SHUT OFF THE GAS SUPPLY AT THE MANUAL SHUT-OFF VALVE PROVIDED WITH THE UNIT
- ALLOW THE UNIT TO COOL TO A SAFE WATER TEMPERATURE TO PREVENT BURNING OR SCALDING

#### 7.2 SPARK IGNITER

The spark igniter, part no. GP-122435-S, is located in the body of the burner (see Figure 7-1). The igniter may be HOT. Care should be exercised. It is easier to remove the igniter from the unit after the unit has cooled to room temperature.

To inspect/replace the Igniter:

- Set the ON/OFF switch on the control panel, to the OFF position. Disconnect AC power from the unit
- 2. Remove the side and top panels from the unit.
- 3. Disconnect the igniter cable from the igniter.
- 4. Using a 15/16" wrench, unscrew the igniter from the burner head. Remove the igniter from the burner shell, by grasping the contact end of the igniter.

- 5. The igniter is gapped at 1/8-inch. If there is a substantial erosion of the spark gap or ground electrode, the igniter should be replaced. If carbon build-up is present, clean the igniter using fine emery cloth. Repeated carbon build-up on the igniter is an indication that a check of the combustion settings is required (see Chapter 4 for combustion calibration.
- 6. Prior to reinstalling the igniter, a high temperature anti-seize compound <u>must</u> be applied to the igniter threads.
- 7. Reinstall the igniter. Do not over tighten the igniter. A slight snugging up is sufficient. Reconnect the igniter cable.
- 8. Reinstall the side and top panels on the unit.

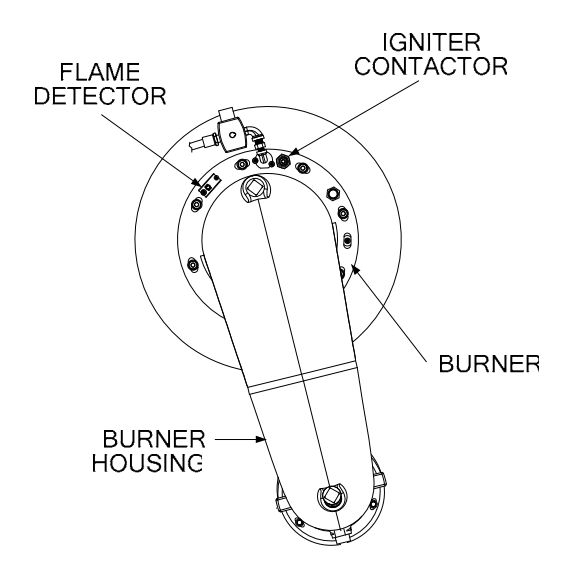

Figure 7-1 Spark Igniter and Flame Detector Location – Top View

## MAINTENANCE

| PARAGRAPH | ITEM                           | 6 Mos.   | 12 Mos.                             | 24 Mos. | Labor<br>Time |
|-----------|--------------------------------|----------|-------------------------------------|---------|---------------|
| 7.2       | Spark Igniter<br>(GP-122435-S) | *Inspect | Inspect                             | Replace | 15 mins.      |
| 7.3       | Flame Detector<br>(66006)      | *Inspect | Inspect                             | Replace | 15 mins.      |
| 7.4       | Combustion<br>Calibration      | *Check   | Check                               |         | 1 hr.         |
| 7.5       | Testing of Safety<br>Devices   |          | See CSD-1<br>Chart in<br>Appendix I |         | 20 mins.      |
| 7.6       | Burner                         |          |                                     | Inspect | 2 hrs.        |
| 7.7       | Condensate<br>Drain Traps      | *Inspect | Inspect &<br>Clean                  |         | 1 hr.         |

\* Only performed after initial 6 month period after initial startup.

#### 7.3 FLAME DETECTOR

The flame detector, part no. 66006, is located in the body of the burner (see Fig. 7-1). The flame detector may be HOT. Allow the unit to cool sufficiently before removing the flame detector.

To inspect or replace the flame detector:

- 1. Set the ON/OFF switch on the control panel, to the OFF position. Disconnect AC power from the unit.
- 2. Remove the top panels from the unit.
- Disconnect the flame detector lead wire. Unscrew the flame detector and remove it. (See Fig 7-2)
- 4. Inspect the detector thoroughly. If eroded, the detector should be replaced. Otherwise clean the detector with a fine emery cloth.
- 5. Reinstall the flame detector and flame detector gasket, if removed.
- 6. Reconnect the flame detector lead wire.
- 7. Reinstall the side and top panels on the unit.

#### 7.4 COMBUSTION CALIBRATION

Combustion settings must be checked at the intervals shown in Table 1 as part of the maintenance requirements. Refer to Chapter 4 for combustion calibration instructions.

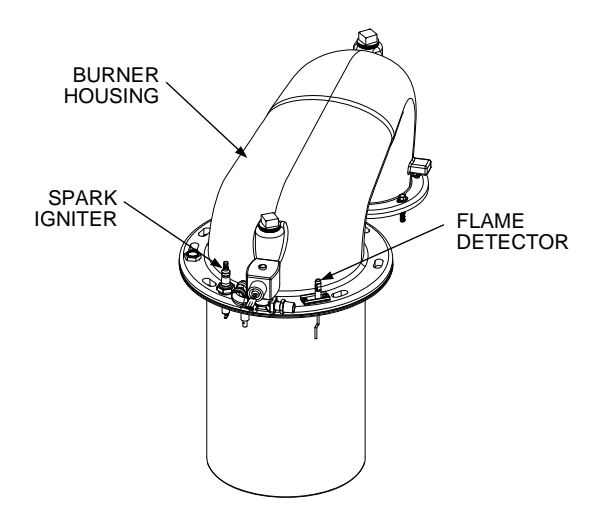

Figure 7-2 Spark Igniter and Flame Detector Location Cut-Away View

#### 7.5 SAFETY DEVICE TESTING

Systematic and thorough tests of the operating and safety devices should be performed to ensure that they are operating as designed. Certain code requirements, such as ASME CSD-1, require that these tests be performed on a scheduled basis. Test schedules must conform to local jurisdictions. The results of the tests should be recorded in a log book. See Chapter 6-Safety Device Testing Procedures.

#### 7.6 BURNER

The burner assembly is located at the top front of the unit. The burner assembly may be HOT. Allow the unit to cool sufficiently before removing the burner assembly.

The following parts will be necessary for reassembly after inspection:

| Part No. | <b>Description</b>          |
|----------|-----------------------------|
| 81030    | Burner Gaskets (Qty=2)      |
| 81047    | Gas Injector Gasket (Qty=1) |

To inspect or replace the burner assembly:

- 8. Set the **ON/OFF** switch on the control panel, to the **OFF** position. Disconnect AC power from the unit and turn off the gas supply.
- 9. Remove the side and top panels from the unit.
- 10. Disconnect the lead wire from the flame detector. Unscrew the flame detector.
- 11. Disconnect the igniter cable from the igniter contactor. Unscrew the igniter.
- 12. Remove the two (2) 10-32 screws securing the gas injector to the burner. Separate the gas injector and gasket from the burner.
- 13. Disconnect the burner housing from the blower by removing the six (6) 1/4-20 screws using a 3/8" wrench.
- 14. Remove the eight (8) 3/8-16 nuts from the burner flange (Figure 7-3) using a 9/16" wrench.

#### NOTE

The burner housing is heavy, weighing approximately 20 pounds.

15. Remove the burner housing from burner flange by pulling straight up.

16. Remove the grounding screw.

If there is an extension ring around the burner, remove it.

- 17. Remove the burner by pulling straight up.
- 18. Remove and replace the burner gaskets.
- 19. Beginning with the burner removed in step 11, reinstall all the components in the reverse order that they were removed. However, if the burner was replaced, follow the instructions in step 14.
- 20. If the burner is being replaced, measure the outside diameter (O.D.) of the new burner flange. If the O.D. is approximately 13", do not reinstall the extension ring. However, if the O.D. of the new burner flange is approximately 12.4", the extension ring must be reinstalled.
- 21. Make sure to align the Spark Igniter (S/I) and Flame Rod (F/R) slots in the burner with the heat exchanger top head.
- 22. Check to ensure that the grounding screw is reinstalled.

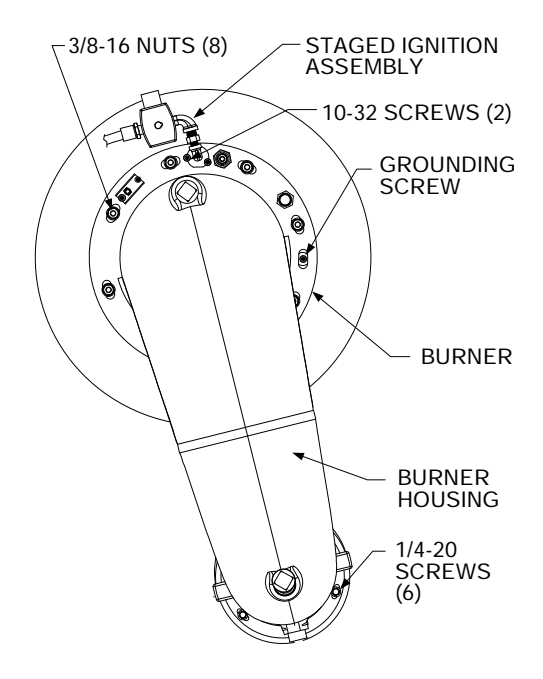

Figure 7-3 Burner Disassembly Diagram

## MAINTENANCE

#### 7.7 CONDENSATE DRAIN TRAPS

The Benchmark 3.0 Dual-Fuel Boiler contains two condensate traps as shown in Figure 2-5. One trap is located external to the unit and attached to the drain pipe from the connecting manifold. The other trap is an integral part of the exhaust manifold. These traps should be inspected and, if necessary, cleaned to ensure proper operation. Follow the procedures in paragraphs 7.7.1 and 7.7.2.

# 7.7.1 Connecting Manifold Condensate Trap

To inspect and clean the trap, proceed as follows:

- 1. Disconnect the external condensate trap by loosening the hose clamps between the trap and the connecting manifold drain pipe.
- 2. Remove the connections on the inlet and outlet sides of the condensate trap shown in Figure 7-4.
- 3. Loosen the four (4) thumbscrews securing the cover on the condensate trap. Remove the cover.
- 4. Remove the float from the condensate trap.
- 5. Remove the orifice gasket from the trap.
- 6. Thoroughly clean the trap, float and gasket. Also inspect the drain piping for blockage. If the trap cannot be thoroughly cleaned, replace the trap.
- 7. After the above items have been inspected and thoroughly cleaned, replace the orifice gasket and float in the condensate trap and replace the trap cover.
- 8. Reassemble all piping and hose connections to the condensate trap inlet and outlet. Reconnect trap to connecting manifold drain pipe.

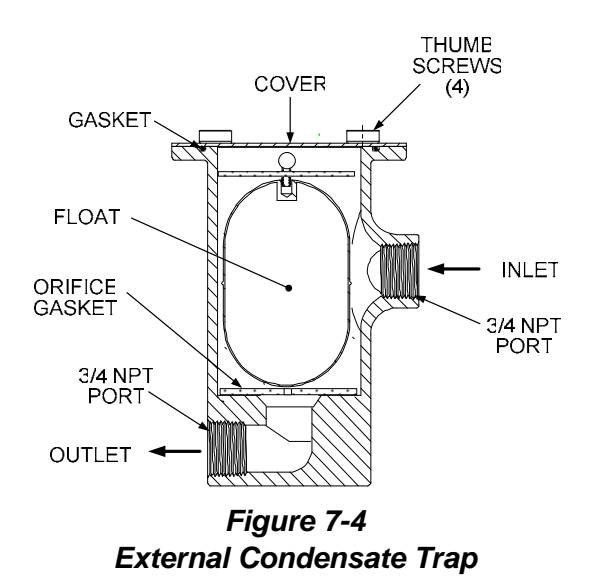

#### 7.7.2 Exhaust Manifold Condensate Trap

The exhaust manifold condensate trap also contains a float and orifice gasket identical to those shown in Figure 7-4. To inspect and clean the trap, refer to Figure 7-5 and proceed as follows:

- 1. Loosen the clamp securing the hose to the condensate drain (Figure 7-5). Disconnect the hose.
- 2. Remove the four bolts securing the flue to the top of the exhaust manifold. Separate the flue from the exhaust manifold.
- 3. From the top of the exhaust manifold, remove the float and orifice gasket from the condensate trap.
- 4. Thoroughly clean the trap, float and gasket. Also, inspect the drain hose for blockage.
- 5. After the above items have been inspected and cleaned, replace the gasket and float in the condensate trap. Also, resecure the hose to the exhaust manifold condensate drain.

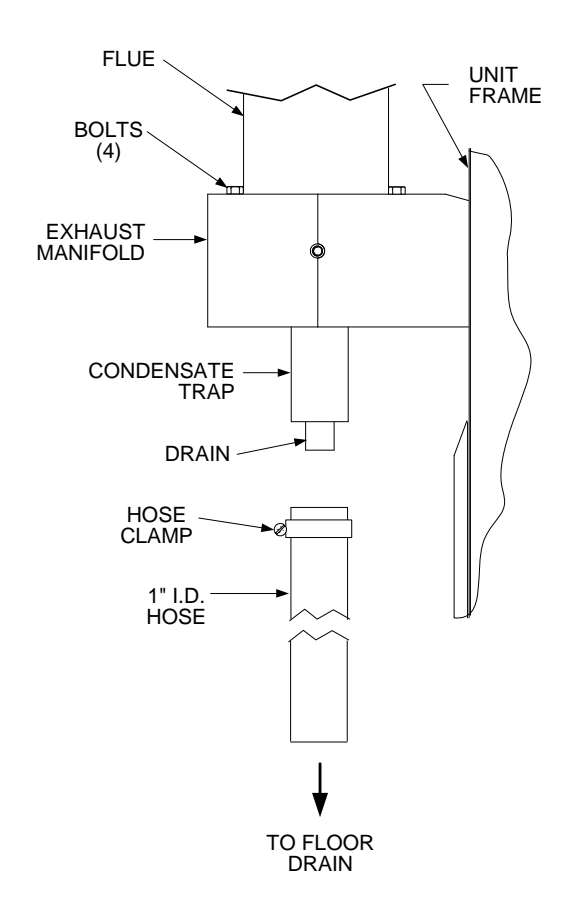

#### Figure 7-5 Exhaust Manifold Condensate Trap & Drain

#### 7.8 SHUTTING THE BOILER DOWN FOR AN EXTENDED PERIOD OF TIME

If the boiler is to be taken out of service for an extended period of time (one year or more), the following instructions must be followed.

- 1. Set **ON/OFF** switch on the front panel to the **OFF** position to shut down the boiler's operating controls.
- 2. Disconnect AC power from the unit.
- 3. Close the water supply and return valves to isolate boiler.
- 4. Close external gas supply valve.
- 5. Open relief valve to vent water pressure.

#### 7.9 PLACING THE BOILER BACK IN SERVICE AFTER A PROLONGED SHUTDOWN

After a prolonged shutdown (one year or more), the following procedures must be followed:

- 1. Review installation requirements included in Chapter 2.
- 2. Inspect all piping and connections to the unit.
- 3. Inspect exhaust vent, air duct (if applicable).
- 4. Perform initial startup per Chapter 4.
- 5. Perform safety device testing and the scheduled maintenance procedures per Chapters 6 and 7 of this manual.

### **Chapter 8- TROUBLESHOOTING GUIDE**

#### **8.1 INTRODUCTION**

This troubleshooting guide is intended to aid service/maintenance personnel in isolating the cause of a fault in a Benchmark 3.0 Boiler. The troubleshooting procedures contained herein are presented in tabular form on the following pages. These tables are comprised of three columns labeled: Fault Indication, Probable Cause and Corrective Action. The numbered items in the Probable Cause and Corrective Action columns correspond to each other. For example, Probable Cause No. 1 corresponds to Corrective Action No. 1, etc.

When a fault occurs in the Benchmark Boiler, proceed as follows to isolate and correct the fault:

- 1. Observe the fault messages displayed in the Control Box display.
- 2. Refer to the Fault Indication column in Troubleshooting Table 8-1 which follows and locate the Fault that best describes the existing conditions.

- 3. Proceed to the Probable Cause column and start with the first item (1) listed for the Fault Indication.
- 4. Perform the checks and procedures listed in the Corrective Action column for the first Probable Cause candidate.
- 5. Continue checking each additional Probable Cause for the existing fault until the fault is corrected.
- 6. Paragraph 8.2 and Table 8-2 contain additional troubleshooting information which may apply when no fault message is displayed.
- 7. If the fault cannot be corrected using the information provided in the Troubleshooting Tables, contact your local AERCO Representative.

| FAULT INDICATION                 | PROBABLE CAUSES                                                                             | CORRECTIVE ACTION                                                                                                    |
|----------------------------------|---------------------------------------------------------------------------------------------|----------------------------------------------------------------------------------------------------|
| AIRFLOW FAULT<br>DURING IGNITION | 1. Blower stopped running due to thermal<br>or current overload                             | 1. Check combustion blower for signs of excessive heat or high current drain that may trip thermal or current overload devices.                                                                               |
|                                  | 2. Blocked Blower inlet or inlet ductwork                                                   | 2. Inspect the inlet to the combustion blower including any ductwork leading up to the combustion blower for signs of blockage.                                                                               |
|                                  | 3. Blocked Blower proof switch                                                              | 3. Remove the Blower proof switch and inspect for signs of blockage, clean or replace as necessary.                                                                                                    |
|                                  | 4. Blocked blocked-air inlet switch                                                         | 4. Remove the blocked-air inlet switch and inspect for signs of blockage, clean or replace as necessary.                                                                                                    |
|                                  | 5. Defective Blower proof switch                                                            | 5. Measure the Blower proof switch for continuity with the combustion blower running. If there is an erratic resistance reading or the resistance reading is greater than zero ohms, replace the switch.      |
|                                  | 6. Defective blocked-air inlet switch                                                       | 6. Measure the blocked-air inlet switch for continuity with the combustion blower running. If there is an erratic resistance reading or the resistance reading is greater than zero ohms, replace the switch. |
|                                  | 7. Loose temperature transmitter to VFD's analog input wire connection                      | 7. Check the actual inlet air temperature and measure voltage at temperature transmitter and VFD analog input. Verify that the voltage conforms to Table 8-3 for the inlet air temperature.                   |
|                                  | 8. Loose temperature sensor to temperature transmitter wire connection.                     | 8. Refer to CORRECTIVE ACTION 7 and verify that the resistance conforms to Table 8-3.                                                                                                    |
|                                  | 9. Defective temperature transmitter                                                        | 9. See CORRECTIVE ACTION 7.                                                                                                    |
|                                  | 10. Defective temperature sensor                                                            | 10.See CORRECTIVE ACTION 8.                                                                                                    |
|                                  | 11.Loose wire connection between the 4-<br>20 mA signal from I/O box to VFD<br>analog input | 11.Measure amperage at the I/O box output and VFD analog input,<br>4mA equates to 0% fire rate and 20 mA equates to 100% fire rate                                                                            |
|                                  | 12.Defective I/O box                                                                        | 12.See CORRECTIVE ACTION 11.                                                                                                    |
|                                  | 13.Wrong 4-20 mA output selection on the control box                                        | 13.Check C-More configuration menu, mA OUT – Fire Rate should be selected                                                                                                    |
|                                  | 14. Defective air-fuel valve potentiometer                                                  | 14. Check air fuel valve position at 0%, 50% and 100% fire rates, the position on the c-more barograph should match the valve                                                                                 |
|                                  | 15. Defective or missing VFD's logic stick                                                  | 15. Confirm that the logic stick is securely mounted on the VFD.                                                                                                    |
|                                  | 16.Defective program on the logic stick or<br>Defective VFD.                                | 16.Check the following VFD parameters: Max Hz = 67, Min Hz = 0, parameter 59 & 60 should be set                                                                                                    |

### TABLE 8-1. BOILER TROUBLESHOOTING

| FAULT INDICATION              | PROBABLE CAUSES                                                                                                    | CORRECTIVE ACTION                                                                                                    |
|-------------------------------|----------------------------------------------------------------------------------------------------|----------------------------------------------------------------------------------------------------|
| (continued)                   | 17.Fuel Selector Switch set to incorrect<br>position for fuel used or wrong Logic<br>Stick is installed in VFD.     | 17. Check position of Fuel Selector Switch and the VFD Logic Stick installed.                                                                                                    |
| AIRFLOW FAULT<br>DURING PURGE | 1. Blower not running or running too slow                                                                           | 1. Start the unit. If the blower does not run check the blower solid state relay for input and output voltage. If the relay is okay, check the blower.                                                    |
|                               | 2. Defective Air Flow Switch                                                                                        | <ol><li>Start the unit. If the blower runs, check the airflow switch for<br/>continuity. Replace the switch if there is no continuity.</li></ol>                                                          |
|                               | 3. Blocked Air flow Switch                                                                                          | 3. Remove the air flow switch and inspect for signs of blockage, clean or replace as necessary.                                                                                                    |
|                               | 4. Blocked Blower inlet or inlet ductwork.                                                                          | 4. Inspect the inlet to the combustion blower including any ductwork leading up to the combustion blower for signs of blockage.                                                                           |
|                               | 5. No voltage to switch from control box.                                                                           | <ol> <li>Measure for 24 VAC during start sequence from each side of the<br/>switch to ground. If 24VAC is not present refer to qualified<br/>service personnel.</li> </ol>                                |
|                               | 6. <b>PROBABLE CAUSES</b> from 3 to 17<br>for <b>AIRFLOW FAULT DURING</b><br><b>IGNITION</b> applies for this fault | 6. See CORRECTIVE ACTION from 3 to 16 for AIRFLOW FAULT DURING IGNITION                                                                                                    |
| AIRFLOW FAULT<br>DURING RUN   | 1. Blower stopped running due to thermal<br>or current overload                                                     | 1. Check combustion blower for signs of excessive heat or high current draw that may trip thermal or current overload devices.                                                                            |
|                               | 2. Blocked Blower inlet or inlet ductwork                                                                           | <ol><li>Inspect the inlet to the combustion blower including any ductwork<br/>leading up to the combustion blower for signs of blockage.</li></ol>                                                        |
|                               | 3. Blocked airflow switch                                                                                           | 3. Remove the airflow switch and inspect for signs of blockage, clean or replace as necessary.                                                                                                    |
|                               | 4. Defective airflow switch                                                                                         | 4. Measure the airflow switch for continuity with the combustion<br>blower running. If there is an erratic resistance reading or the<br>resistance reading is greater than zero ohms, replace the switch. |
|                               | 5. Combustion oscillations                                                                                          | 5. Run unit to full fire. If the unit rumbles or runs rough, perform combustion calibration.                                                                                                    |
|                               | 6. <b>PROBABLE CAUSES</b> from 3 to 16 for<br><b>AIRFLOW FAULT DURING IGNITION</b><br>apply for this fault          | 6. <b>PROBABLE CAUSES</b> from 3 to 16 for <b>AIRFLOW FAULT</b><br><b>DURING IGNITION</b> apply for this fault.                                                                                           |
|                               | 7. Unit set for propane operation, but Max<br>Fire Rate was not changed to 75%.                                     | 7. Check Max Fire Rate setting in Configuration Menu.                                                                                                    |

### TABLE 8-1. BOILER TROUBLESHOOTING – Continued

| FAULT INDICATION             | PROBABLE CAUSES                                                                                                    | CORRECTIVE ACTION                                                                                                    |
|------------------------------|----------------------------------------------------------------------------------------------------|----------------------------------------------------------------------------------------------------|
| DELAYED<br>INTERLOCK OPEN    | <ol> <li>Delayed Interlock Jumper not<br/>installed or removed.</li> </ol>                                                                                                    | <ol> <li>Check for a jumper properly installed across the delayed<br/>interlock terminals in the I/O box.</li> </ol>                                                                                                    |
|                              | <ol> <li>Device proving switch hooked to<br/>interlocks is not closed</li> </ol>                                                                                                    | 2. If there are 2 external wires on these terminals, check to see if<br>an end switch for a device such as a pump, louver, etc. is tied<br>these interlocks. Ensure that the device and or its end switch<br>are functional. (jumper may be temporarily installed to test<br>interlock)                                                                                                    |
| DIRECT DRIVE<br>SIGNAL FAULT | <ol> <li>Direct drive signal is not present:<br/>Not yet installed.<br/>Wrong polarity.<br/>Signal defective at source.<br/>Broken or loose wiring.</li> <li>Signal is not isolated (floating).</li> <li>Control Box signal type selection<br/>switches not set for correct signal<br/>type (voltage or current).</li> </ol> | <ol> <li>Check I/O Box to ensure signal is hooked up.<br/>Hook up if not installed.<br/>If installed, check polarity.<br/>Measure signal level.<br/>Check continuity of wiring between source and boiler.</li> <li>Check signal at source to ensure it is isolated.</li> <li>Check DIP switch on PMC board to ensure it is set correctly for<br/>the type of signal being sent. Check control signal type set in<br/>Configuration Menu.</li> </ol> |
| FLAME LOSS<br>DURING IGN     | 1. Burner Ground Screw not installed<br>or loose.                                                                                                    | 1. Inspect and install/retighten Burner Ground Screw.                                                                                                    |
|                              | 2. Worn flame detector                                                                                                    | <ol> <li>Remove and inspect the flame detector for signs of wear.<br/>Replace if necessary.</li> </ol>                                                                                                    |
|                              | 3. No spark from Spark Plug                                                                                                    | 3. Close the internal gas valve in the boiler. Install and arc a spark ignitor outside the unit.                                                                                                    |
|                              | 4. Defective Ignition Transformer                                                                                                    | 4. If there is no spark, check for 120VAC at the primary side to the ignition transformer during the ignition cycle.                                                                                                    |
|                              | 5. Defective Ignition/Stepper (IGST)<br>Board                                                                                                    | 5. If 120VAC is not present, the IGST Board in the Control Box may be defective. Refer fault to qualified service personnel.                                                                                                    |
|                              | 6. Defective SSOV                                                                                                    | 6. While externally arcing the spark ignitor, observe the open/close indicator in the Safety Shut-Off Valve to ensure it is opening. If the valve does not open, check for 120VAC at the valves input terminals. If 120VAC is not present, the IGST board in the Control Box may be defective. Refer fault to qualified service personnel.                                                                                                    |
|                              | 7. Staged ignition ball valve is closed.                                                                                                    | <ol> <li>Check position of staged ignition ball valve on gas train. See<br/>Figure 8-1 near end of this Chapter.</li> </ol>                                                                                                    |

### TABLE 8-1. BOILER TROUBLESHOOTING – Continued

| <b>TABLE 8-1</b> . | <b>BOILER TROUBLESHOOTING – Continued</b> |
|--------------------|-------------------------------------------|
|--------------------|-------------------------------------------|

| FAULT INDICATION            | PROBABLE CAUSES                                                                                 | CORRECTIVE ACTION                                                                                                    |
|-----------------------------|-------------------------------------------------------------------------------------------------|----------------------------------------------------------------------------------------------------|
| (continued)                 | 8. Carbon or other debris on Burner                                                             | 8. Remove the burner and inspect for any carbon or debris. Clean and reinstall                                                                                                    |
| FLAME LOSS<br>DURING RUN    | 1. Worn Flame Detector or cracked ceramic.                                                      | 1. Remove and inspect the Flame Detector for signs of wear or cracked ceramic. Replace if necessary.                                                                                                    |
|                             | 2. Defective Differential Regulator.                                                            | 2. Check gas pressure readings using a gauge or manometer into and out of the Air/Fuel Valve to ensure that the gas pressure into and out of the valve is correct.                                                   |
|                             | 3. Poor combustion calibration.                                                                 | 3. Check combustion calibration. Adjust as necessary.                                                                                                    |
|                             | 4. Debris on burner.                                                                            | 4. Remove the burner and inspect for any carbon or debris. Clean and reinstall.                                                                                                    |
|                             | 5. Blocked condensate drain.                                                                    | 5. Remove blockage in condensate drain.                                                                                                    |
| HEAT DEMAND<br>FAILURE      | 1. The Heat Demand Relays on the<br>Ignition/Stepper board failed to<br>activate when commanded | 1. Press CLEAR button and restart the unit. If the fault persists, replace Ignition/Stepper (IGST) Board.                                                                                                    |
|                             | 2. Relay is activated when not in<br>Demand                                                     | 2. Defective relay. Replace IGST Board.                                                                                                    |
| HIGH EXHAUST<br>TEMPERATURE | 1. Defective exhaust sensor.                                                                    | <ol> <li>Measure the actual exhaust temperature and continuity of the<br/>exhaust sensor. If the exhaust temperature is less than 475 ° F<br/>and the exhaust sensor shows continuity replace the sensor.</li> </ol> |
|                             | 2. Carboned heat exchanger due to<br>incorrect combustion calibration                           | <ol> <li>If exhaust temperature is greater than 500 ° F, check<br/>combustion calibration. Calibrate or repair as necessary.</li> </ol>                                                                              |
| HIGH GAS<br>PRESSURE        | 1. Incorrect supply gas pressure.                                                               | <ol> <li>Check to ensure gas pressure at inlet of SSOV is 2 psig<br/>maximum.</li> </ol>                                                                                                    |
|                             | 2. Defective SSOV Supply Regulator.                                                             | <ol> <li>If gas supply pressure downstream of SSOV cannot be lowered,<br/>to 1.5" W.C. (see para. 4.3, step 10), the SSOV Supply<br/>Regulator may be defective.</li> </ol>                                          |

| FAULT INDICATION               | PROBABLE CAUSES                                                                                                    | CORRECTIVE ACTION                                                                                                    |
|--------------------------------|----------------------------------------------------------------------------------------------------|----------------------------------------------------------------------------------------------------|
| continued                      | 3. Defective High Gas Pressure Switch                                                                                  | 3. Remove the leads from the high gas pressure switch and measure continuity across the common and normally closed terminals with the unit not firing. Replace the switch if it does not show continuity.     |
|                                | 4. Gas pressure snubber not installed.                                                                                 | 4. See Figure 8-1. Ensure that the gas pressure snubber is installed at the high gas pressure switch.                                                                                                    |
| HIGH WATER TEMP<br>SWITCH OPEN | 1. Faulty Water temperature switch.                                                                                    | 1. Test the temperature switch to insure it trips at its actual water temperature setting.                                                                                                    |
|                                | 2. Incorrect PID settings.                                                                                             | <ol> <li>Check PID settings against Menu Default settings in the<br/>Appendix. If the settings have been changed, record the current<br/>readings then reset them to the default values.</li> </ol>           |
|                                | 3. Faulty shell temperature sensor.                                                                                    | <ol> <li>Using the resistance charts in the Appendix C, Measure the<br/>resistance of Shell sensor and BTU sensor at a known water<br/>temperature.</li> </ol>                                                |
|                                | 4. Unit in Manual mode                                                                                                 | 4. If unit is in Manual Mode switch to Auto Mode.                                                                                                    |
|                                | 5. Unit setpoint is greater than Over<br>Temperature Switch setpoint.                                                  | <ol> <li>Check setpoint of unit and setpoint of Temperature Switch;<br/>Ensure that the temperature switch is set higher than the unit's<br/>setpoint.</li> </ol>                                             |
|                                | 6. Boiler Management System PID or other settings not correctly setup.                                                 | <ol><li>Check the BMS for changes to PID default values, correct as<br/>necessary.</li></ol>                                                                                                    |
|                                | <ol> <li>No interlock to boiler or BMS to<br/>disable boiler(s) in event that system<br/>pumps have failed.</li> </ol> | 7. If system pump is controlled by Energy Management System<br>other than BMS or pumps are individually controlled by boiler,<br>check to see if there are flow switches interlocked to the BMS or<br>boiler. |
|                                | <ol> <li>System flow rate changes are<br/>occurring faster than boilers can<br/>respond.</li> </ol>                    | 8. If the system is a variable flow system, monitor system flow changes to ensure that the rate of flow change is not faster than what the boilers can respond to.                                            |
| HIGH WATER<br>TEMPERATURE      | 1. See HIGH WATER TEMPERATURE<br>SWITCH OPEN.                                                                          | 1. See HIGH WATER TEMPERATURE SWITCH OPEN.                                                                                                    |
|                                | 2. Temp HI Limit setting is too low.                                                                                   | 2. Check Temp HI Limit setting.                                                                                                    |
| IGN BOARD<br>COMM FAULT        | 1. Communication fault has occurred<br>between the PMC board and<br>Ignition/Stepper (IGST) board                      | 1. Press CLEAR button and restart unit. If fault persists, contact<br>qualified Service Personnel.                                                                                                    |

| FAULT INDICATION                  | PROBABLE CAUSES                                                                     | CORRECTIVE ACTION                                                                                                    |
|-----------------------------------|-------------------------------------------------------------------------------------|----------------------------------------------------------------------------------------------------|
| IGN SWTCH CLOSED<br>DURING PURGE  | 1. Air/Fuel Valve not rotating                                                      | 1. Start the unit. The Air/Fuel Valve should rotate to the purge<br>(open) position. If the valve does not rotate at all or does not<br>rotate fully open, check the Air/Fuel Valve calibration. If<br>calibration is okay, the problem may be in the Air-Fuel Valve or<br>the Control Box. Refer to qualified service personnel                                                                               |
|                                   | 2. Defective or shorted switch                                                      | 2. If the Air/Fuel Valve does rotate to purge, check the ignition<br>switch for continuity between the N.O. and COM terminals. If the<br>switch shows continuity when not in contact with the cam replace<br>the switch.                                                                                                    |
|                                   | 3. Switch wired incorrectly                                                         | 3. Check to ensure that the switch is wired correctly (correct wire numbers on the normally open terminals). If the switch is wired correctly, replace the switch                                                                                                    |
|                                   | 4. Defective Power Supply Board or<br>fuse                                          | <ol> <li>Check DS1 &amp; DS2 LEDs on Power Supply Board. If they are not<br/>steady ON, replace Power Supply Board.</li> </ol>                                                                                                    |
|                                   | 5. Defective IGST Board                                                             | <ol><li>Check "Heartbeat" LED DS1 and verify it is blinking ON &amp; OFF<br/>every second. If not, replace IGST Board</li></ol>                                                                                                    |
| IGN SWTCH OPEN<br>DURING IGNITION | <ol> <li>Air/Fuel Valve not rotating to ignition<br/>position.</li> </ol>           | 1. Start the unit. The Air/Fuel Valve should rotate to the purge<br>(open) position, then back to ignition position (towards closed)<br>during the ignition cycle. If the valve does not rotate back to the<br>ignition position, check the Air/Fuel Valve calibration. If<br>calibration is okay, the problem may be in the Air/Fuel Valve or<br>the Control Box. Refer fault to qualified service personnel. |
|                                   | 2. Defective ignition switch                                                        | 2. If the Air/Fuel Valve does rotate to the ignition position, check the ignition position switch for continuity between the N.O. and COM terminals when in contact with the cam.                                                                                                    |
|                                   | 3. Defective Power Supply Board or<br>fuse                                          | <ol> <li>Check DS1 &amp; DS2 LEDs on Power Supply Board. If they are not<br/>steady ON, replace Power Supply Board.</li> </ol>                                                                                                    |
|                                   | 4. Defective IGST Board                                                             | <ol> <li>Check "Heartbeat" LED DS1 and verify it is blinking ON &amp; OFF<br/>every second. If not, replace IGST Board.</li> </ol>                                                                                                    |
| INTERLOCK<br>OPEN                 | 1. Interlock jumper not installed or<br>removed                                     | 1. Check for a jumper properly installed across the interlock terminals in the I/O box                                                                                                    |
|                                   | 2. Energy Management System does not have boiler enabled.                           | <ol> <li>If there are two external wires on these terminals check any<br/>Energy Management system to see if they have the units<br/>disabled (a jumper may be temporarily installed to see if the<br/>interlock circuit is functioning).</li> </ol>                                                                                                    |
|                                   | <ol><li>Device proofing switch hooked up to<br/>interlocks is not closed.</li></ol> | <ol><li>Verify that the proving switch for any device hooked to the<br/>interlock circuit is closing and that the device is operational.</li></ol>                                                                                                    |

 TABLE 8-1.
 BOILER TROUBLESHOOTING – Continued

| FAULT INDICATION                    | PROBABLE CAUSES                                                                                                    | CORRECTIVE ACTION                                                                                                    |
|-------------------------------------|----------------------------------------------------------------------------------------------------|----------------------------------------------------------------------------------------------------|
| LINE VOLTAGE<br>OUT OF PHASE        | 1. Line and Neutral switched in AC Power Box.                                                                      | 1. Check hot and neutral in AC Power Box to ensure they are not reversed                                                                                                    |
|                                     | 2. Incorrect power supply transformer wiring.                                                                      | 2. Check transformer wiring, in AC Power Box, against the power box transformer wiring diagram to ensure it is wired correctly                                                                                                    |
| LOW GAS<br>PRESSURE                 | 1. Incorrect supply gas pressure.                                                                                  | 1. Measure gas pressure upstream of the supply gas regulator with<br>the unit firing. Refer to paragraph 2.7.1 to ensure the gas<br>pressure is correct for the type of fuel and gas train being used.                                                                                                    |
|                                     | 2. Defective Low Pressure Gas Switch                                                                               | 2. Measure gas pressure at the low gas pressure switch. If it is greater than 2.6" W.C., measure continuity across the switch and replace if necessary.                                                                                                    |
|                                     | <ol> <li>Fuel Selector Switch is in the OFF<br/>position or was changed while the<br/>unit was running.</li> </ol> | 3. Check Fuel Selector Switch position.                                                                                                    |
| LOW WATER                           | 1. Insufficient water level in system                                                                              | 1. Check system for sufficient water level.                                                                                                    |
| LEVEL                               | 2. Defective water level circuitry.                                                                                | <ol> <li>Test water level circuitry using the Control Box front panel LOW<br/>WATER TEST and RESET buttons. Replace water level<br/>circuitry if it does not respond.</li> </ol>                                                                                                    |
|                                     | 3. Defective water level probe.                                                                                    | 3. Check continuity of probe end to the shell, change probe if there is no continuity.                                                                                                    |
| MODBUS COMM<br>FAULT                | 1. Boiler not seeing information from modbus network                                                               | 1. Check network connections. If fault persists, contact qualified Service Personnel.                                                                                                    |
| PRG SWTCH CLOSED<br>DURING IGNITION | <ol> <li>A/F Valve rotated open to purge and<br/>did not rotate to ignition position</li> </ol>                    | 1. Start the unit. The Air/Fuel Valve should rotate to the purge<br>(open) position, then back to ignition position (towards closed)<br>during the ignition cycle. If the valve does not rotate back to the<br>ignition position, check the Air/Fuel Valve calibration. If<br>calibration is okay, the problem may be in the Air/Fuel Valve or<br>the Control Box. Refer fault to qualified service personnel. |
|                                     | 2. Defective or shorted switch.                                                                                    | 2. If the Air/Fuel Valve does rotate to the ignition position, check the purge switch for continuity between the N.O. and COM terminals. If the switch shows continuity when not in contact with the cam, check to ensure that the switch is wired correctly (correct wire numbers on the normally open terminals).                                                                                            |
|                                     | 3. Switch wired incorrectly.                                                                                       | 3. If the switch is wired correctly, replace the switch.                                                                                                    |
|                                     | 4. Defective Power Supply Board or<br>fuse                                                                         | <ol> <li>Check DS1 &amp; DS2 LEDs on Power Supply Board. If they are not<br/>steady ON, replace Power Supply Board.</li> </ol>                                                                                                    |
|                                     | 5. Defective IGST Board                                                                                            | 5. Check "Heartbeat" LED DS1 and verify it is blinking ON & OFF every second. If not, replace IGST Board.                                                                                                    |

### TABLE 8-1. BOILER TROUBLESHOOTING – Continued

| <b>TABLE 8-1</b> . | BOILER TROUBLESHOOTING – Continued |
|--------------------|------------------------------------|
|--------------------|------------------------------------|

| FAULT INDICATION               | PROBABLE CAUSES                                                                                                    | CORRECTIVE ACTION                                                                                                    |
|--------------------------------|----------------------------------------------------------------------------------------------------|----------------------------------------------------------------------------------------------------|
| PRG SWTCH OPEN<br>DURING PURGE | 1. Defective purge switch.                                                                                                    | 1. If the air-fuel valve does rotate, check the purge switch for continuity when closing. Replace switch if continuity does not exist.                                                                                                    |
|                                | 2. No voltage present at switch.                                                                                                    | 2. Measure for 24 VAC from each side of the switch to ground. If 24VAC is not present, refer fault to qualified service personnel.                                                                                                    |
|                                | 3. Switch wired incorrectly.                                                                                                    | 3. Check to ensure that the switch is wired correctly (correct wire numbers on the normally open terminals).                                                                                                    |
|                                | 4. Defective Power Supply Board or<br>fuse                                                                                                    | 4. Check DS1 & DS2 LEDs on Power Supply Board. If they are not steady ON, replace Power Supply Board.                                                                                                    |
|                                | 5. Defective IGST Board                                                                                                    | 5. Check "Heartbeat" LED DS1 and verify it is blinking ON & OFF every second. If not, replace IGST Board.                                                                                                    |
| OUTDOOR TEMP                   | 1. Loose or broken wiring.                                                                                                    | 1. Inspect Outdoor Temperature sensor for loose or broken wiring.                                                                                                    |
| SENSOR FAULT                   | 2. Defective Sensor.                                                                                                    | 2. Check resistance of sensor to determine if it is within specification.                                                                                                    |
|                                | 3. Incorrect Sensor.                                                                                                    | 3. Ensure that the correct sensor is installed.                                                                                                    |
| REMOTE SETPT<br>SIGNAL FAULT   | <ol> <li>Remote setpoint signal not present:<br/>Not yet installed.<br/>Wrong polarity.<br/>Signal defective at source.<br/>Broken or loose wiring.</li> <li>Signal is not isolated (floating) if 4 to</li> </ol> | <ol> <li>Check I/O Box to ensure signal is hooked up.<br/>Hook up if not installed.<br/>If installed, check polarity.<br/>Measure signal level.<br/>Check continuity of wiring between source and boiler.</li> <li>Check signal at source to ensure it is isolated.</li> </ol> |
|                                | <ul><li>20 mA.</li><li>3. Control Box signal type selection<br/>switches not set for correct signal<br/>type (voltage or current).</li></ul>                                                                      | <ol> <li>Check DIP switch on PMC board to ensure it is set correctly for<br/>the type of signal being sent. Check control signal type set in<br/>Configuration Menu.</li> </ol>                                                                                                |
| RESIDUAL<br>FLAME              | 1. SSOV not fully closed.                                                                                                    | <ol> <li>Check open/close indicator window of Safety Shut-Off Valve<br/>(SSOV) and ensure that the SSOV is fully closed. If not fully<br/>closed, replace the valve and or actuator.</li> <li>Close gas shut-off valve downstream of SSOV. Install a</li> </ol>                |
|                                |                                                                                                    | manometer or gauge in a gas test port between the SSOV and<br>the gas shut off valve. If a gas pressure reading is observed<br>replace the SSOV valve and or actuator.                                                                                                    |

| <b>TABLE 8-1</b> . | <b>BOILER TROUBLESHOOTING – Continued</b> |
|--------------------|-------------------------------------------|
|--------------------|-------------------------------------------|

| FAULT INDICATION           | PROBABLE CAUSES                                                                              | CORRECTIVE ACTION                                                                                                    |
|----------------------------|----------------------------------------------------------------------------------------------|----------------------------------------------------------------------------------------------------|
| (continued)                | 2. Defective Flame Detector                                                                  | 2. Replace Flame Detector.                                                                                                    |
| SSOV FAULT<br>DURING PURGE | 3. See SSOV SWITCH OPEN                                                                      |                                                                                                    |
| SSOV FAULT<br>DURING RUN   | 1. SSOV switch closed for 15 seconds during run.                                             | <ol> <li>Replace or adjust microswitch in SSOV actuator. If fault<br/>persists, replace actuator.</li> </ol>                                                                                                    |
| SSOV RELAY<br>FAILURE      | 1. SSOV relay failed on board.                                                               | 1. Press CLEAR button and restart unit. If fault persists, replace Ignition/Stepper (IGST) Board.                                                                                                    |
| SSOV<br>SWITCH OPEN        | 1. Actuator not allowing for full closure of gas valve                                       | 1. Observe operation of the Safety Shut-Off Valve (SSOV) through indicator on the Valve actuator and ensure that the valve is fully and not partially closing.                                                                                                    |
|                            | <ol> <li>SSOV powered when it should not be</li> <li>Defective Switch or Actuator</li> </ol> | 2. If the SSOV never closes, it may be powered continuously. Close<br>the gas supply and remove power from the unit. Refer fault to<br>qualified service personnel.                                                                                                    |
|                            | 4. Incorrectly wired switch.                                                                 | 3. Remove the electrical cover from the SSOV and check switch continuity. If the switch does not show continuity with the gas valve closed, either adjust or replace the switch or actuator.                                                                                                    |
|                            |                                                                                              | 4. Ensure that the SSOV Proof of Closure switch is correctly wired.                                                                                                    |
| STEPPER MOTOR<br>FAILURE   | 1. Air/Fuel Valve out of calibration.                                                        | 1. Refer to GF-112 and perform Stepper Test (para. 6.3.5) to<br>ensure stepper motor rotates properly between the 0% (fully<br>closed) and 100% (fully open) positions. Verify that the FIRE<br>RATE bargraph and the dial on the Air/Fuel Valve track each<br>other to indicate proper operation. If operation is not correct,<br>perform the Stepper Feedback Calibration (GF-112, para. 6.2.1). |
|                            | 2. Air/Fuel Valve unplugged.                                                                 | 2. Check that the Air/Fuel Valve is connected to the Control Box.                                                                                                    |
|                            | 3. Loose wiring connection to the stepper motor.                                             | <ol> <li>Inspect for loose connections between the Air/Fuel Valve motor<br/>and the wiring harness.</li> </ol>                                                                                                    |
|                            | 4. Defective Air/Fuel Valve stepper motor.                                                   | 4. Replace stepper motor.                                                                                                    |
|                            | 5. Defective Power Supply Board or<br>fuse                                                   | 5. Check DS1 & DS2 LEDs on Power Supply Board. If they are not steady ON, replace Power Supply Board.                                                                                                    |
|                            | 6. Defective IGST Board                                                                      | <ol> <li>Check "Heartbeat" LED DS1 and verify it is blinking ON &amp; OFF<br/>every second. If not, replace IGST Board.</li> </ol>                                                                                                    |

#### 8.2 ADDITIONAL FAULTS WITHOUT SPECIFIC FAULT MESSAGES

Refer to Table 8-2 to troubleshoot faults which may occur without a specific fault message being displayed.

| OBSERVED INCIDENT                              | PROBABLE CAUSES                                                                                                | CORRECTIVE ACTION                                                                                                    |
|------------------------------------------------|----------------------------------------------------------------------------------------------------|----------------------------------------------------------------------------------------------------|
| Hard Light-Off                                 | <ol> <li>Staged Ignition Ball Valve closed.</li> <li>Clogged/damaged Gas Injector<br/>(Figure 8-2).</li> </ol> | 1. Open the Staged Ignition 1/4" Ball Valve on the downstream side of the Natural Gas SSOV (see Figure 8-1).                                                                                                    |
|                                                |                                                                                                    | <ol><li>Remove and inspect Gas Injector to ensure it is not clogged or<br/>damaged.</li></ol>                                                                                                    |
|                                                | <ol> <li>Defective Staged Ignition Solenoid<br/>(Figure 8-2)</li> </ol>                                        | 3. Close the 2" Shutoff Valve and the Staged Ignition 1/4" Ball Valve<br>on the downstream side of the Natural Gas SSOV (see Figure<br>8-1). Start the unit and listen for a "clicking" sound that the<br>Staged Ignition Solenoid makes during Ignition Trial. If "clicking"<br>sound is not heard after 2 or 3 attempts, replace the Staged<br>Ignition Solenoid. |
| Fluctuating Gas Pressure                       | <ol> <li>Gas pressure going into unit is<br/>fluctuating.</li> </ol>                                           | <ol> <li>Stabilize gas pressure going into unit. If necessary, troubleshoot<br/>Building Supply Regulator.</li> </ol>                                                                                                    |
|                                                | 2. Damping Orifice not installed.                                                                              | <ol> <li>Check to ensure that the Damping Orifice is installed in the<br/>Propane SSOV, or Natural Gas SSOV depending on the type of<br/>fuel being used (Figure 8-3).</li> </ol>                                                                                                    |
| Air/Fuel Valve "hunting" at 80%<br>Firing Rate | 1. IGST and Power Supply Boards in<br>Control Box are outdated.                                                | 1. Check to ensure that the IGST and Power Supply Boards are Rev. E or higher.                                                                                                    |

 TABLE 8-2.
 BOILER TROUBLESHOOTING WITH NO FAULT MESSAGE DISPLAYED

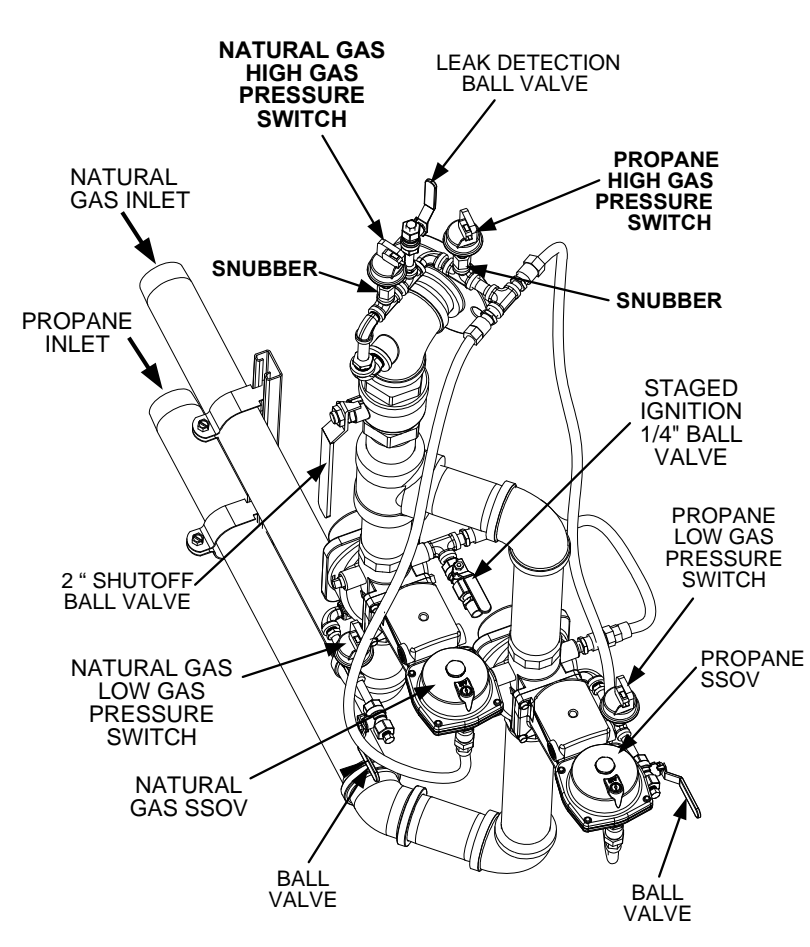

**Figure 8-1** High Pressure Gas Switch & Snubber Locations

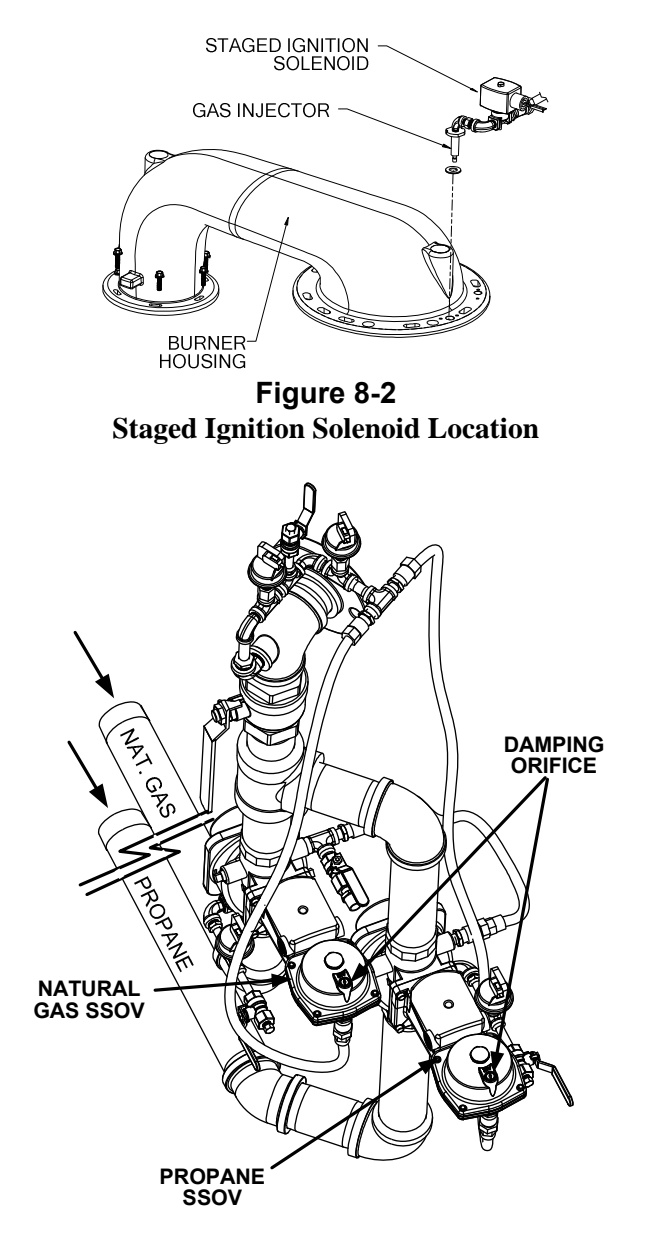

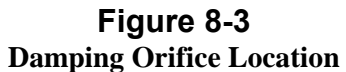
| BMK 3.0 LN (3.3 KΩ) Temperature Sensor and Temperature<br>Transmitter Outputs |                                      |        |                          |   |            |                    |                   |                          |
|-------------------------------------------------------------------------------|--------------------------------------|--------|--------------------------|---|------------|--------------------|-------------------|--------------------------|
| TEMP<br>°C                                                                    | MP TEMP<br>℃F Resistance<br>UA33 Ohm |        | Volts<br>outputs<br>UA33 |   | TEMP<br>°C | TEMP<br>°F<br>UA33 | Resistance<br>Ohm | Volts<br>outputs<br>UA33 |
| -40                                                                           | -40                                  | 111177 | 0.289                    |   | 28         | 82.4               | 2915              | 6.16                     |
| -30                                                                           | -22                                  | 58443  | 0.523                    | ĺ | 29         | 84.2               | 2787              | 6.31                     |
| -20                                                                           | -4                                   | 32814  | 0.904                    | ĺ | 30         | 86                 | 2659              | 6.470                    |
| -10                                                                           | 14                                   | 18200  | 1.560                    | ĺ | 31         | 87.8               | 2549              | 6.610                    |
| -5                                                                            | 23                                   | 13972  | 1.972                    | ĺ | 32         | 89.6               | 2443              | 6.760                    |
| 0                                                                             | 32                                   | 10775  | 2.459                    | ĺ | 33         | 91.4               | 2343              | 6.900                    |
| 1                                                                             | 33.8                                 | 10240  | 2.564                    | ĺ | 34         | 93.2               | 2247              | 7.040                    |
| 2                                                                             | 35.6                                 | 9735   | 2.680                    | ĺ | 35         | 95                 | 2156              | 7.180                    |
| 3                                                                             | 37.4                                 | 9256   | 2.791                    | ĺ | 36         | 96.8               | 2068              | 7.320                    |
| 4                                                                             | 39.2                                 | 8806   | 2.906                    | ĺ | 37         | 98.6               | 1984              | 7.460                    |
| 5                                                                             | 41                                   | 8380   | 380 3.022                |   | 38         | 100.4              | 1905              | 7.600                    |
| 6                                                                             | 42.8                                 | 7977   | 3.143                    |   | 39         | 102.2              | 1830              | 7.730                    |
| 7                                                                             | 44.6                                 | 7595   | 3.267                    |   | 40         | 104                | 1758              | 7.860                    |
| 8                                                                             | 46.4                                 | 7234   | 3.387                    |   | 41         | 105.8              | 1688              | 8.000                    |
| 9                                                                             | 48.2                                 | 6891   | 3.514                    |   | 42         | 107.6              | 1622              | 8.130                    |
| 10                                                                            | 50                                   | 6566   | 3.643                    |   | 43         | 109.4              | 1559              | 8.250                    |
| 11                                                                            | 51.8                                 | 6260   | 3.772                    |   | 44         | 111.2              | 1499              | 8.490                    |
| 12                                                                            | 53.6                                 | 5969   | 3.900                    |   | 45         | 113                | 1441              | 8.510                    |
| 13                                                                            | 55.4                                 | 5692   | 5692 4.040               |   | 46         | 114.8              | 1386              | 8.630                    |
| 14                                                                            | 57.2                                 | 5432   | 4.170                    |   | 47         | 116.6              | 1334              | 8.750                    |
| 15                                                                            | 59                                   | 5184   | 4.310                    |   | 48         | 118.4              | 1283              | 8.960                    |
| 16                                                                            | 60.8                                 | 4972   | 4.440                    |   | 49         | 120.2              | 1234              | 8.980                    |
| 17                                                                            | 62.6                                 | 4759   | 4.570                    |   | 50         | 122                | 1189              | 9.100                    |
| 18                                                                            | 64.4                                 | 4547   | 4.710                    | ļ | 51         | 123.8              | 1145              | 9.210                    |
| 19                                                                            | 66.2                                 | 4334   | 4.860                    | ļ | 52         | 125.6              | 1102              | 9.320                    |
| 20                                                                            | 68                                   | 4122   | 5.020                    | ļ | 53         | 127.4              | 1061              | 9.430                    |
| 21                                                                            | 69.8                                 | 3958   | 5.150                    |   | 54         | 129.2              | 1023              | 9.530                    |
| 22                                                                            | 71.6                                 | 3793   | 5.290                    | ļ | 55         | 131                | 986               | 9.640                    |
| 23                                                                            | 73.4                                 | 3629   | 5.520                    | ļ | 56         | 132.8              | 950               | 9.740                    |
| 24                                                                            | 75.2                                 | 3464   | 5.580                    | Į | 57         | 134.6              | 916               | 9.840                    |
| 25                                                                            | 77                                   | 3300   | 5.740                    | Į | 58         | 136.4              | 883               | 9.920                    |
| 26                                                                            | 78.8                                 | 3172   | 5.870                    |   | 59         | 138.2              | 852               | 10.030                   |
| 27                                                                            | 80.6                                 | 3044   | 6.010                    |   | 60         | 140                | 821               | 10.120                   |

Table 8-3

| MENU LEVEL & OPTION | DESCRIPTION                                                                                                    |  |  |  |
|---------------------|----------------------------------------------------------------------------------------------------|--|--|--|
| OPERATING MENU      |                                                                                                    |  |  |  |
| Active Setpoint     | This is the setpoint temperature to which the<br>control is set when operating in the Constant<br>Setpoint, Remote Setpoint or Outdoor Reset<br>Mode. When in the Constant Setpoint Mode, this<br>value is equal to the Internal Setpoint setting in the<br>Configuration Menu. When in the Remote<br>Setpoint Mode, this value is the setpoint equivalent<br>to the remote analog signal supplied to the unit.<br>When in the Outdoor Reset Mode, this is the<br>derived value from the charts in Appendix D. |  |  |  |
| Aux Temp            | For monitoring purposes only                                                                                                    |  |  |  |
| Outdoor Temp        | Displayed only if outdoor sensor is installed and enabled.                                                                                                    |  |  |  |
| Fire Rate In        | Desired input fire rate. This would normally be the same as the fire rate shown on the bar-graph (fire rate out) when the boiler is operating.                                                                                                    |  |  |  |
| Flame Strength      | Displays flame strength from 0% to 100%.                                                                                                    |  |  |  |
| Run Cycles          | Displays the total number of run cycles from 0 to 999,999.                                                                                                    |  |  |  |
| Run Hours           | Displays total run time of unit in hours from 0 to 9,999,999.                                                                                                    |  |  |  |
| Fault Log           | Displays information on the last 9 faults.                                                                                                    |  |  |  |

#### **APPENDIX A - BOILER MENU ITEM DESCRIPTIONS**

#### **APPENDIX A - BOILER MENU ITEM DESCRIPTIONS - Continued**

| MENU LEVEL & OPTION | DESCRIPTION                                                                                                    |  |  |  |
|---------------------|----------------------------------------------------------------------------------------------------|--|--|--|
| SETUP MENU          |                                                                                                    |  |  |  |
| Password            | Allows password to be entered.                                                                                                    |  |  |  |
|                     | Once the valid password (159) is entered, options in the Setup, Configuration and Tuning Menus can be modified.                                                                   |  |  |  |
| Language            | Permits selection of English, Spanish or French for displayed messages. Default is English.                                                                                       |  |  |  |
| Time                | Displays time from 12:00 am to 11:59 pm.                                                                                                    |  |  |  |
| Date                | Displays dates from 01/01/00 to 12/31/99                                                                                                    |  |  |  |
| Unit of Temp        | Permits selection of temperature displays in degrees<br>Fahrenheit (°F) or degrees Celsius (°C). Default is<br>°F.                                                                |  |  |  |
| Comm Address        | For RS-485 communications (0 to 127). Default<br>address is 0. RS-232 should have its own<br>(programmable) password.                                                             |  |  |  |
| Baud Rate           | Allows communications Baud Rate to be set (2400 to 19.2K). Default is 9600.                                                                                                    |  |  |  |
| Software Version    | Identifies the current software version of the control box (Ver 0.0 to Ver 9.9).                                                                                                  |  |  |  |
| CONFIGURATION MENU  |                                                                                                    |  |  |  |
| Internal Setpoint   | Allows internal setpoint to be set . Default is 130°F.                                                                                                    |  |  |  |
| Unit Type           | Allows selection of Boiler or Water Heater.                                                                                                    |  |  |  |
| Unit Size           | Sets unit size from 0.5 to 3.0 MBTUs. Default is 1.0 MBTU.                                                                                                    |  |  |  |
| Boiler Mode         | It allows selection of: Constant Setpoint, Remote<br>Setpoint, Direct Drive, Combination, or Outdoor<br>Reset Mode. Default is Constant Setpoint Mode.                            |  |  |  |
| Remote Signal       | Used to set the type of external signal which will be<br>used when operating in the Remote Setpoint, Direct<br>Drive or Combination Mode. The factory default is<br>4-20 mA/1-5V. |  |  |  |
| Bldg Ref Temp       | Allows the building reference temperature to be set<br>when operating a boiler in the Outdoor Reset Mode.<br>Default is 70°F.                                                     |  |  |  |

| <b>APPENDIX A - B</b> | OILER MENU I | TEM DESCRIPTIO | <b>NS - Continued</b> |
|-----------------------|--------------|----------------|-----------------------|
|-----------------------|--------------|----------------|-----------------------|

| MENU LEVEL & OPTION | DESCRIPTION                                                                                                    |
|---------------------|----------------------------------------------------------------------------------------------------|
| Reset Ratio         | Permits setting of Reset Ratio when operating boiler<br>in the Outdoor Reset Mode. Reset Ratio is<br>adjustable from 0.1 to 9.9. Default is 1.2.                                                                                     |
| Outdoor Sensor      | Allows outdoor sensor function to be enabled or disabled. Default is disabled.                                                                                                    |
| System Start Tmp    | If outdoor sensor is enabled, this menu item allows the system start temperature to be set from 30 to 100°F. Default is 60°F.                                                                                                    |
| Setpoint Lo Limit   | Used to set the minimum allowable setpoint (40°F to Setpoint Hi Limit). Default is 60°F                                                                                                    |
| Setpoint Hi Limit   | Used to set the maximum allowable setpoint (Setpoint Lo Limit to 240°F). Default is 200°F.                                                                                                    |
| Temp Hi Limit       | This is the maximum allowable outlet temperature (40 to 240°F). Any temperature above this setting will turn off the unit. The temperature must then drop 5° below this setting to allow the unit to run. Default Hi Limit is 210°F. |
| Max Fire Rate       | Sets the maximum allowable fire rate for the unit (40% to 100%). Default is 100%.                                                                                                    |
| Pump Delay Timer    | Specifies the amount of time (0 to 30 min.) to keep the pump running after the unit turns off. Default is zero.                                                                                                    |
| Aux Start On Dly    | Specifies the amount of time to wait (0 to 120 sec.)<br>between activating the Aux Relay (due to a demand)<br>and checking the pre-purge string to start the boiler.<br>Default is 0 sec.                                            |
| Failsafe Mode       | Allows the Failsafe mode to be set to either<br>Constant Setpoint or Shutdown. Default is<br>Shutdown.                                                                                                    |
| mA Output           | Must be set to Fire Rate Out for Benchmark 3.0LN.                                                                                                    |
| Lo Fire Timer       | Specifies how long (2 to 600 sec.) to remain in the low fire position after ignition, before going to the desired output. Default is 2 sec.                                                                                          |

#### **APPENDIX A - BOILER MENU ITEM DESCRIPTIONS - Continued**

| MENU LEVEL & OPTION | DESCRIPTION                                                                                                    |  |  |  |
|---------------------|----------------------------------------------------------------------------------------------------|--|--|--|
| TUNING MENU         |                                                                                                    |  |  |  |
| Prop Band           | Generates a fire rate based on the error that exists<br>between the setpoint temperature and the actual<br>outlet temperature. If the actual error is less than<br>the proportional band setting (1 to 120°F), the fire<br>rate will be less than 100%. If the error is equal to<br>or greater than the proportional band setting, the fire<br>rate will be 100%. |  |  |  |
| Integral Gain       | This sets the fraction of the output, due to setpoint<br>error, to add or subtract from the output each minute<br>to move towards the setpoint. Gain is adjustable<br>from 0.00 to 1.00 (Default is 0.10).                                                                                                    |  |  |  |
| Derivative Time     | This value (0.0 to 20.0 min.) responds to the rate of change of the setpoint error. This is the time that this action advances the output.                                                                                                    |  |  |  |
| Reset Defaults?     | Allows Tuning Menu options to be reset to their Factory Default values.                                                                                                    |  |  |  |

# APPENDIX B - STARTUP, STATUS AND FAULT MESSAGES

| MESSAGE           | DESCRIPTION                                                                                                    |  |  |  |  |
|-------------------|----------------------------------------------------------------------------------------------------|--|--|--|--|
| DISABLED          | Displayed if ON/OFF switch is set to OFF. The display also                                                                                                    |  |  |  |  |
| HH:MM pm MM/DD/YY | shows the time and date that the unit was disabled.                                                                                                    |  |  |  |  |
| STANDBY           | Displayed when ON/OFF switch is in the ON position, but                                                                                                    |  |  |  |  |
|                   | there is no demand for heat. The time and date are also displayed.                                                                                                    |  |  |  |  |
| DEMAND DELAY      | Displayed if Demand Delay is active.                                                                                                    |  |  |  |  |
| XX sec            |                                                                                                    |  |  |  |  |
| PURGING           | Displayed during the purge cycle during startup. The                                                                                                    |  |  |  |  |
| XX sec            | duration of the purge cycle counts up in seconds.                                                                                                    |  |  |  |  |
| IGNITION TRIAL    | Displayed during ignition trial of startup sequence. The                                                                                                    |  |  |  |  |
| XX sec            | duration of cycle counts up in seconds.                                                                                                    |  |  |  |  |
| FLAME PROVEN      | Displayed after flame has been detected for a period of 2 seconds. Initially, the flame strength is shown in %. After 5 seconds has elapsed, the time and date are shown in place of flame strength. |  |  |  |  |
| WARMUP            | Displayed for 2 minutes during the initial warmup only.                                                                                                    |  |  |  |  |
| XX sec            |                                                                                                    |  |  |  |  |
| WAIT              | Prompts the operator to wait.                                                                                                    |  |  |  |  |

| FAULT MESSAGE   | FAULT DESCRIPTION                                                |  |  |  |  |  |
|-----------------|------------------------------------------------------------------|--|--|--|--|--|
| HIGH WATER TEMP | The High Water Temperature Limit Switch is open.                 |  |  |  |  |  |
| SWITCH OPEN     |                                                                  |  |  |  |  |  |
| LOW WATER       | The Water Level Control board is indicating low water level.     |  |  |  |  |  |
| LEVEL           |                                                                  |  |  |  |  |  |
| LOW GAS         | The Low Gas Pressure Limit Switch is open.                       |  |  |  |  |  |
| PRESSURE        |                                                                  |  |  |  |  |  |
| HIGH GAS        | The High Gas Pressure Limit Switch is open.                      |  |  |  |  |  |
| PRESSURE        |                                                                  |  |  |  |  |  |
| INTERLOCK       | The Remote Interlock is open.                                    |  |  |  |  |  |
| OPEN            |                                                                  |  |  |  |  |  |
|                 | The Delayed Interlock is open.                                   |  |  |  |  |  |
| INTERLOCK OPEN  |                                                                  |  |  |  |  |  |
| AIRFLOW FAULT   | The Blower Proof Switch opened during purge,                     |  |  |  |  |  |
|                 | or air iniet is blocked.                                         |  |  |  |  |  |
| PRG SWICH OPEN  | The Purge Position Limit switch on the air/fuel valve opened     |  |  |  |  |  |
|                 | during purge.                                                    |  |  |  |  |  |
|                 | I ne ignition Position Limit switch on the air/fuel valve opened |  |  |  |  |  |
|                 | during ignition.                                                 |  |  |  |  |  |
|                 | I he ignition Position Limit switch on the air/fuel valve closed |  |  |  |  |  |
|                 | during purge.                                                    |  |  |  |  |  |
|                 | during ignition                                                  |  |  |  |  |  |
|                 | The Blower Proof Switch opened during ignition                   |  |  |  |  |  |
|                 | The blower Froor Switch opened during ignition.                  |  |  |  |  |  |
|                 | The Blower Proof Switch opened during run                        |  |  |  |  |  |
|                 | The blower roor owner opened during run.                         |  |  |  |  |  |
| SSOV            | The SSOV switch opened during standby                            |  |  |  |  |  |
| SWITCH OPEN     |                                                                  |  |  |  |  |  |
| SSOV FAULT      | The SSOV switch opened during purge.                             |  |  |  |  |  |
| DURING PURGE    |                                                                  |  |  |  |  |  |
| SSOV FAULT      | The SSOV switch closed or failed to open during ignition.        |  |  |  |  |  |
| DURING IGN      |                                                                  |  |  |  |  |  |
| SSOV FAULT      | The SSOV switch closed for more than 15 seconds during           |  |  |  |  |  |
| DURING RUN      | run.                                                             |  |  |  |  |  |
| SSOV RELAY      | A failure has been detected in one of the relays that control    |  |  |  |  |  |
| FAILURE         | the SSOV.                                                        |  |  |  |  |  |
| FLAME LOSS      | The Flame signal was not seen during ignition or lost within 5   |  |  |  |  |  |
| DURING IGN      | seconds after ignition.                                          |  |  |  |  |  |
| FLAME LOSS      | The Flame signal was lost during run.                            |  |  |  |  |  |
| DURING RUN      |                                                                  |  |  |  |  |  |
| HIGH EXHAUST    | The High Exhaust Temperature Limit Switch is closed.             |  |  |  |  |  |
| TEMPERATURE     |                                                                  |  |  |  |  |  |
| LOSS OF POWER   | A power loss had occurred. The time and date when power          |  |  |  |  |  |
|                 | was restored is displayed.                                       |  |  |  |  |  |

#### **APPENDIX B**

| FAULT MESSAGE | FAULT DESCRIPTION                                             |
|---------------|---------------------------------------------------------------|
| RESIDUAL      | The Flame signal was seen for more than 60 seconds during     |
| FLAME         | standby.                                                      |
| HEAT DEMAND   | The Heat Demand Relays on the Ignition board failed to        |
| FAILURE       | activate when commanded.                                      |
| IGN BOARD     | A communication fault has occurred between the PMC board      |
| COMM FAULT    | and Ignition board.                                           |
| DIRECT DRIVE  | The direct drive signal is not present or is out of range.    |
| SIGNAL FAULT  |                                                               |
| REMOTE SETPT  | The remote setpoint signal is not present or is out of range. |
| SIGNAL FAULT  |                                                               |
| OUTDOOR TEMP  | The temperature measured by the Outdoor Air Sensor is out     |
| SENSOR FAULT  | of range.                                                     |
| OUTLET TEMP   | The temperature measured by the Outlet Sensor is out of       |
| SENSOR FAULT  | range.                                                        |
| FFWD TEMP     | The temperature measured by the FFWD Sensor is out of         |
| SENSOR FAULT  | range.                                                        |
| HIGH WATER    | The temperature measured by the Outlet Sensor exceeded        |
| TEMPERATURE   | the Temp Hi Limit setting.                                    |
| LINE VOLTAGE  | The High AC voltage is out of phase from the low AC voltage.  |
| OUT OF PHASE  |                                                               |
| STEPPER MOTOR | The stepper motor failed to move the valve to the desired     |
| FAILURE       | position.                                                     |
| NETWORK COMM  | The RS-485 network information is not present or is           |
| FAULT         | corrupted.                                                    |

#### TABLE B-2. FAULT MESSAGES - Continued

### **APPENDIX C**

#### TEMPERATURE SENSOR RESISTANCE CHART (BALCO)

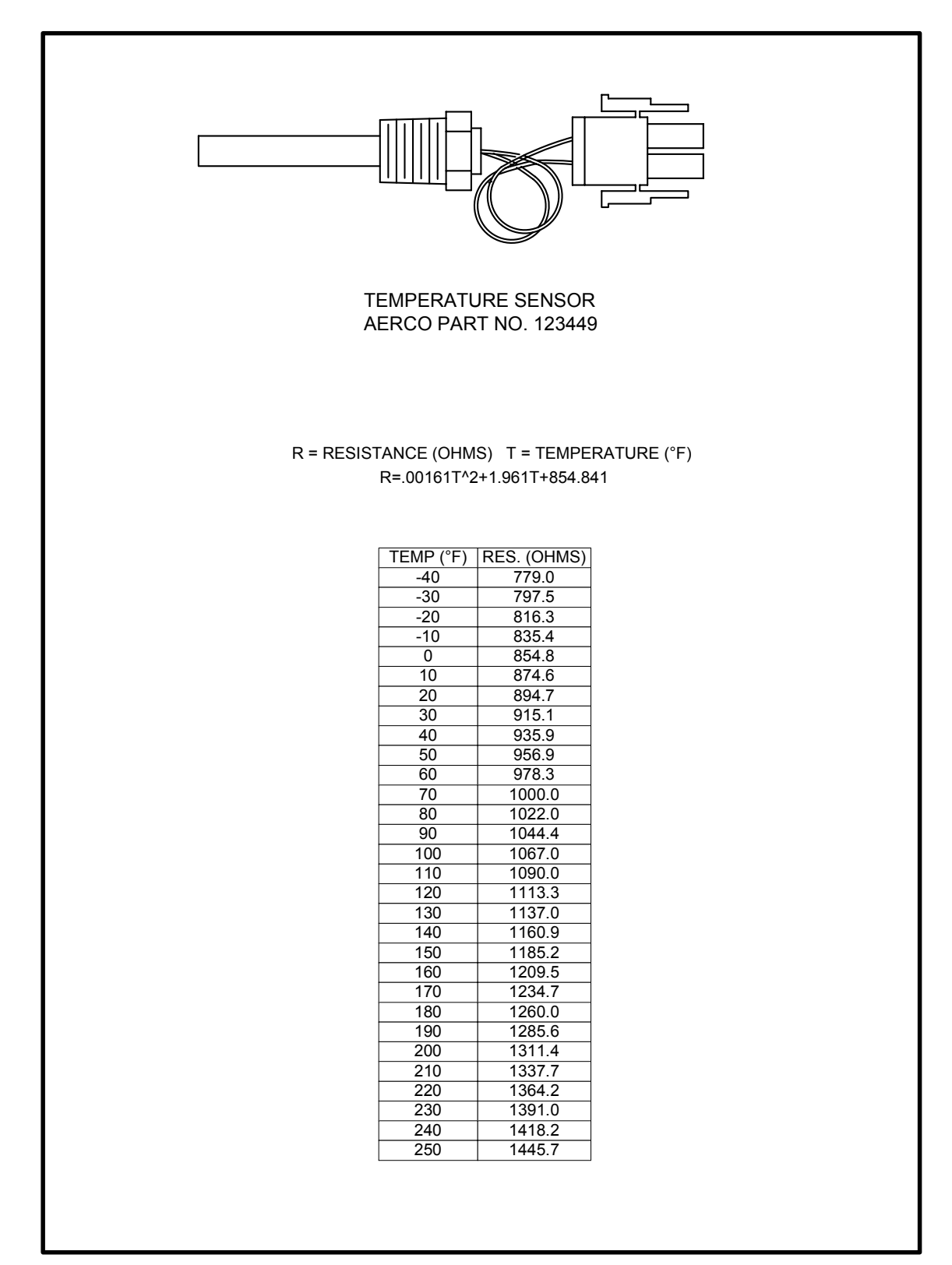

#### **APPENDIX D. - INDOOR/OUTDOOR RESET RATIO CHARTS**

|             | RESET RATIO |     |     |     |     |     |     |     |     |     |
|-------------|-------------|-----|-----|-----|-----|-----|-----|-----|-----|-----|
| Air<br>Temp | 0.6         | 0.8 | 1.0 | 1.2 | 1.4 | 1.6 | 1.8 | 2.0 | 2.2 | 2.4 |
| 50F         | 50          | 50  | 50  | 50  | 50  | 50  | 50  | 50  | 50  | 50  |
| 45F         | 53          | 54  | 55  | 56  | 57  | 58  | 59  | 60  | 60  | 62  |
| 40F         | 56          | 58  | 60  | 62  | 64  | 66  | 68  | 70  | 72  | 74  |
| 35F         | 59          | 62  | 65  | 68  | 71  | 74  | 77  | 80  | 83  | 86  |
| 30F         | 62          | 66  | 70  | 74  | 78  | 82  | 86  | 90  | 94  | 98  |
| 25F         | 65          | 70  | 75  | 80  | 85  | 90  | 95  | 100 | 105 | 110 |
| 20F         | 68          | 74  | 80  | 86  | 92  | 98  | 104 | 110 | 116 | 122 |
| 15F         | 71          | 78  | 85  | 92  | 99  | 106 | 113 | 120 | 127 | 134 |
| 10F         | 74          | 82  | 90  | 98  | 106 | 114 | 122 | 130 | 138 | 146 |
| 5F          | 77          | 86  | 95  | 104 | 113 | 122 | 131 | 140 | 149 | 158 |
| 0F          | 80          | 90  | 100 | 110 | 120 | 130 | 140 | 150 | 160 | 170 |
| -5F         | 83          | 94  | 105 | 116 | 127 | 138 | 149 | 160 | 171 | 182 |
| -10F        | 86          | 98  | 110 | 122 | 134 | 146 | 158 | 170 | 182 | 194 |
| -15F        | 89          | 102 | 115 | 128 | 141 | 154 | 167 | 180 | 193 | 206 |
| -20F        | 92          | 106 | 120 | 134 | 148 | 162 | 176 | 190 | 204 | 218 |

 Table D-1. Header Temperature for a Building Reference Temperature of 50F

Table D-2. Header Temperature for a Building Reference Temperatrure of 60F

|             |     |     |     |     | RESET | RATIO |     |     |     |     |
|-------------|-----|-----|-----|-----|-------|-------|-----|-----|-----|-----|
| Air<br>Temp | 0.6 | 0.8 | 1.0 | 1.2 | 1.4   | 1.6   | 1.8 | 2.0 | 2.2 | 2.4 |
| 60F         | 60  | 60  | 60  | 60  | 60    | 60    | 60  | 60  | 60  | 60  |
| 55F         | 63  | 64  | 65  | 66  | 67    | 68    | 69  | 70  | 71  | 72  |
| 50F         | 66  | 68  | 70  | 72  | 74    | 76    | 78  | 80  | 82  | 84  |
| 45F         | 69  | 72  | 75  | 78  | 81    | 84    | 87  | 90  | 93  | 96  |
| 40F         | 72  | 76  | 80  | 84  | 88    | 92    | 96  | 100 | 104 | 108 |
| 35F         | 75  | 80  | 85  | 90  | 95    | 100   | 105 | 110 | 115 | 120 |
| 30F         | 78  | 84  | 90  | 96  | 102   | 108   | 114 | 120 | 126 | 132 |
| 25F         | 81  | 88  | 95  | 102 | 109   | 116   | 123 | 130 | 137 | 144 |
| 20F         | 84  | 92  | 100 | 108 | 116   | 124   | 132 | 140 | 148 | 156 |
| 15F         | 87  | 96  | 105 | 114 | 123   | 132   | 141 | 150 | 159 | 168 |
| 10F         | 90  | 100 | 110 | 120 | 130   | 140   | 150 | 160 | 170 | 180 |
| 5F          | 93  | 104 | 115 | 126 | 137   | 148   | 159 | 170 | 181 | 192 |
| 0F          | 96  | 108 | 120 | 132 | 144   | 156   | 168 | 180 | 192 | 204 |
| -5F         | 99  | 112 | 125 | 138 | 151   | 164   | 177 | 190 | 203 | 216 |
| -10F        | 102 | 116 | 130 | 144 | 158   | 172   | 186 | 200 | 214 |     |
| -15F        | 105 | 120 | 135 | 150 | 165   | 180   | 195 | 210 |     |     |
| -20F        | 108 | 124 | 140 | 156 | 172   | 188   | 204 |     |     |     |

|             |     |     |     |     | RESE | RATIO |     |     |     |     |
|-------------|-----|-----|-----|-----|------|-------|-----|-----|-----|-----|
| Air<br>Temp | 0.6 | 0.8 | 1.0 | 1.2 | 1.4  | 1.6   | 1.8 | 2.0 | 2.2 | 2.4 |
| 65          | 65  | 65  | 65  | 65  | 65   | 65    | 65  | 65  | 65  | 65  |
| 60          | 68  | 69  | 70  | 71  | 72   | 73    | 74  | 75  | 76  | 77  |
| 55          | 71  | 73  | 75  | 77  | 79   | 81    | 83  | 85  | 87  | 89  |
| 50          | 74  | 77  | 80  | 83  | 86   | 89    | 92  | 95  | 98  | 101 |
| 45          | 77  | 81  | 85  | 89  | 93   | 97    | 101 | 105 | 109 | 113 |
| 40          | 80  | 85  | 90  | 95  | 100  | 105   | 110 | 115 | 120 | 125 |
| 35          | 83  | 89  | 95  | 101 | 107  | 113   | 119 | 125 | 131 | 137 |
| 30          | 86  | 93  | 100 | 107 | 114  | 121   | 128 | 135 | 142 | 149 |
| 25          | 89  | 97  | 105 | 113 | 121  | 129   | 137 | 145 | 153 | 161 |
| 20          | 92  | 101 | 110 | 119 | 128  | 137   | 146 | 155 | 164 | 173 |
| 15          | 95  | 105 | 115 | 125 | 135  | 145   | 155 | 165 | 175 | 185 |
| 10          | 98  | 109 | 120 | 131 | 142  | 153   | 164 | 175 | 186 | 197 |
| 5           | 101 | 113 | 125 | 137 | 149  | 161   | 173 | 185 | 197 | 209 |
| 0           | 104 | 117 | 130 | 143 | 156  | 169   | 182 | 195 | 208 |     |
| -5          | 107 | 121 | 135 | 149 | 163  | 177   | 191 | 205 | 219 |     |
| -10         | 110 | 125 | 140 | 155 | 170  | 185   | 200 | 215 |     |     |
| -15         | 113 | 129 | 145 | 161 | 177  | 193   | 209 |     |     |     |
| -20         | 116 | 133 | 150 | 167 | 201  | 218   |     |     |     |     |

 Table D-3. Header Temperature for a Building Reference Temperature of 65F

Table D-4. Header Temperature for a Building Reference Temperature of 70F

|             |     |     |     |     | RESET | RATIO |     |     |     |     |
|-------------|-----|-----|-----|-----|-------|-------|-----|-----|-----|-----|
| Air<br>Temp | 0.6 | 0.8 | 1.0 | 1.2 | 1.4   | 1.6   | 1.8 | 2.0 | 2.2 | 2.4 |
| 70F         | 70  | 70  | 70  | 70  | 70    | 70    | 70  | 70  | 70  | 70  |
| 65F         | 73  | 74  | 75  | 76  | 77    | 78    | 79  | 80  | 81  | 82  |
| 60F         | 76  | 78  | 80  | 82  | 84    | 86    | 88  | 90  | 92  | 94  |
| 55F         | 79  | 82  | 85  | 88  | 91    | 94    | 97  | 100 | 103 | 106 |
| 50F         | 82  | 86  | 90  | 94  | 98    | 102   | 106 | 110 | 114 | 118 |
| 45F         | 85  | 90  | 95  | 100 | 105   | 110   | 115 | 120 | 125 | 130 |
| 40F         | 88  | 94  | 100 | 106 | 112   | 118   | 124 | 130 | 136 | 142 |
| 35F         | 91  | 98  | 105 | 112 | 119   | 126   | 133 | 140 | 147 | 154 |
| 30F         | 94  | 102 | 110 | 118 | 126   | 134   | 142 | 150 | 158 | 166 |
| 25F         | 97  | 106 | 115 | 124 | 133   | 142   | 151 | 160 | 169 | 178 |
| 20F         | 100 | 110 | 120 | 130 | 140   | 150   | 160 | 170 | 180 | 190 |
| 15F         | 103 | 114 | 125 | 136 | 147   | 158   | 169 | 180 | 191 | 202 |
| 10F         | 106 | 118 | 130 | 142 | 154   | 166   | 178 | 190 | 202 | 214 |
| 5F          | 109 | 122 | 135 | 148 | 161   | 174   | 187 | 200 | 213 |     |
| 0F          | 112 | 126 | 140 | 154 | 168   | 182   | 196 | 210 |     |     |
| -5F         | 115 | 130 | 145 | 160 | 175   | 190   | 205 |     |     |     |
| -10F        | 118 | 134 | 150 | 166 | 182   | 198   | 214 |     |     |     |
| -15F        | 121 | 138 | 155 | 172 | 189   | 206   |     |     |     |     |
| -20F        | 124 | 142 | 160 | 178 | 196   | 214   |     |     |     |     |

|             |     | RESET RATIO |     |     |     |     |     |     |     |     |  |  |
|-------------|-----|-------------|-----|-----|-----|-----|-----|-----|-----|-----|--|--|
| Air<br>Temp | 0.6 | 0.8         | 1.0 | 1.2 | 1.4 | 1.6 | 1.8 | 2.0 | 2.2 | 2.4 |  |  |
| 75F         | 75  | 75          | 75  | 75  | 75  | 75  | 75  | 75  | 75  | 75  |  |  |
| 70F         | 78  | 79          | 80  | 81  | 82  | 83  | 84  | 85  | 86  | 87  |  |  |
| 65F         | 81  | 83          | 85  | 87  | 89  | 91  | 93  | 95  | 97  | 99  |  |  |
| 60F         | 84  | 87          | 90  | 93  | 96  | 99  | 102 | 105 | 108 | 111 |  |  |
| 55F         | 87  | 91          | 95  | 99  | 103 | 107 | 111 | 115 | 119 | 123 |  |  |
| 50F         | 90  | 95          | 100 | 105 | 110 | 115 | 120 | 125 | 130 | 135 |  |  |
| 45F         | 93  | 99          | 105 | 111 | 117 | 123 | 129 | 135 | 141 | 17  |  |  |
| 40F         | 96  | 103         | 110 | 117 | 124 | 131 | 138 | 145 | 152 | 159 |  |  |
| 35F         | 99  | 107         | 115 | 123 | 131 | 139 | 147 | 155 | 163 | 171 |  |  |
| 30F         | 102 | 111         | 120 | 129 | 138 | 147 | 156 | 165 | 174 | 183 |  |  |
| 25F         | 105 | 115         | 125 | 135 | 145 | 155 | 165 | 175 | 185 | 195 |  |  |
| 20F         | 108 | 119         | 130 | 141 | 152 | 163 | 174 | 185 | 196 | 207 |  |  |
| 15F         | 111 | 123         | 135 | 147 | 159 | 171 | 183 | 195 | 207 | 219 |  |  |
| 10F         | 114 | 127         | 140 | 153 | 166 | 179 | 192 | 205 | 218 |     |  |  |
| 5F          | 117 | 131         | 145 | 159 | 173 | 187 | 201 | 215 |     |     |  |  |
| 0F          | 120 | 135         | 150 | 165 | 180 | 195 | 210 |     |     |     |  |  |
| -5F         | 123 | 139         | 155 | 171 | 187 | 203 | 219 |     |     |     |  |  |
| -10F        | 126 | 143         | 160 | 177 | 194 | 211 |     |     |     |     |  |  |
| -15F        | 129 | 147         | 165 | 183 | 201 | 219 |     |     |     |     |  |  |

Table D-5. Header Temperature for a Building Reference Temperature of 75F

Table D-6. Header Temperature for a Building Reference Temperature of 80F

|      |     | RESET RATIO |     |     |     |     |     |     |     |     |  |
|------|-----|-------------|-----|-----|-----|-----|-----|-----|-----|-----|--|
| Air  | 0.6 | 0.8         | 1.0 | 1.2 | 1.4 | 1.6 | 1.8 | 2.0 | 2.2 | 2.4 |  |
| Temp |     |             |     |     |     |     |     |     |     |     |  |
| 80F  | 80  | 80          | 80  | 80  | 80  | 80  | 80  | 80  | 80  | 80  |  |
| 75F  | 83  | 84          | 85  | 86  | 87  | 88  | 89  | 90  | 91  | 92  |  |
| 70F  | 86  | 88          | 90  | 92  | 94  | 96  | 98  | 100 | 102 | 104 |  |
| 65F  | 89  | 92          | 95  | 98  | 101 | 104 | 107 | 110 | 113 | 116 |  |
| 60F  | 92  | 96          | 100 | 104 | 108 | 112 | 116 | 120 | 124 | 128 |  |
| 55F  | 95  | 100         | 105 | 110 | 115 | 120 | 125 | 130 | 135 | 140 |  |
| 50F  | 98  | 104         | 110 | 116 | 122 | 128 | 134 | 140 | 146 | 152 |  |
| 45F  | 101 | 108         | 115 | 122 | 129 | 136 | 143 | 150 | 157 | 164 |  |
| 40F  | 104 | 112         | 120 | 128 | 136 | 144 | 152 | 160 | 168 | 176 |  |
| 35F  | 107 | 116         | 125 | 134 | 143 | 152 | 161 | 170 | 179 | 188 |  |
| 30F  | 110 | 120         | 130 | 140 | 150 | 160 | 170 | 180 | 190 | 200 |  |
| 25F  | 113 | 124         | 135 | 146 | 157 | 168 | 174 | 190 | 201 | 212 |  |
| 20F  | 116 | 128         | 140 | 152 | 164 | 176 | 188 | 200 | 212 |     |  |
| 15F  | 119 | 132         | 145 | 158 | 171 | 184 | 197 | 210 |     |     |  |
| 10F  | 122 | 136         | 150 | 164 | 178 | 192 | 206 |     |     |     |  |
| 5F   | 125 | 140         | 155 | 170 | 185 | 200 | 215 |     |     |     |  |
| 0F   | 128 | 144         | 160 | 176 | 192 | 208 |     |     |     |     |  |
| -5F  | 131 | 148         | 165 | 182 | 199 | 216 |     |     |     |     |  |
| -10F | 134 | 152         | 170 | 188 | 206 |     |     |     |     |     |  |

|             |     | RESET RATIO |     |     |     |     |     |     |     |     |  |
|-------------|-----|-------------|-----|-----|-----|-----|-----|-----|-----|-----|--|
| Air<br>Temp | 0.6 | 0.8         | 1.0 | 1.2 | 1.4 | 1.6 | 1.8 | 2.0 | 2.2 | 2.4 |  |
| 90F         | 90  | 90          | 90  | 90  | 90  | 90  | 90  | 90  | 90  | 90  |  |
| 85F         | 93  | 94          | 95  | 96  | 97  | 98  | 99  | 100 | 101 | 102 |  |
| 80F         | 96  | 98          | 100 | 102 | 104 | 106 | 108 | 110 | 112 | 114 |  |
| 75F         | 99  | 102         | 105 | 108 | 111 | 114 | 117 | 120 | 123 | 126 |  |
| 70F         | 102 | 106         | 110 | 114 | 118 | 122 | 126 | 130 | 134 | 138 |  |
| 65F         | 105 | 110         | 115 | 120 | 125 | 130 | 135 | 140 | 145 | 150 |  |
| 60F         | 108 | 114         | 120 | 126 | 132 | 138 | 144 | 150 | 156 | 162 |  |
| 55F         | 111 | 118         | 125 | 132 | 139 | 146 | 153 | 160 | 167 | 174 |  |
| 50F         | 114 | 122         | 130 | 138 | 146 | 154 | 162 | 170 | 178 | 186 |  |
| 45F         | 117 | 126         | 135 | 144 | 153 | 162 | 171 | 180 | 189 | 198 |  |
| 40F         | 120 | 130         | 140 | 150 | 160 | 170 | 180 | 190 | 200 | 210 |  |
| 35F         | 123 | 134         | 145 | 156 | 167 | 178 | 189 | 200 |     |     |  |
| 30F         | 126 | 138         | 150 | 162 | 174 | 186 | 198 | 210 |     |     |  |
| 25F         | 129 | 142         | 155 | 168 | 181 | 194 | 207 |     |     |     |  |
| 20F         | 132 | 146         | 160 | 174 | 188 | 202 | 216 |     |     |     |  |
| 15F         | 135 | 150         | 165 | 180 | 195 | 210 |     |     |     |     |  |
| 10F         | 138 | 154         | 170 | 186 | 202 | 218 |     |     |     |     |  |
| 5F          | 141 | 158         | 175 | 192 | 209 |     |     |     |     |     |  |
| 0F          | 144 | 162         | 180 | 198 | 216 |     |     |     |     |     |  |

 Table D-7. Header Temperature for a Building Reference Temperature of 90F

#### **APPENDIX E**

#### **BOILER DEFAULT SETTINGS**

| MENU & OPTION                                                                | FACTORY DEFAULT        |
|------------------------------------------------------------------------------|------------------------|
| Setup Menu                                                                   |                        |
| Password                                                                     | 0                      |
| Language                                                                     | English                |
| Unit of Temp                                                                 | Fahrenheit             |
| Comm Address                                                                 | 0                      |
| Baud Rate                                                                    | 9600                   |
| Configuration Menu                                                           |                        |
| Internal Setpt                                                               | 130°F                  |
| Unit Type                                                                    | Boiler                 |
| Unit Size                                                                    | 3.0 MBTU               |
| Boiler Mode                                                                  | Constant Setpoint      |
| Remote Signal<br>(If Mode = Remote Setpoint, Direct Drive or<br>Combination) | 4 – 20 mA / 1-5V       |
| Bldg Ref Temp<br>(If Boiler Mode = Outdoor Reset)                            | 70°F                   |
| Reset Ratio<br>(If Boiler Mode = Outdoor Reset)                              | 1.2                    |
| Outdoor Sensor                                                               | Disabled               |
| System Start Tmp<br>(If Outdoor Sensor = Enabled)                            | 60°F                   |
| Setpt Lo Limit                                                               | 60°F                   |
| Setpt Hi Limit                                                               | 200°F                  |
| Temp Hi Limit                                                                | 215°F                  |
| Max Fire Rate                                                                | 100%                   |
| Pump Delay Timer                                                             | 0 min                  |
| Aux Start On Dly                                                             | 0 sec                  |
| Failsafe Mode                                                                | Shutdown               |
| mA Output                                                                    | Fire Rate Out          |
|                                                                              | CAUTION: DO NOT Change |
| Lo Fire Timer                                                                | 2 sec                  |
| Setpt Limit Band (If Setpt Limiting = Enabled)                               | 5°F                    |
| Tuning Menu                                                                  |                        |
| Prop Band                                                                    | 70°F                   |
| Integral Gain                                                                | 1.00                   |
| Derivative Time                                                              | 0.0 min                |

### **APPENDIX F**

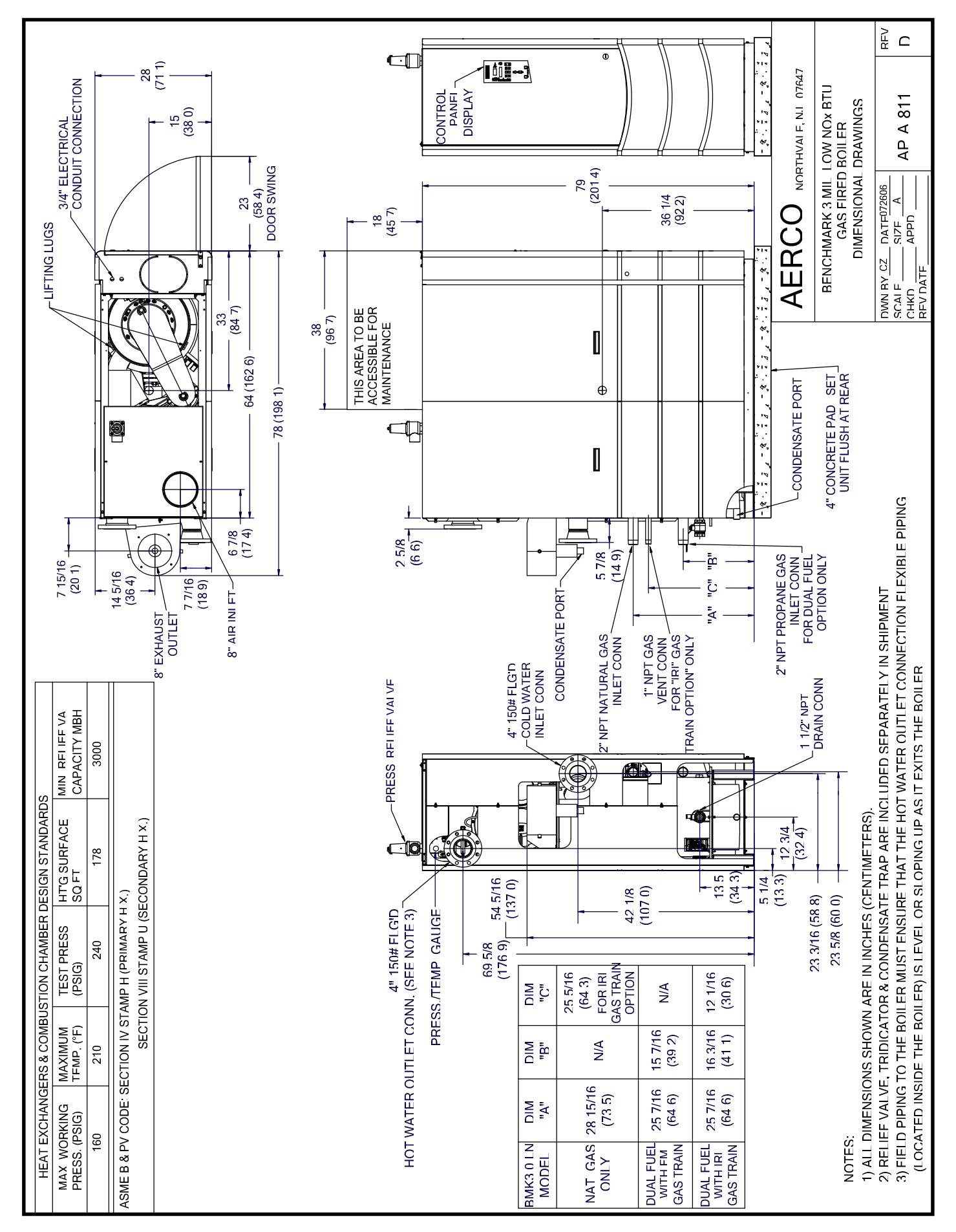

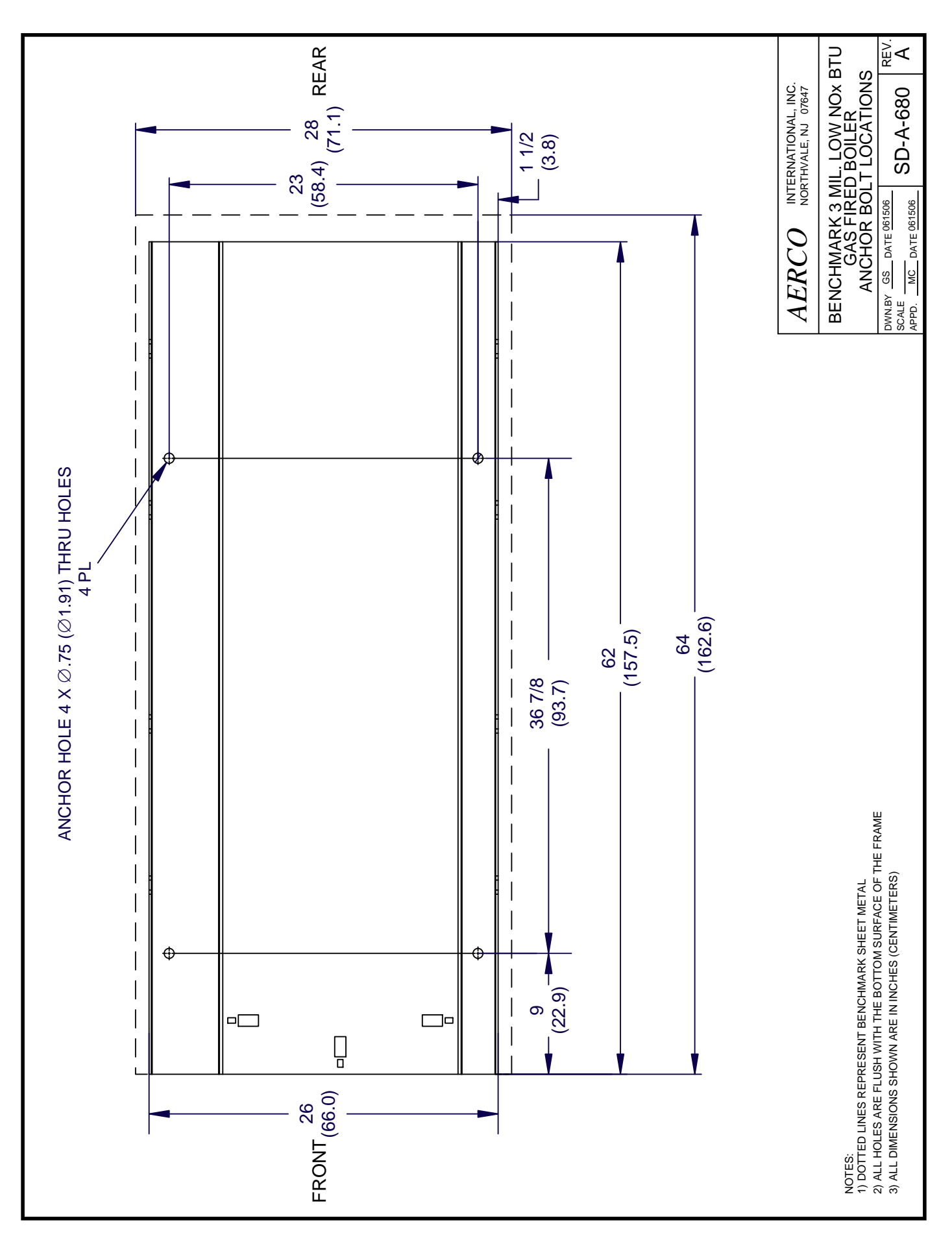

### **APPENDIX F**

# APPENDIXF

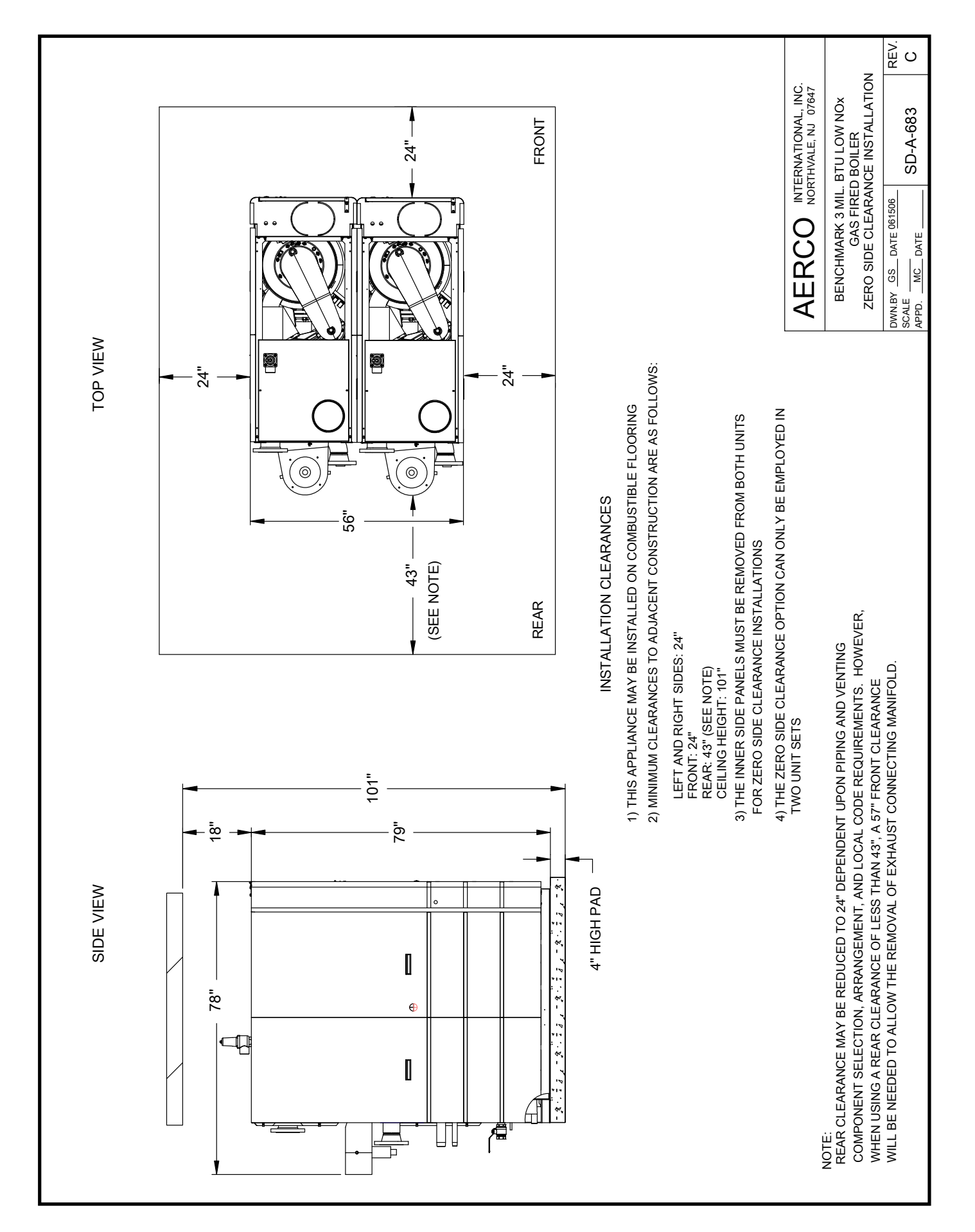

### APPENDIXE

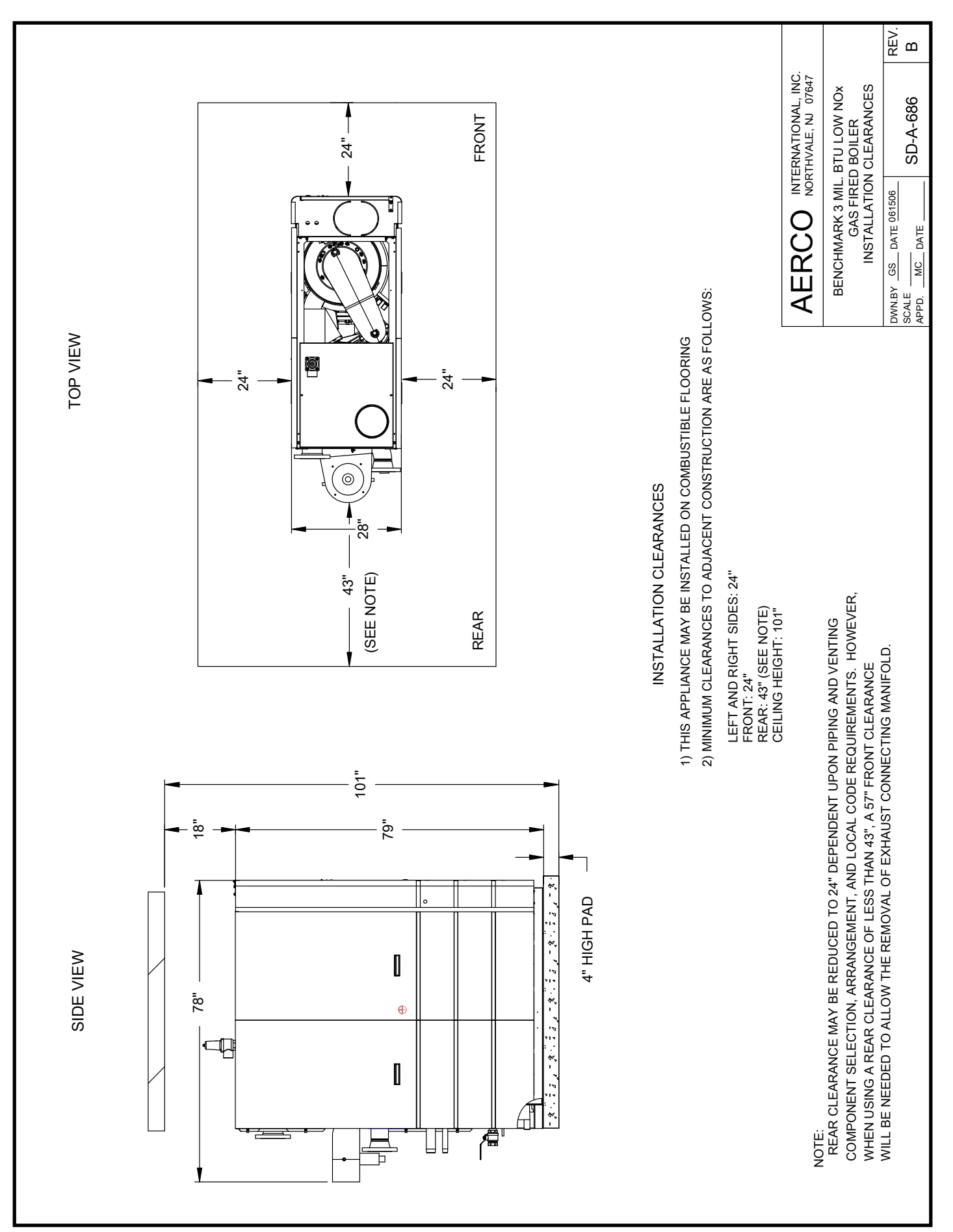

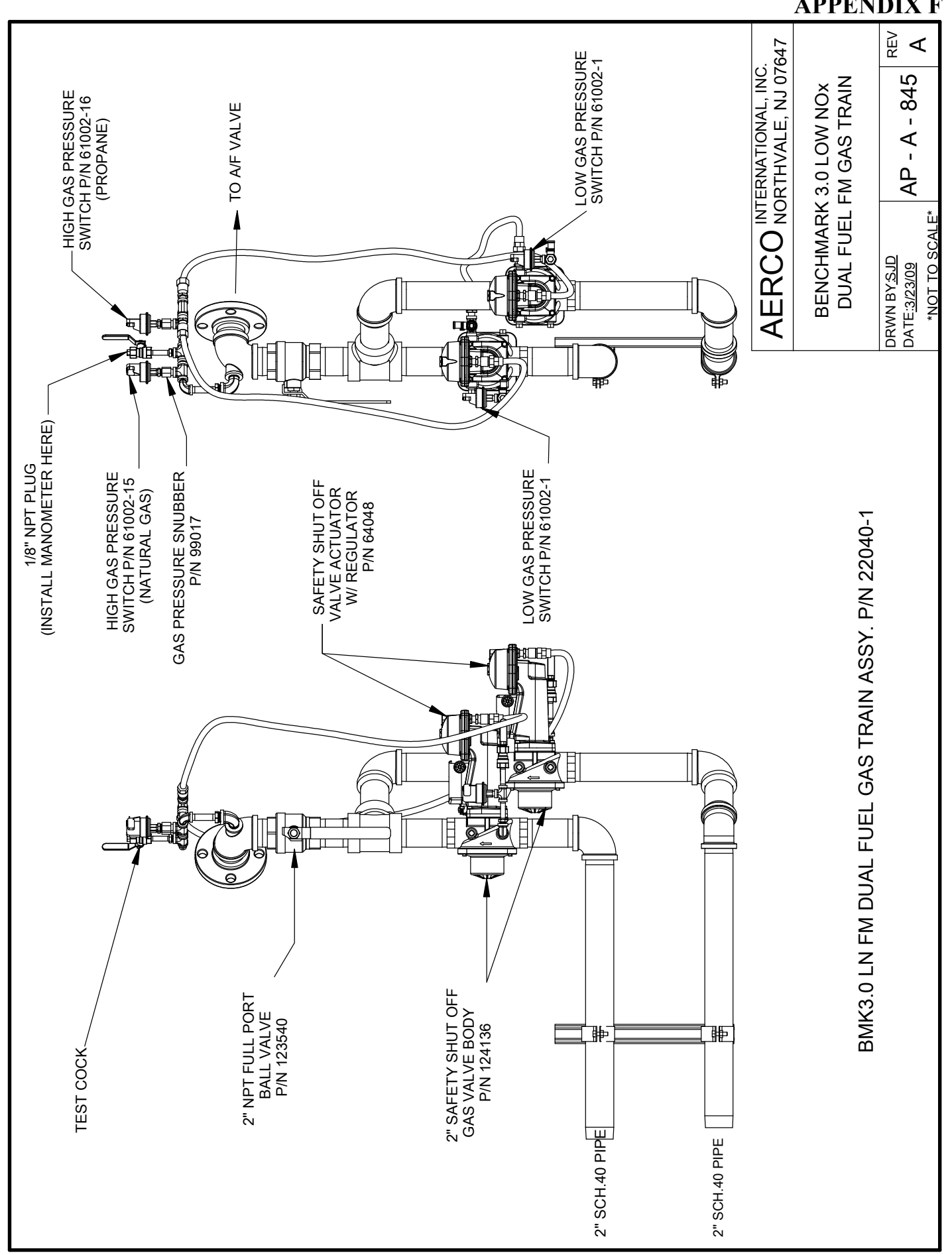

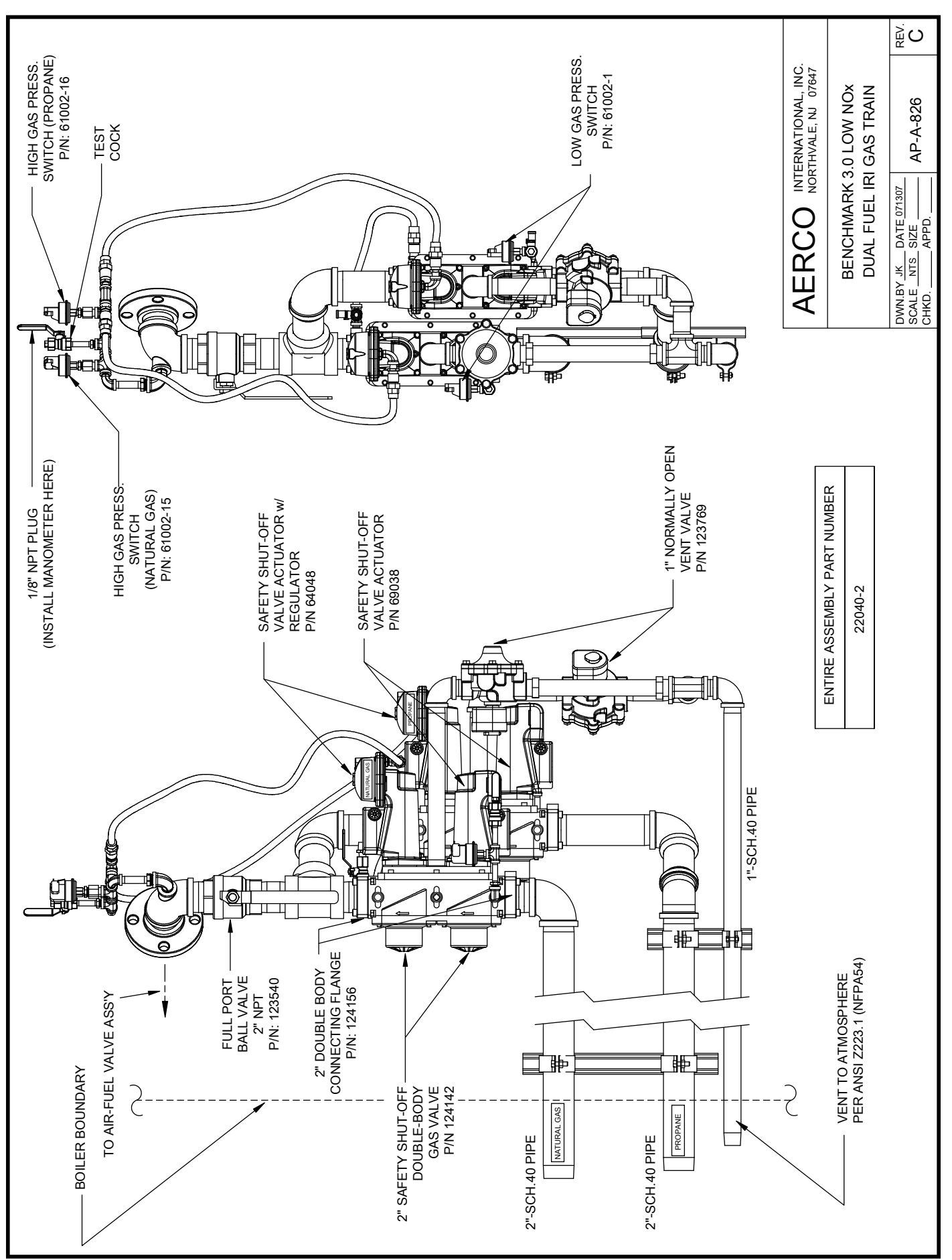

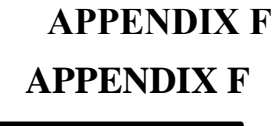

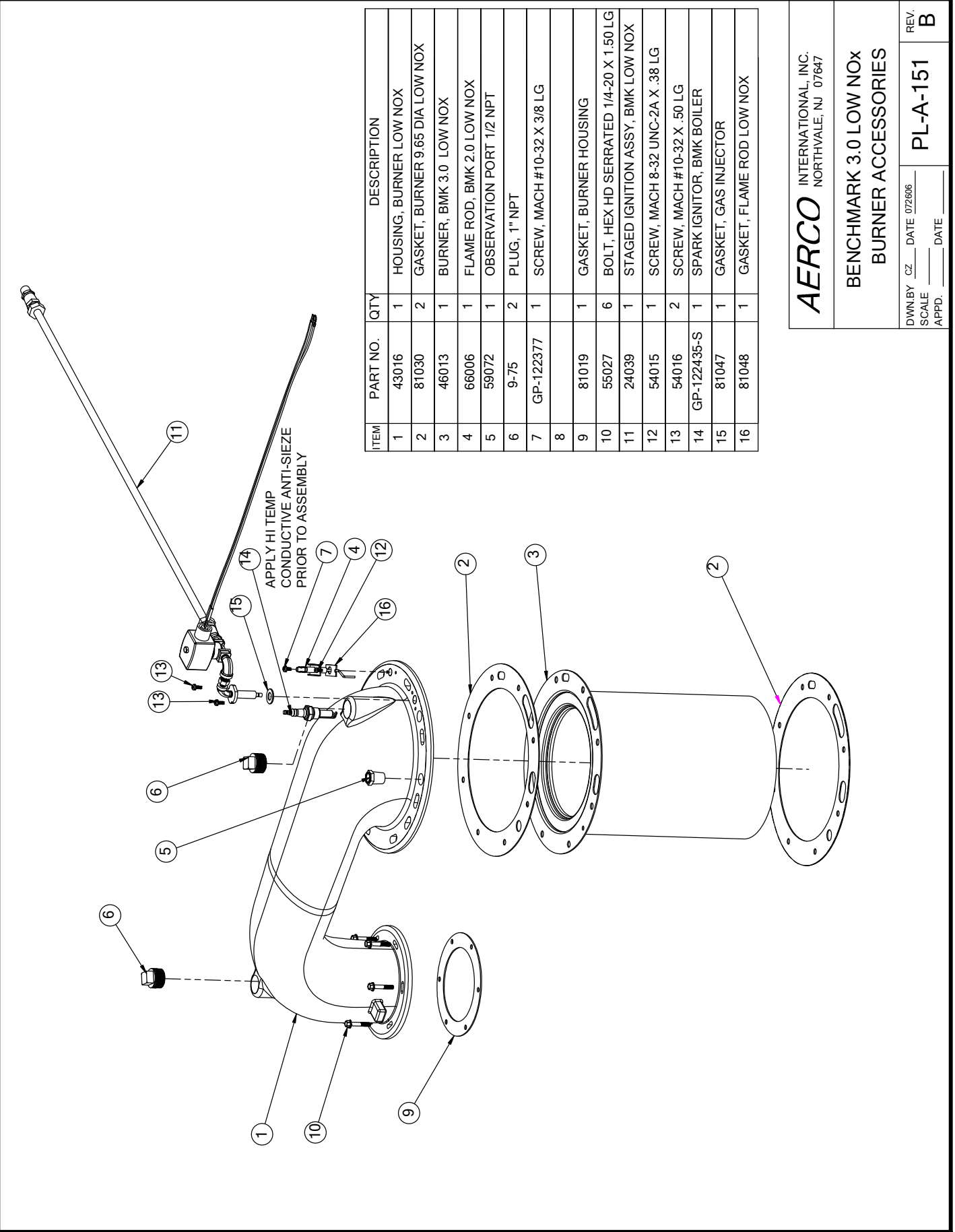

|      | EXHAUST MANIFOLD |     |                                    |  |  |  |  |  |
|------|------------------|-----|------------------------------------|--|--|--|--|--|
| ITEM | PART NO.         | QTY | DESCRIPTION                        |  |  |  |  |  |
| 1    | 39033            | 1   | EXHAUST MANIFOLD                   |  |  |  |  |  |
| 2    | 49102            | 3   | EXHAUST MANIFOLD SEAL              |  |  |  |  |  |
| 3    | 39036            | 1   | CONNECTING MANIFOLD                |  |  |  |  |  |
| 4    | 81098            | 1   | EXHAUST MANIFOLD<br>ORIFICE GASKET |  |  |  |  |  |

|     | GAS TRAIN ASSEMBLY |          |     |                         |  |  |  |  |  |
|-----|--------------------|----------|-----|-------------------------|--|--|--|--|--|
|     | ITEM               | PART NO. | QTY | DESCRIPTION             |  |  |  |  |  |
|     |                    | 22026-1  |     | STD FM GAS TRAIN ASSY   |  |  |  |  |  |
| (3) | 5                  | 22026-2  | 1   | IRI GAS TRAIN ASSY      |  |  |  |  |  |
| (3) | 3) 0               | 22040-1  | '   | DUAL FUEL FM GAS TRAIN  |  |  |  |  |  |
|     |                    | 22040-2  |     | DUAL FUEL IRI GAS TRAIN |  |  |  |  |  |

|      | BURNER & AIR/FUEL VALVE |     |                                                             |  |  |  |  |  |
|------|-------------------------|-----|-------------------------------------------------------------|--|--|--|--|--|
| ITEM | PART NO.                | QTY | DESCRIPTION                                                 |  |  |  |  |  |
| 6    | 24030                   | 1   | BURNER ASSEMBLY<br>(SEE PL-A-151)                           |  |  |  |  |  |
| 7    | 24010                   | 1   | A/F VALVE ASSEMBLY                                          |  |  |  |  |  |
|      | 24010-1                 |     | DUEL FUEL A/F VALVE ASSY.                                   |  |  |  |  |  |
| 8    | 24039                   | 1   | BMK3.0LN STAGED<br>IGNITION ASSY.<br>(PART OF BURNER ASSY.) |  |  |  |  |  |
| 9    | 81030                   | 2   | BURNER GASKET<br>(PART OF BURNER ASS'Y)                     |  |  |  |  |  |
| 10   | 81019                   | 1   | BURNER HOUSING GASKET<br>(PART OF BURNER ASS'Y)             |  |  |  |  |  |

|      | HEAT EXCHANGER |     |                                        |  |  |  |  |  |  |
|------|----------------|-----|----------------------------------------|--|--|--|--|--|--|
| ITEM | PART NO.       | QTY | DESCRIPTION                            |  |  |  |  |  |  |
| 11   | 80018          | 1   | PRIMARY HEAT EXCH.<br>UPPER INSULATION |  |  |  |  |  |  |
| 12   | 80019          | 1   | PRIMARY HEAT EXCH.<br>LOWER INSULATION |  |  |  |  |  |  |
| 13   | 80020          | 1   | SECONDARY HEAT EXCH.<br>INSULATION     |  |  |  |  |  |  |
| 14   | 28030          | 1   | PRIMARY HEAT EXCH.                     |  |  |  |  |  |  |
| 15   | 28029          | 1   | SECONDARY HEAT EXCH.                   |  |  |  |  |  |  |

|      | BLOWER   |     |                              |  |  |  |  |  |
|------|----------|-----|------------------------------|--|--|--|--|--|
| ITEM | PART NO. | QTY | DESCRIPTION                  |  |  |  |  |  |
| 16   | 24045    | 1   | BLOWER ASSEMBLY              |  |  |  |  |  |
| 17   | 123815   | 1   | IRIS AIR DAMPER              |  |  |  |  |  |
| 18   | 123681   | 1   | 8"x6" REDUCING COUPLING      |  |  |  |  |  |
| 19   | 33028    | 1   | BLOWER BRACKET               |  |  |  |  |  |
| 20   | 124245   | 4   | 5/16 DAMPENER                |  |  |  |  |  |
| 21   | 81057    | 1   | BLOWER GASKET                |  |  |  |  |  |
| 22   | 96006    | 1   | 6" 90 DEG ELBOW              |  |  |  |  |  |
| 23   | 96009    | 1   | 6" DIAM. x 4" LG DUCT W/PORT |  |  |  |  |  |
| 24   | 96008    | 1   | 6" DIAM. x 4" LG DUCT        |  |  |  |  |  |
| 25   | 123990   | 1   | REDUCER OFFSET COVER         |  |  |  |  |  |
| 26   | 123583   | 1   | CLAMP HOSE SAE #96           |  |  |  |  |  |
|      |          |     | •                            |  |  |  |  |  |

| HOSES, GASKETS, & INSULATION |          |     |                                  |  |
|------------------------------|----------|-----|----------------------------------|--|
| ITEM                         | PART NO. | QTY | DESCRIPTION                      |  |
| 27                           | 88003    | 1   | O-RING #2-339                    |  |
| 28                           | 59041    | 1   | HOSE ASSEMBLY, 4"                |  |
| 29                           | 80024-8  | 1   | INSULATION 4" FLEX PIPE 8 LONG   |  |
| 30                           | 80024-12 | 1   | INSULATION 4" FLEX PIPE 12" LONG |  |
| 31                           | 80021-12 | 1   | INSULATION 4" PIPE 12" LONG      |  |
| 32                           | 80022    | 1   | CONNECTING INSULATION            |  |
| 33                           | 80023    | 2   | TOP MANIFOLD INSULATION          |  |
| 34                           | 4-58     | 3   | 4" FLANGE GASKET                 |  |
| 35                           | 62005    | 1   | CORD GRIP                        |  |
| 36                           | 59030    | 1   | HOSE ASSY, 4" (FLEXIBLE)         |  |
| 37                           |          |     |                                  |  |

| AERCO N                                    | ITERNATIONAL, INC.<br>ORTHVALE, NJ 07 | 647 |  |  |  |
|--------------------------------------------|---------------------------------------|-----|--|--|--|
| BENCHMARK 3.0 LOW NOX<br>BOILER PARTS LIST |                                       |     |  |  |  |
| DRAWN BY <u>SJD</u><br>DATE <u>2/18/09</u> | PL - A - 150<br>(SHEET 1 OF 7)        | F   |  |  |  |

|        | CONTROLS    |            |     |                                             |    |
|--------|-------------|------------|-----|---------------------------------------------|----|
|        | ITEM        | PART NO.   | QTY | DESCRIPTION                                 | 1  |
|        | 38 123966 1 |            | 1   | OVER TEMP SWITCH AUTO                       |    |
|        | 39          | 123552     | 1   | OVER TEMP SWITCH MANUAL                     | (  |
|        | 40          | 61014      | 1   | BLOWER PROOF SWITCH                         | (  |
|        | 41          | 61002-5    | 1   | BLOCKED INLET SWITCH                        | (5 |
|        | 42          | 161560     | 1   | I /O WIRING BOX                             | 1  |
|        | 43          | 181197     | 1   | C-MORE CONTROL BOX                          |    |
|        | 44          | GP-122464  | 1   | IGNITION TRANSFORMER                        |    |
|        | 45          | 33030      | 1   | VFD MOUNTING BRACKET                        | 1  |
|        | 16          | 64012-1    | 1   | VFD (208-230 V)                             | 1  |
|        | 40          | 64012-2    | 1 ' | VFD (460V)                                  | 1  |
|        | 47          | 93230      | 1   | ORIFICE SNUBBER                             | 1  |
| (4)    | 48          | 124310     | 1   | 460V TRANSFORMER                            | 1  |
| (4)    | 49          | 124380     | 1   | 500 VAC, 4 AMP FUSE                         | İ  |
| (4)    | 50          | 58009      | 1   | 460V Terminal Cover Kit                     | 1  |
|        |             |            |     |                                             | 1  |
| (4)    | 52          | 79002      | 1   | 460V TRANSFORMER LABEL                      |    |
|        | 53          | 61011      | 1   | AIR TEMP SENSOR                             |    |
|        | 54          | 64018      | 1   | TEMPERATURE TRANSMITTER                     |    |
|        | 55          | GP- 122569 | 1   | IGNITION CABLE ASSY.                        |    |
|        | 56          | 63016      | 1   | BMK3.0LN SHELL HARNESS                      | 1  |
|        | 57          | 124320     | 1   | BLOWER HARNESS                              | 1  |
|        |             | 24065      |     | PROGRAMMED LOGICSTICK<br>(NON DUAL FUEL)    |    |
|        | 58          | 24065-2    | 1   | DUAL FUEL, NAT. GAS - STICK                 | 1  |
|        |             | 24065-3    |     | DUAL FUEL, PROPANE - STICK                  | 1  |
|        | 50          | 64016      | 1   | 208V POWER WIRING BOX                       | 1  |
|        | 64017       |            |     | 460V POWER WIRING BOX                       | 1  |
| (1)(6) | 60          | 63015      | 1   | BMK3.0LN GAS TRAIN WIRING<br>HARNESS        |    |
|        | 61          | 122843     | 1   | LOW WATER CUT-OFF                           |    |
|        | 62          | 123449     | 1   | SHELL TEMP. SENSOR                          |    |
|        | 63          | 161521     | 1   | THERMOWELL, DUAL AQUASTAT BUI               | Ь  |
| (7)    | 64          | 61002-1    | 1   | LOW GAS PRESSURE SWITCH                     |    |
|        |             | 61002-3    |     | HIGH GAS PRESSURE SWITCH<br>(NON DUAL FUEL) |    |
| (6)(8) | 65          | 61002-15   | 1   | DUAL FUEL HGPS - NAT. GAS                   |    |
|        |             | 61002-16   |     | DUAL FUEL HGPS - PROPANE                    |    |

|        |      | OTHER ACCESORIES / PARTS |     |                            |  |  |
|--------|------|--------------------------|-----|----------------------------|--|--|
|        | ITEM | PART NO.                 | QTY | DESCRIPTION                |  |  |
| (1)(2) | 66   | 69087 - 📋                | 1   | PRESS./TEMP. GAUGE         |  |  |
|        | 67   | SEE SD-A-70              | 01  | PRESSURE RELIEF VALVE      |  |  |
| (1)(7) | 68   | 123540                   | 1   | EXT. MANUAL SHUT-OFF VALVE |  |  |
| (1)    | 69   | 91030                    | 1   | 1" DRAIN HOSE, 60" LG      |  |  |
|        | 70   | 12820-11                 | 1   | 1-1/2" NPT BALL VALVE      |  |  |
|        | 71   | 59043                    | 1   | CONDENSATE FLOAT           |  |  |
| (1)    | 72   | 24060                    | 1   | COND. TRAP ASSEMBLY        |  |  |
| (1)    | 12   | 24060                    | 1   | COND. TRAP ASSEMILT        |  |  |

|       | OTHER DUAL FUEL COMPONENTS |          |     |                                         |  |  |
|-------|----------------------------|----------|-----|-----------------------------------------|--|--|
|       | ITEM                       | PART NO. | QTY | DESCRIPTION                             |  |  |
| 1)(5) | 73                         | 72031    | 1   | "PROPANE" LABEL                         |  |  |
| 1)(5) | 74                         | 72032    | 1   | "NAT. GAS" LABEL                        |  |  |
| 5)(6) | 75                         | 63032    | 1   | DOUBLE GAS TRAIN WIRING<br>HARNESS      |  |  |
| (5)   | 76                         | 65024    | 1   | FUEL SELECTOR SWITCH                    |  |  |
| (5)   | 77                         | 33036    | 1   | FUEL SELECTOR SWITCH<br>MOUNTINGBRACKET |  |  |
| (5)   | 78                         | 72030    | 1   | FUEL SELECTOR SWITCH LABEL              |  |  |
| (5)   | 79                         | 63034    | 1   | DUAL FUEL WIRING HARNESS                |  |  |

| SHEET METAL / PANEL ASSEMBLY |           |     |                          |  |
|------------------------------|-----------|-----|--------------------------|--|
| ITEM                         | PART NO   | QTY | DESCRIPTION              |  |
| 80                           | 37004     | 1   | LEFT REAR PANEL          |  |
| 81                           | 37003     | 1   | RIGHT REAR PANEL         |  |
| 82                           | 49028     | 2   | TOP RAIL                 |  |
| 83                           | 201233    | 1   | MOUNTING PANEL           |  |
| 84                           | 201113    | 1   | FRONT PANEL<br>ENCLOSURE |  |
| 85                           | 201120    | 1   | FRONT DOOR ASSY.         |  |
| 86                           | GP-122620 | 4   | HANDLE                   |  |
| 87                           | 30022     | 2   | TOP PANEL                |  |
| 88                           | 37002     | 4   | SIDE PANEL               |  |
| 89                           | 74004     | 1   | BMK3.0LN LOGO            |  |

| OTHER PARTS |         |     |                                             |  |  |
|-------------|---------|-----|---------------------------------------------|--|--|
| ITEM        | PART NO | QTY | DESCRIPTION                                 |  |  |
| 90          | 99017   | 1   | GAS PRESSURE SNUBBER -<br>PART OF GAS TRAIN |  |  |
|             |         |     |                                             |  |  |
|             |         |     |                                             |  |  |
|             |         |     |                                             |  |  |
|             |         |     |                                             |  |  |

#### NOTES:

- (1) NOT SHOWN IN DRAWING
- (2) -5 (30 AND 50 PSI RELIEF VALVE SETTING) -6 (60,75,100 & 125 PSI RELIEF VALVE SETTING) -7 (150 PSI RELIEF VALVE SETTING)
  (3) DO DODODI SUBJECTION (2000)
- (3) FOR PICTORAL PURPOSES ONLY, IRI GAS TRAIN (NON DUAL FUEL) IS SHOWN
- (4) FOR 460 V OPTION ONLY
- (5) ONLY NEEDED ON DUAL FUEL
- (6) PART OF GAS TRAIN ASSY.
- (7) TWO (2) REQUIRED FOR DUAL FUEL BMK3.0 LN (8) SEE DRAWING AP-A-826 FOR DUAL FUEL DETAILS

| AERCO                                      | INTERNATIONAL, INC.<br>NORTHVALE, NJ 07647 |  |  |  |  |
|--------------------------------------------|--------------------------------------------|--|--|--|--|
| BENCHMARK 3.0 LOW NOx<br>BOILER PARTS LIST |                                            |  |  |  |  |
| DRAWN BY <u>SJ</u><br>DATE <u>2/18/09</u>  | PL - A - 150<br>(SHEET 2 OF 7)             |  |  |  |  |

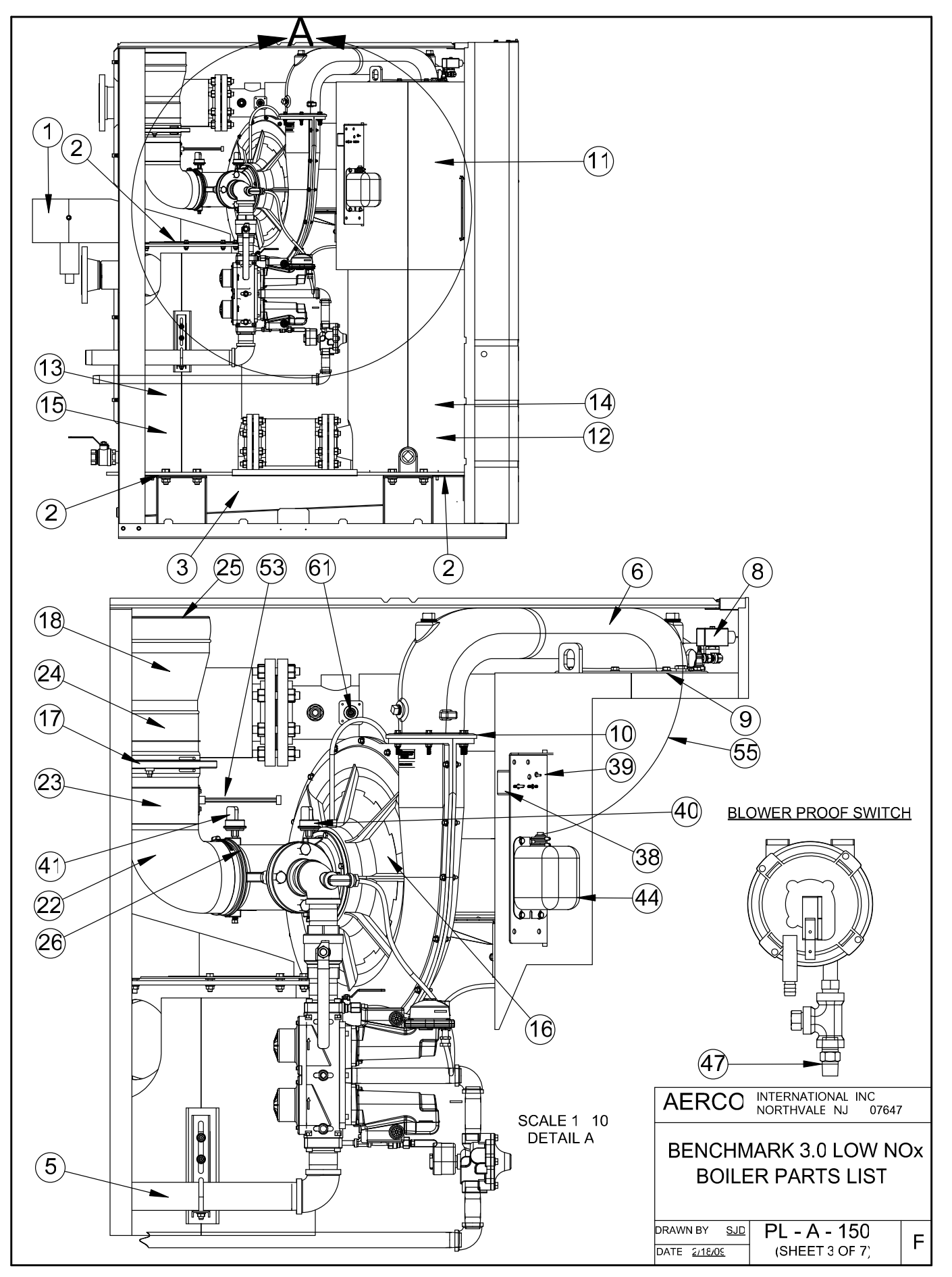

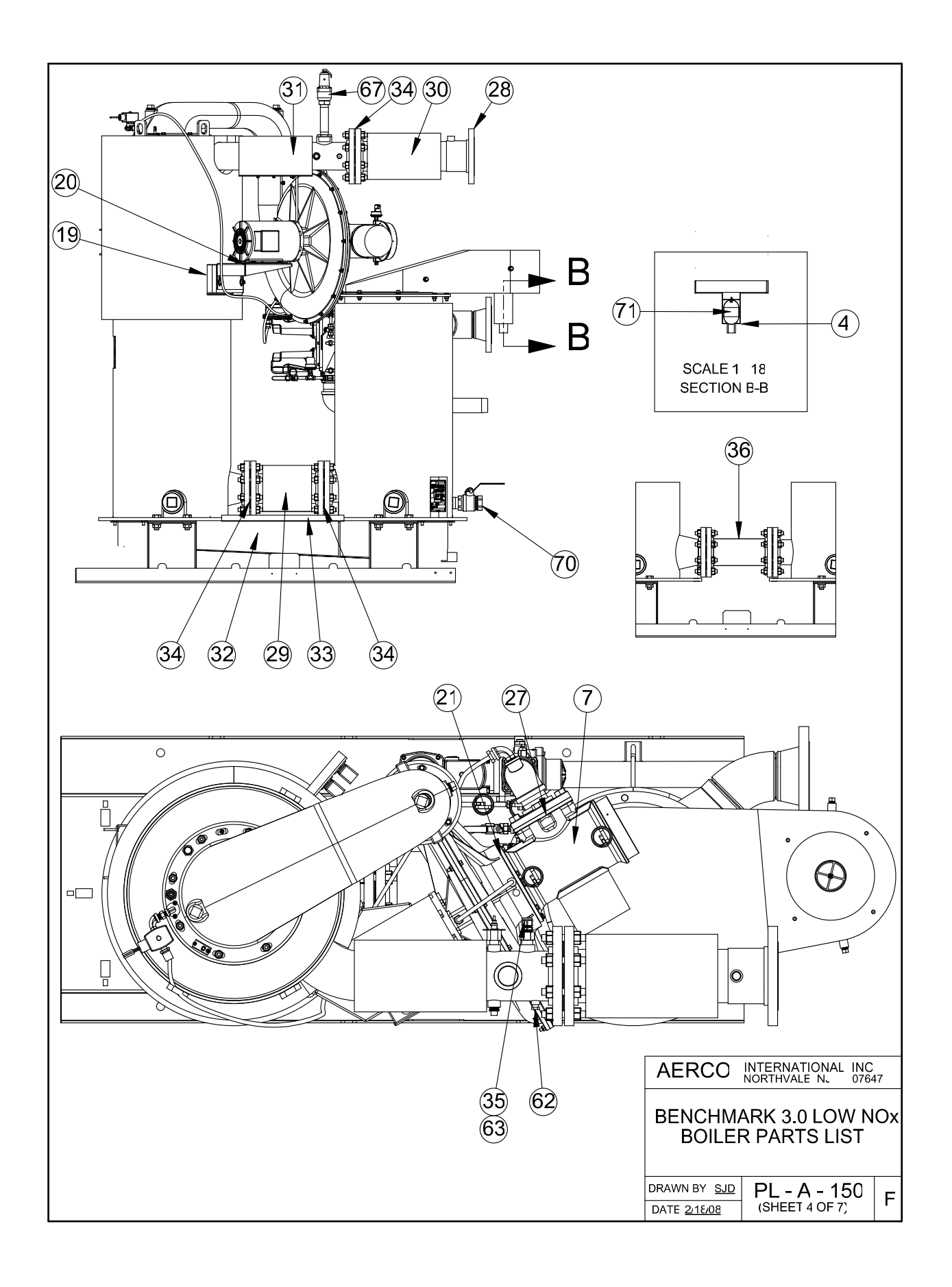

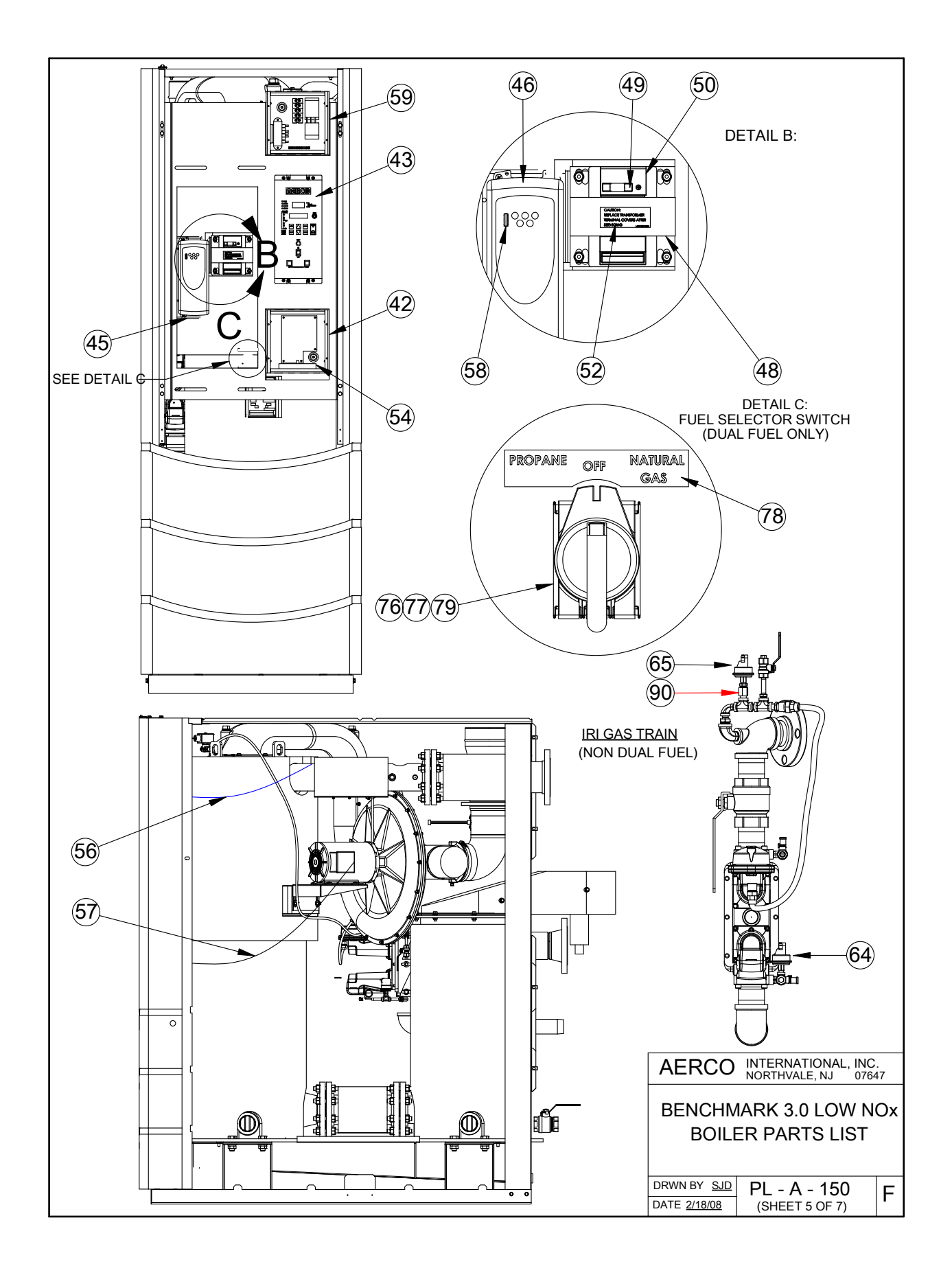

F-12

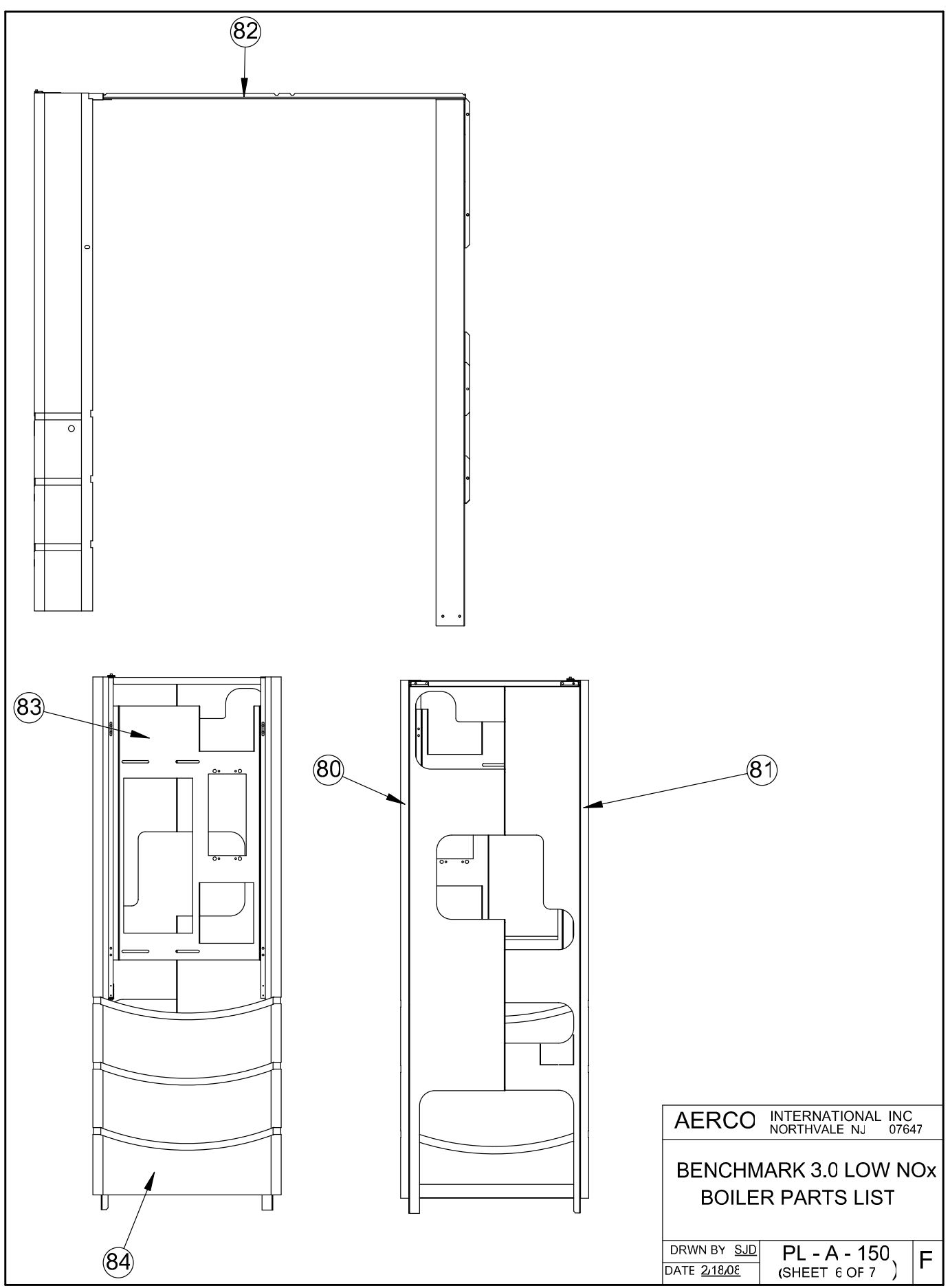

**APPENDIX F** 

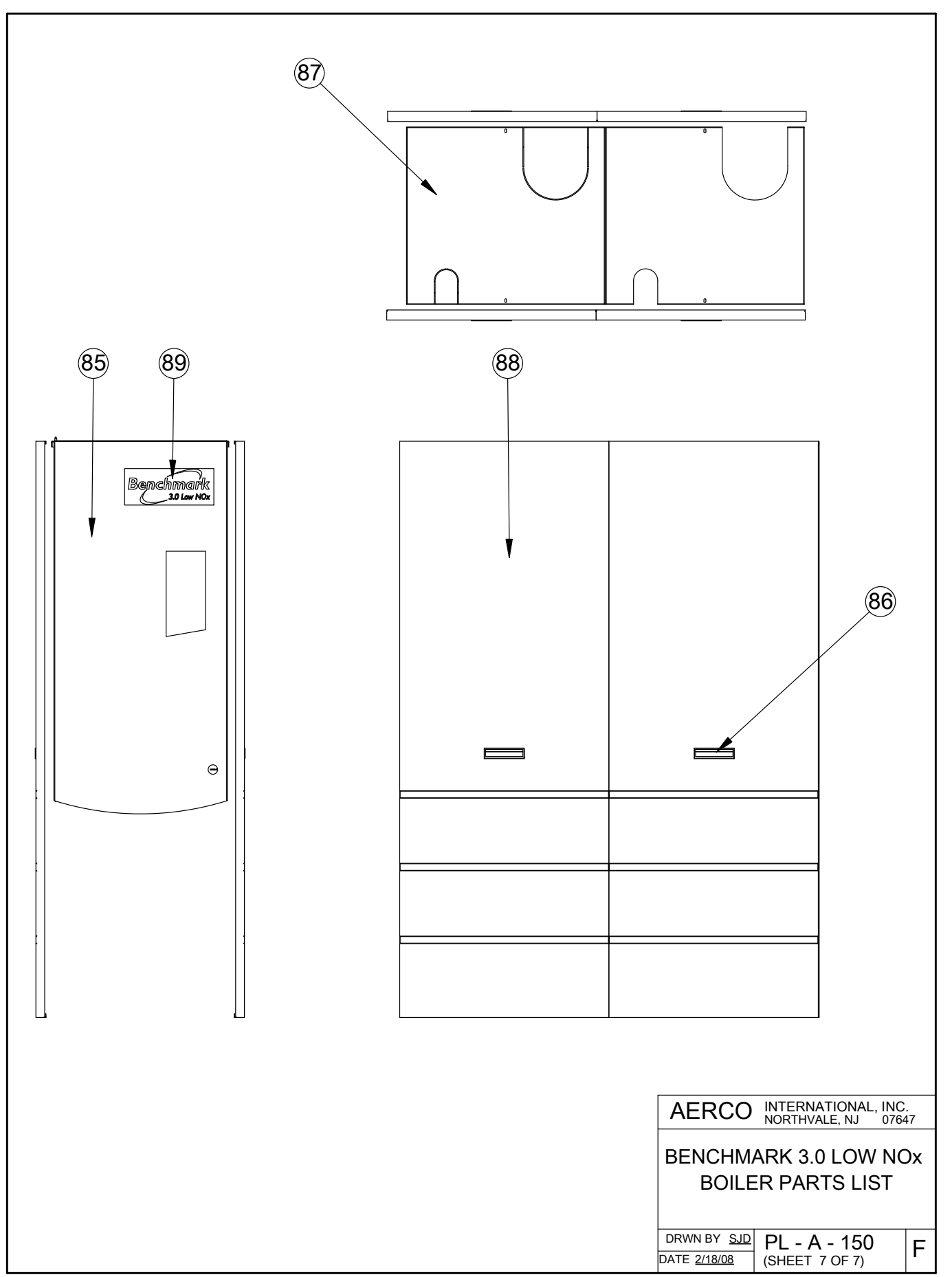

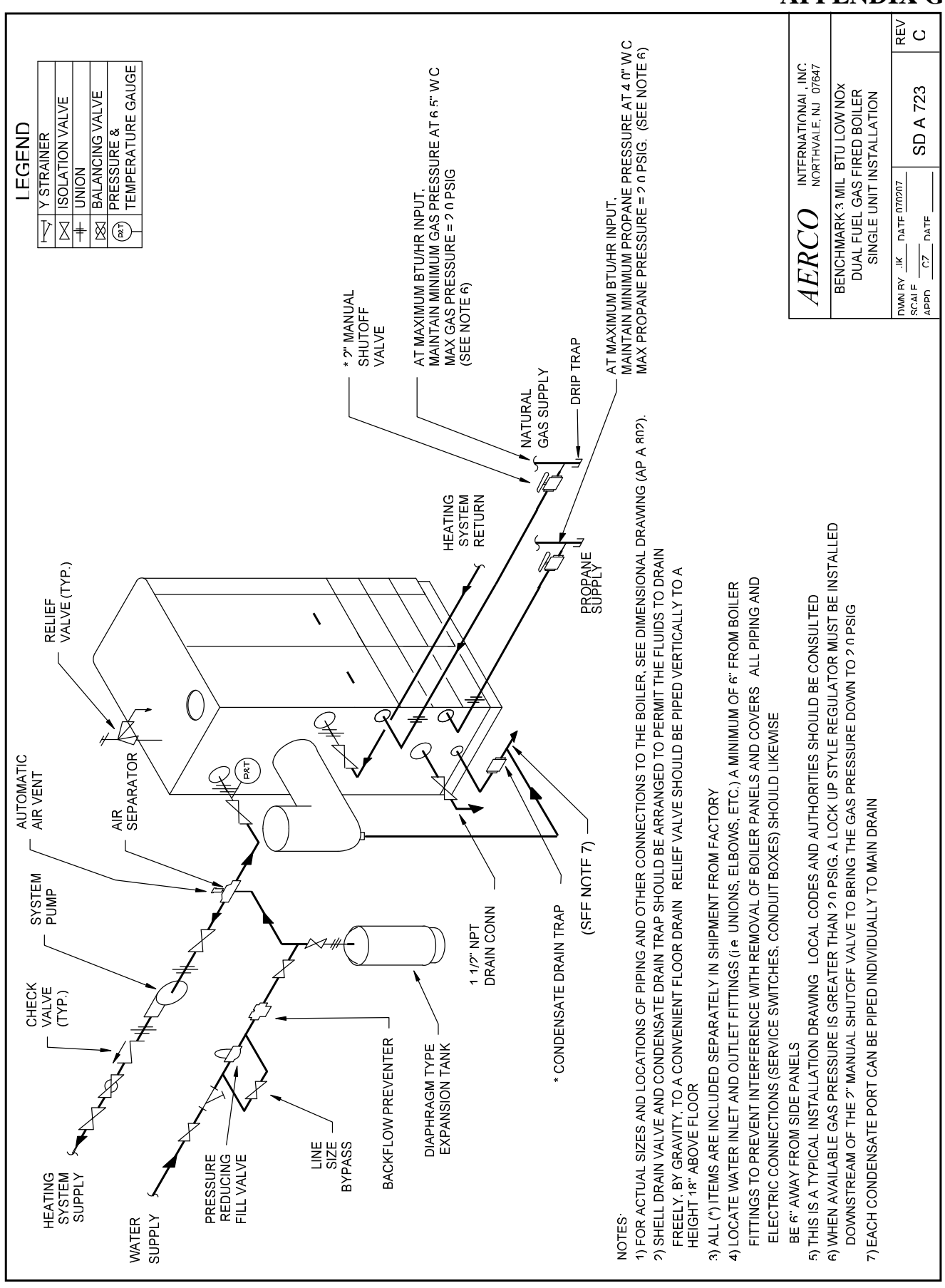

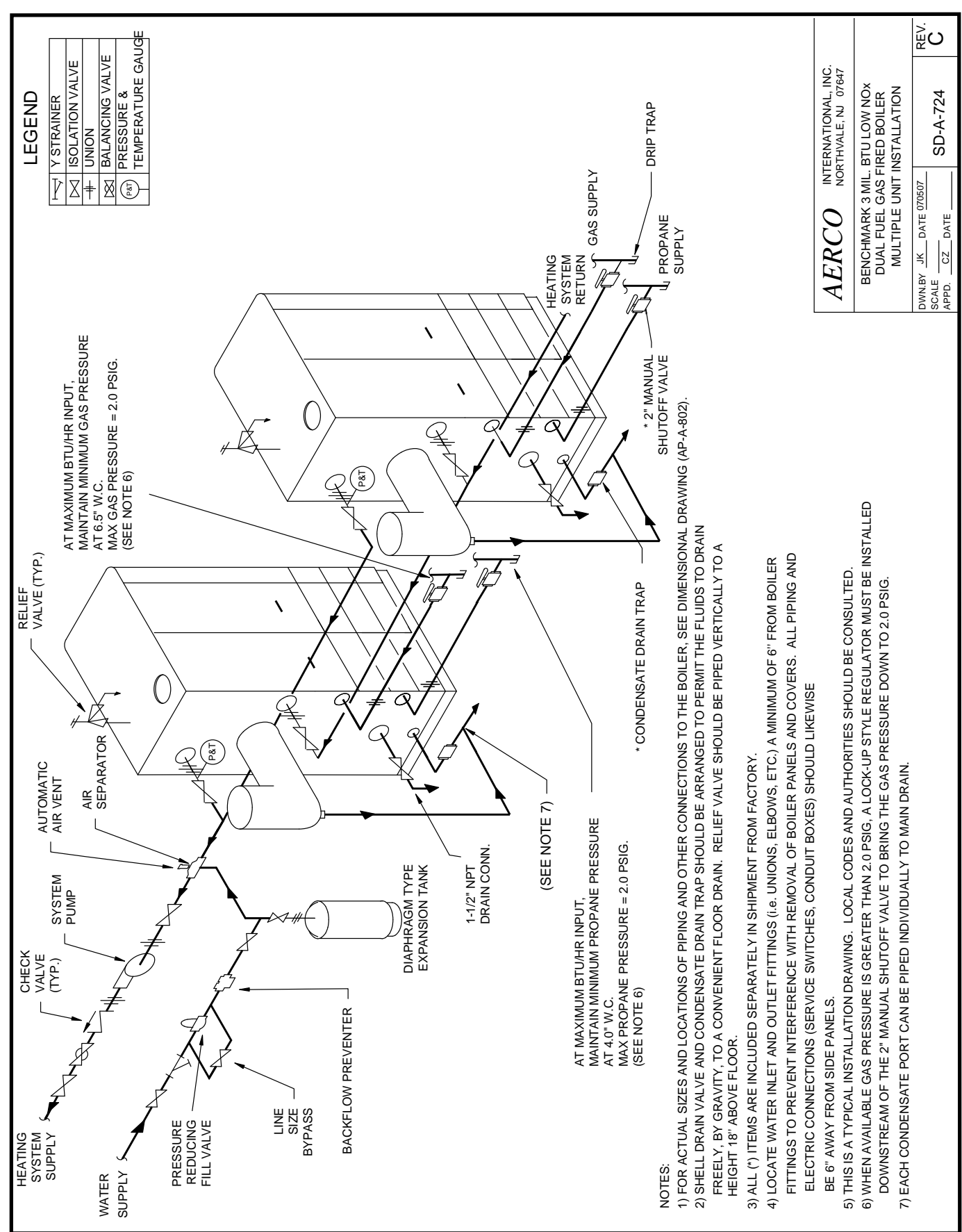

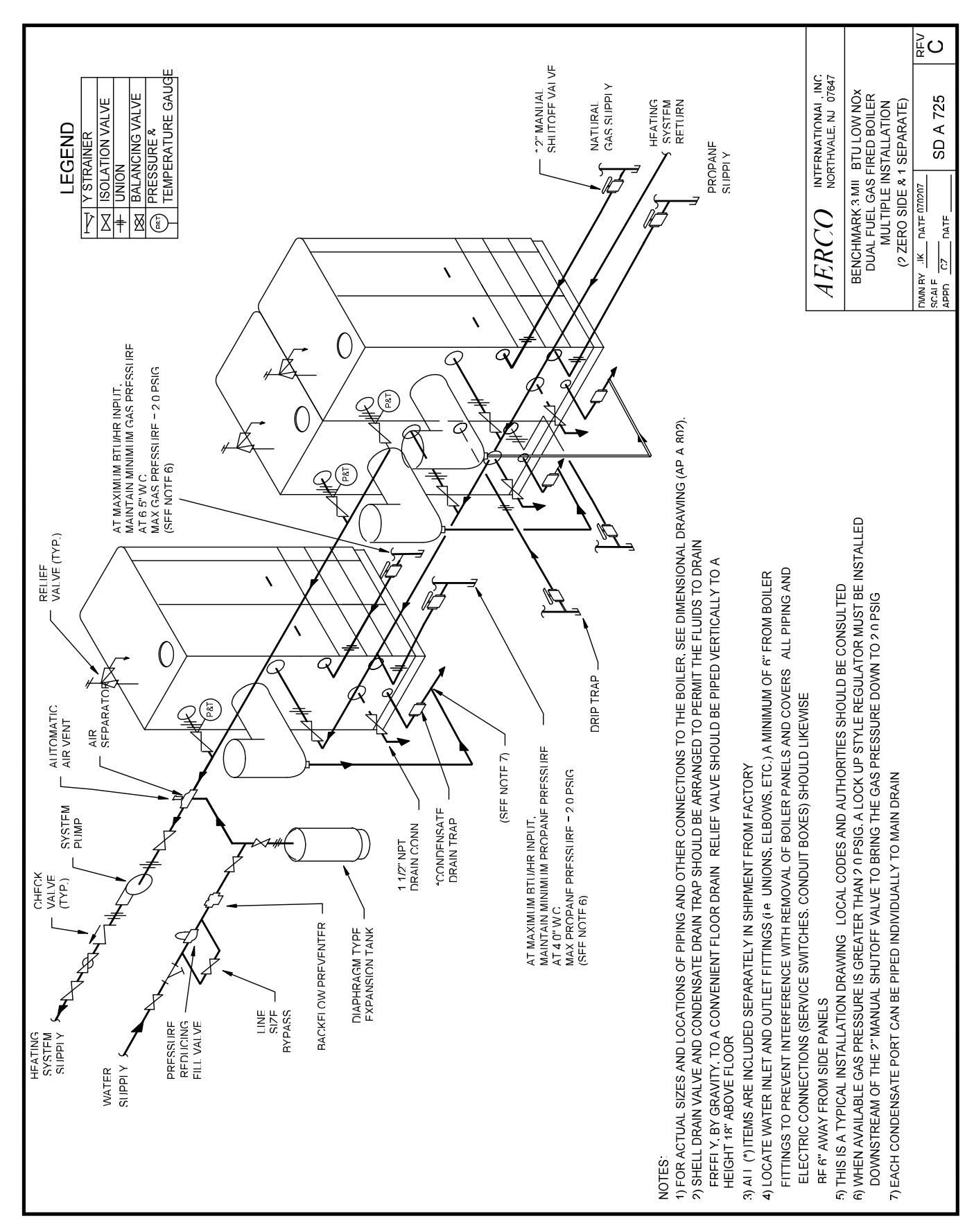

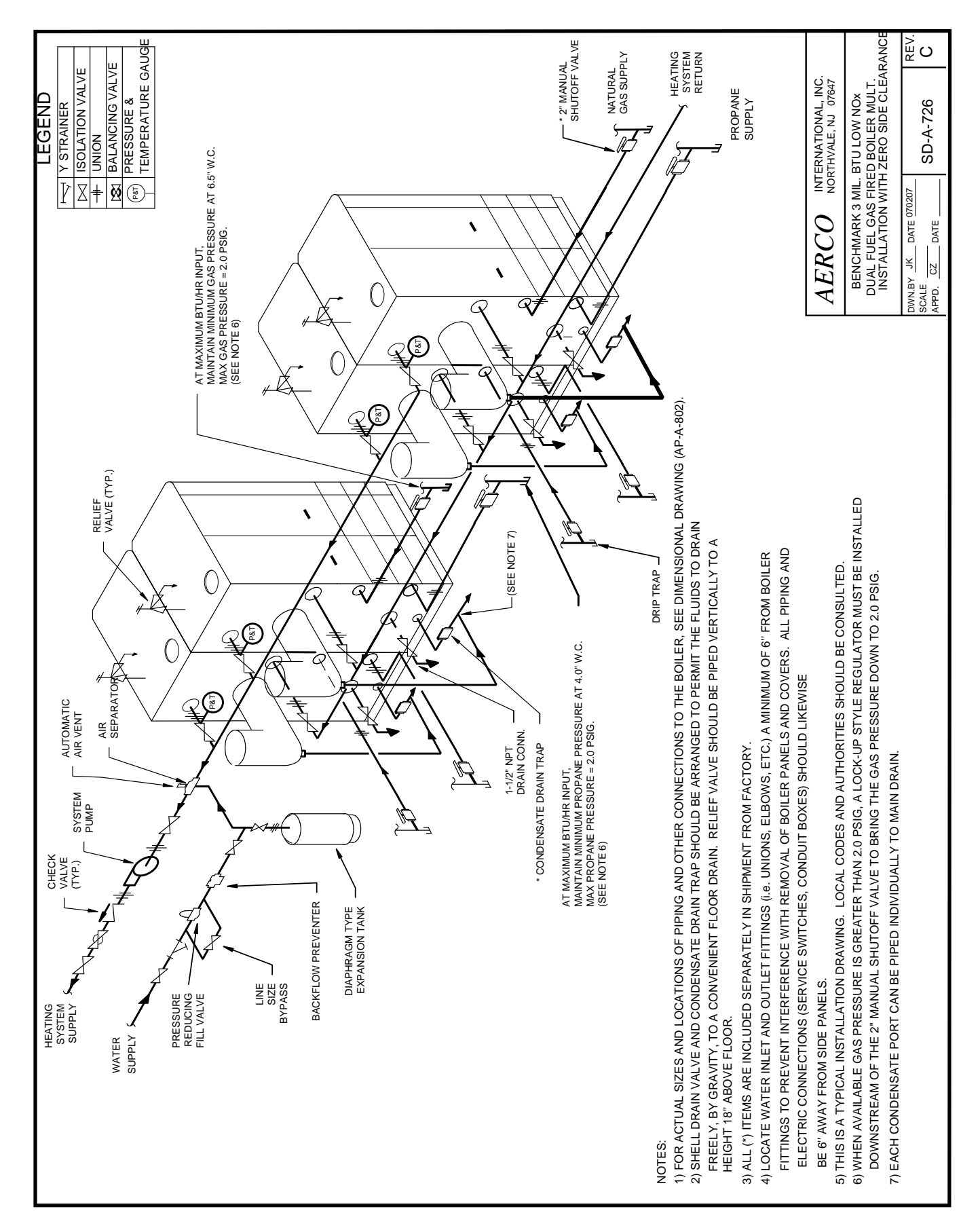
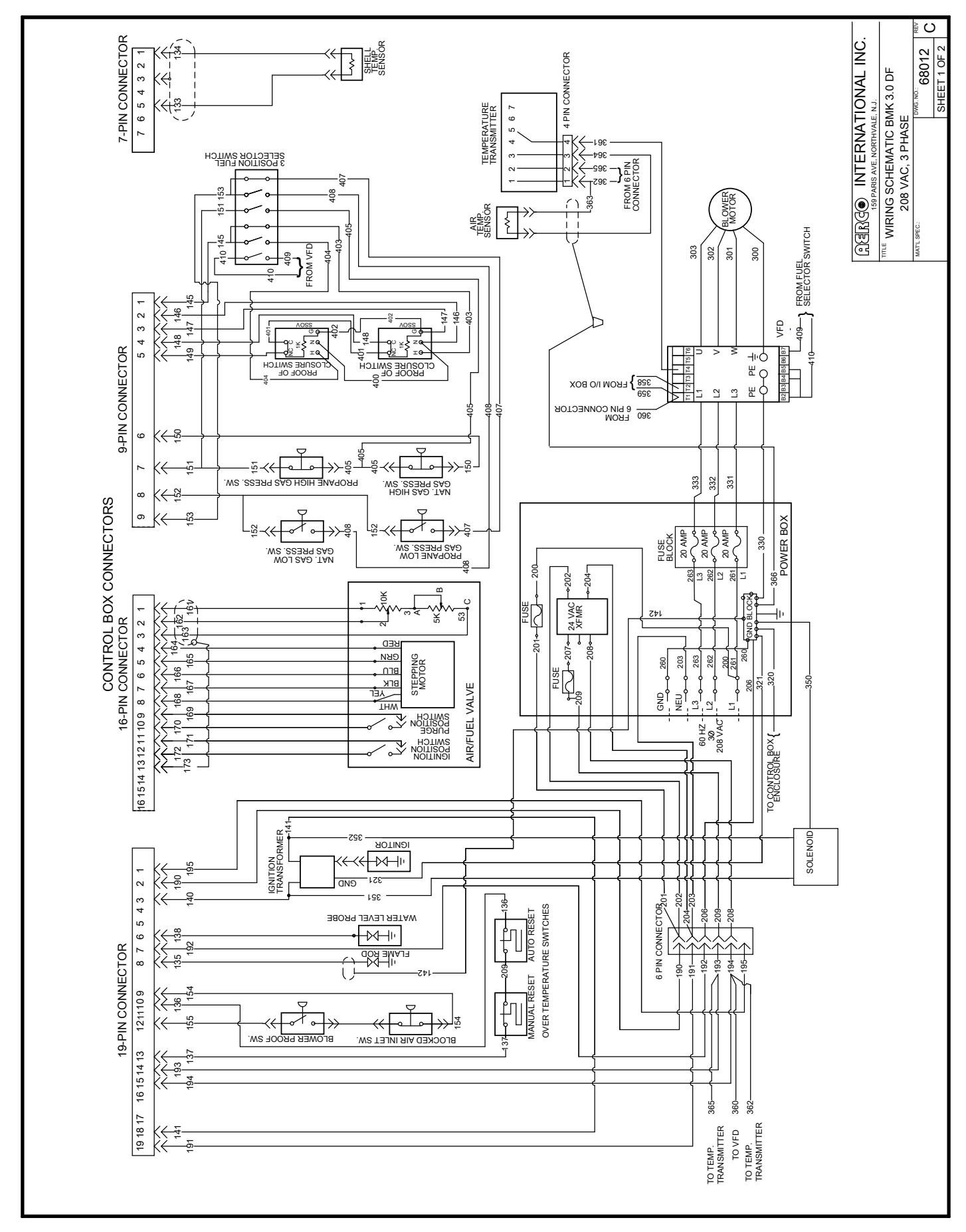

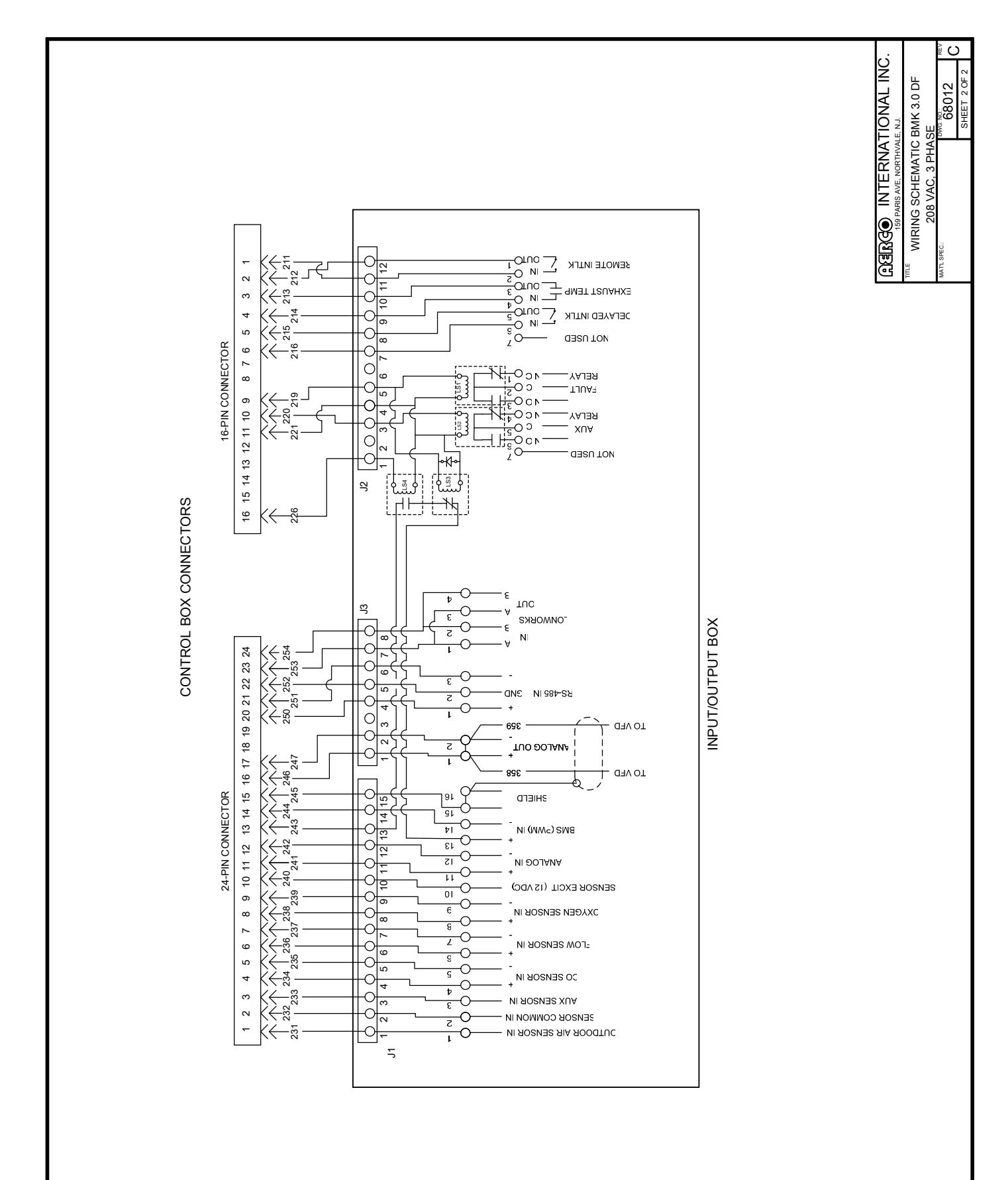

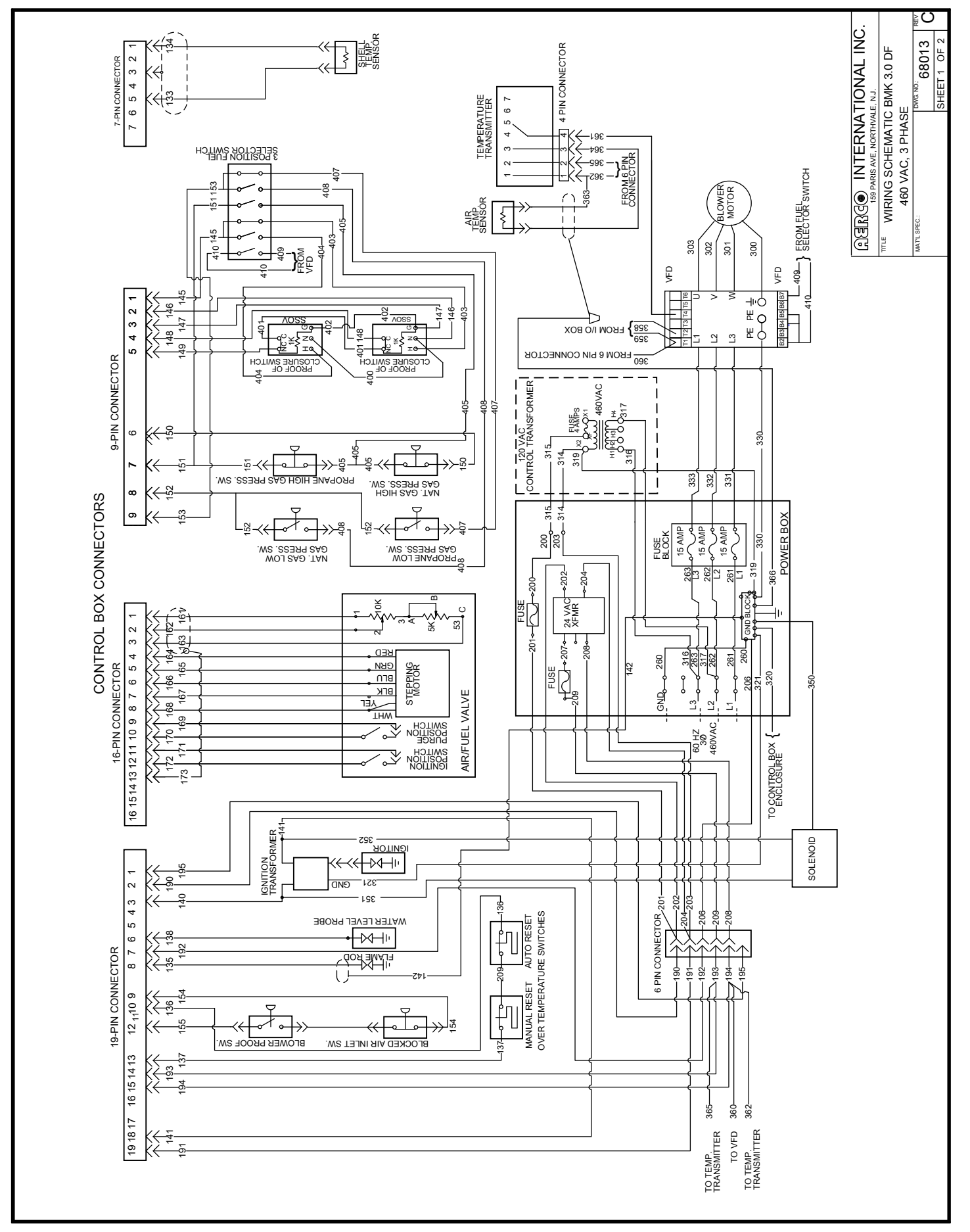

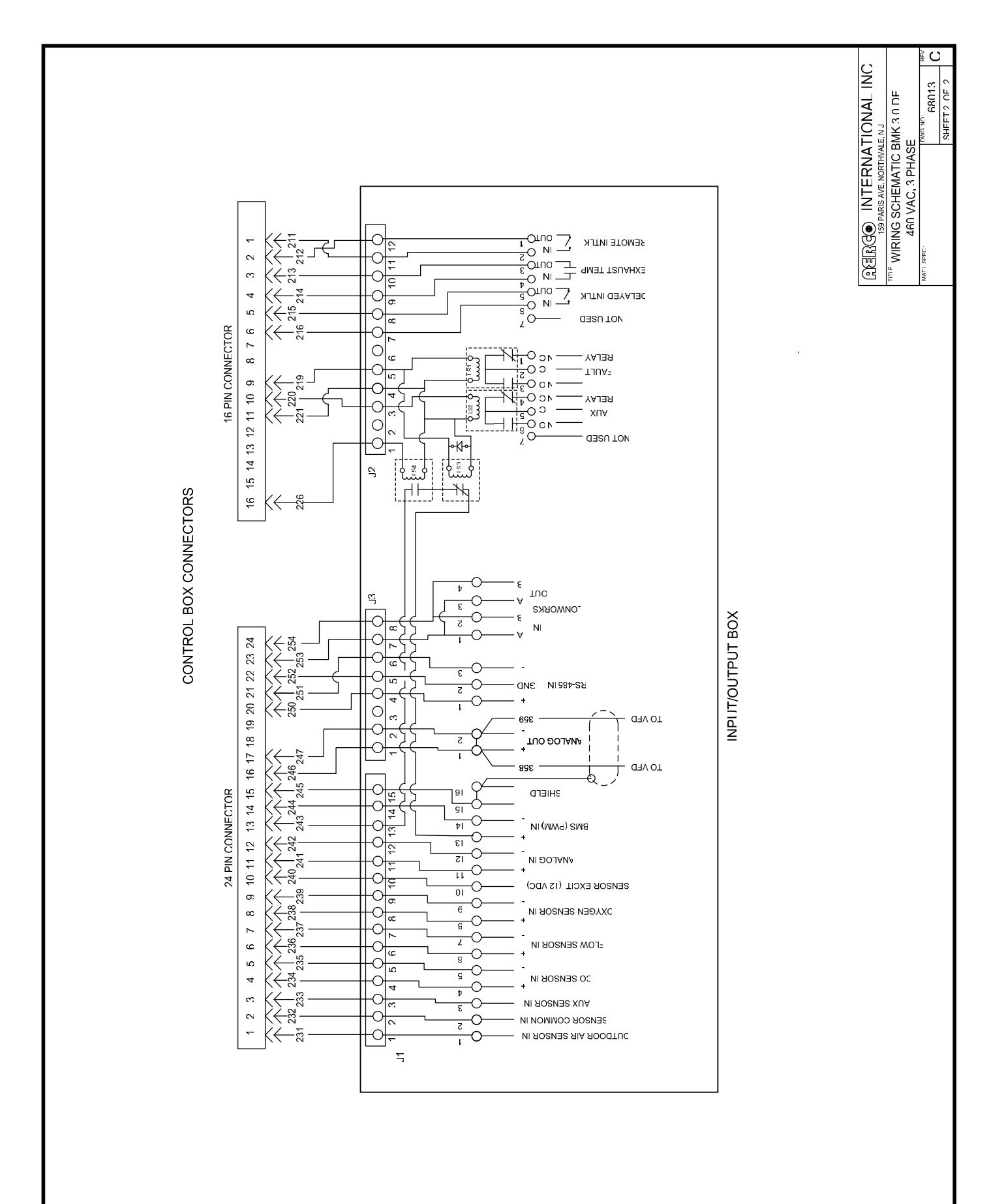

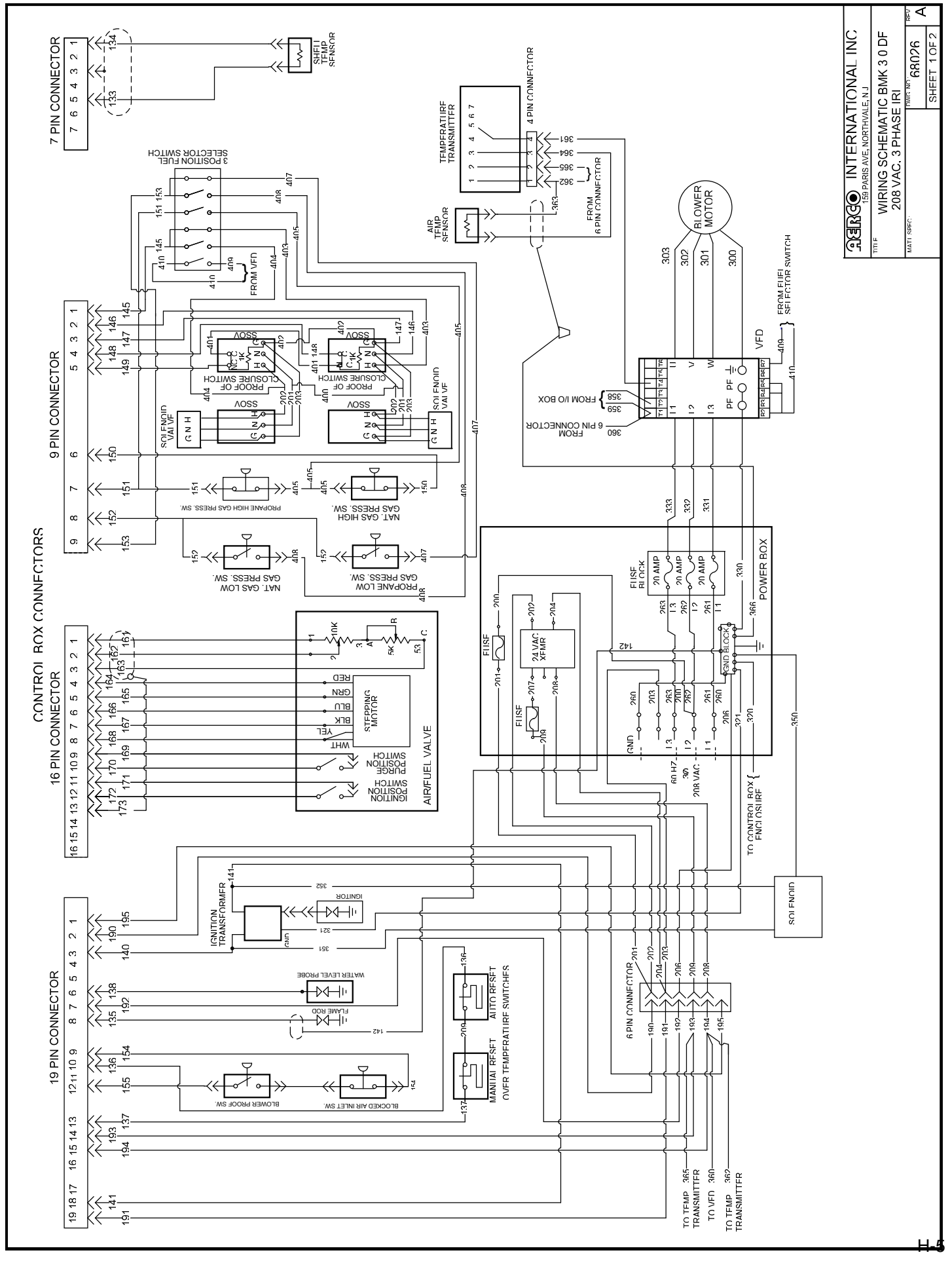

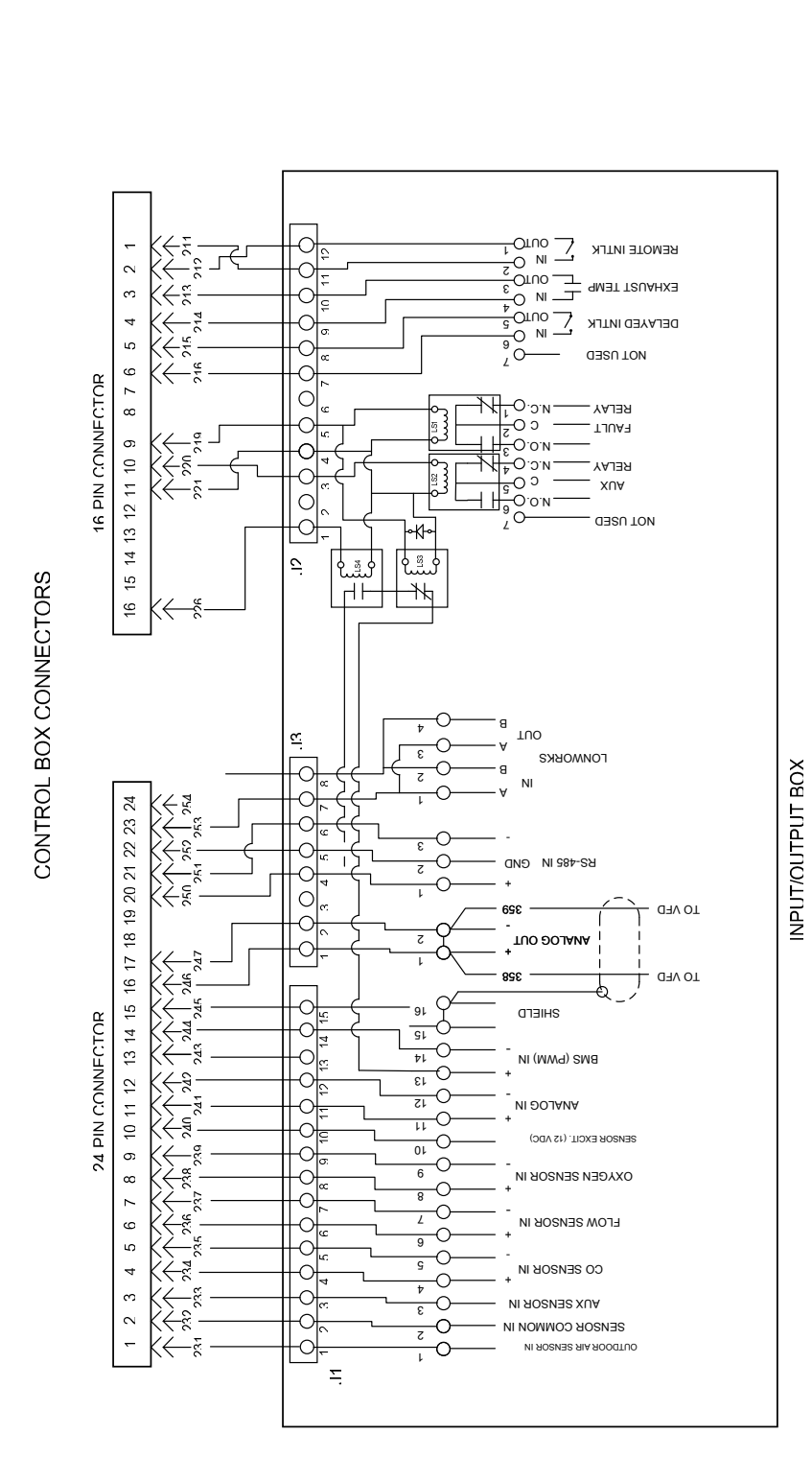

CERRGE INTERNATIONAL INC THE WIRING SCHEMATIC BMK 30 DF 208 VAC, 3 PHASE, IR WALL SEF. 208 VAC, 3 PHASE, IR WALL SEF. 208 VAC, 3 PHASE, IR MALL SEF. 208 VAC, 3 PHASE, IR MALL SEF. 3 PHASE, 3 PHASE, 3 PHASE, 3 PHASE, 3 PHASE, 3 PHASE, 3 PHASE, 3 PHASE, 3 PHASE, 3 PHASE, 3 PHASE, 3 PHASE, 3 PHASE, 3 PHASE, 3 PHASE, 3 PHASE, 3 PHASE, 3 PHASE, 3 PHASE, 3 PHASE, 3 PHASE, 3 PHASE, 3 PHASE, 3 PHASE, 3 PHASE, 3 PHASE, 3 PHASE, 3 PHASE, 3 PHASE, 3 PHASE, 3 PHASE, 3 PHASE, 3 PH

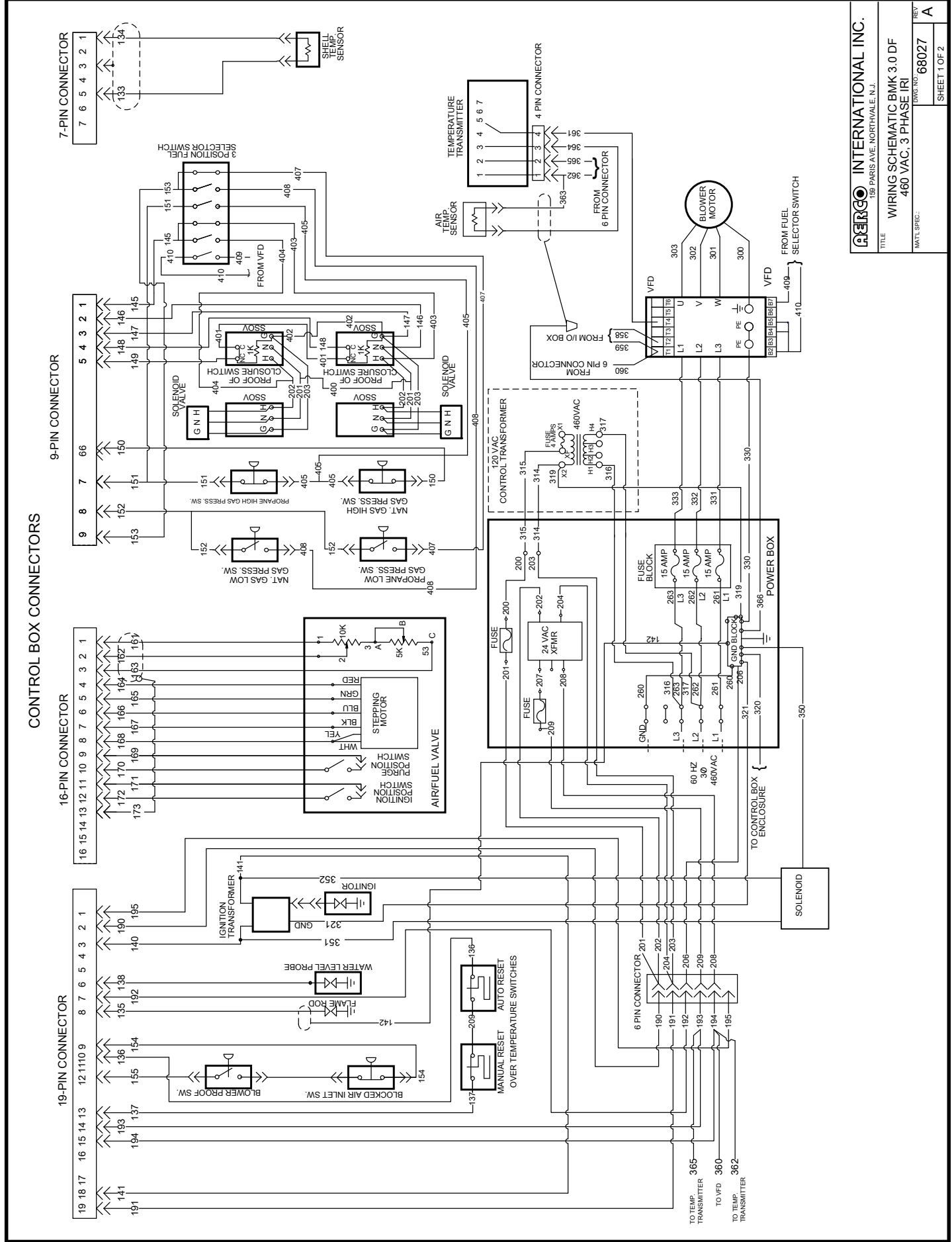

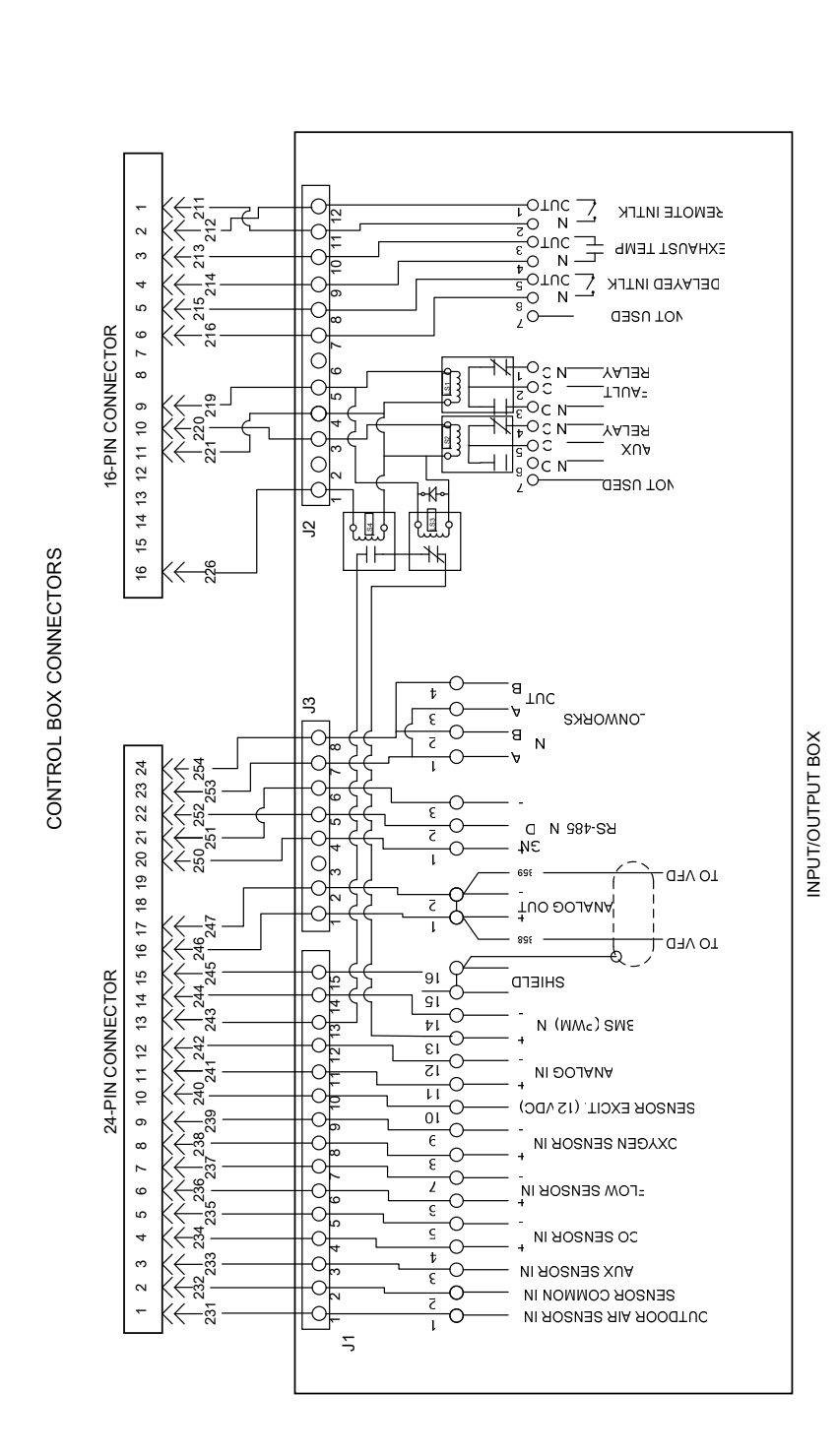

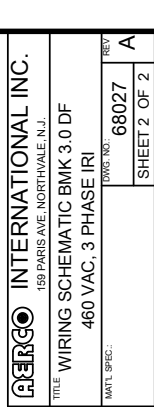

# **RECOMMENDED PERIODIC TESTING CHECK LIST**

#### WARNING

NOTE: Periodic testing of all boiler controls and safety devices is required to determine that they are operating as designed. Precautions shall be taken while tests are being performed to protect against bodily injury and property damage. The owner or user of an automatic boiler system should set up a formal system of periodic preventive maintenance and testing. Tests should be conducted on a regular basis and the results recorded in a log-book.

|                                                                      |                   | Accomplished          |                                                                                                |  |
|----------------------------------------------------------------------|-------------------|-----------------------|------------------------------------------------------------------------------------------------|--|
| Item                                                                 | Frequency         | Ву                    | Remarks                                                                                        |  |
| Refer to indicated paragraphs of this manual for detailed procedures |                   |                       |                                                                                                |  |
| Gauges, monitors and indicators                                      | Daily             | Operator              | Visual inspection and record readings in operator log                                          |  |
| Instrument and equipment settings                                    | Daily             | Operator              | Visual check against factory recommended<br>specifications                                     |  |
|                                                                      | Weekly            | Operator              | Verify factory settings                                                                        |  |
| Firing Rate Control                                                  | Semi-<br>Annually | Service<br>Technician | Verify factory settings                                                                        |  |
|                                                                      | Annually          | Service<br>Technician | Check with combustion calibration test equipment. See paragraph 7.4 and Chapter 4.             |  |
| Flue, vent, stack or<br>intake air duct                              | Monthly           | Operator              | Visually inspection condition and check for<br>obstructions                                    |  |
| Igniter                                                              | Weekly            | Operator              | See paragraph 7.2                                                                              |  |
| Air/Fuel Valve position                                              | Weekly            | Operator              | Check position indicator dial (paragraph 3.8)                                                  |  |
| SSOV Leakage test                                                    | Annually          | Service<br>Technician | Check for leakage in accordance with the SSOV manufacturer's (Siemens) recommendations.        |  |
| Flame failure                                                        | Weekly            | Operator              | Close manual gas shutoff valve and check safety shutdown. See paragraph 6.7                    |  |
| Flame signal strength                                                | Weekly            | Operator              | Check flame strength using the Control Panel<br>Operating Menu. See paragraph 3.4.             |  |
| Low water level cut off<br>and alarm                                 | Weekly            | Operator              | See paragraph 6.4                                                                              |  |
| Slow drain test                                                      | Semi-<br>Annually | Operator              | Perform a slow drain test in accordance with ASME Boiler and Pressure Vessel Code, Section IV. |  |
| High water temperature<br>safety control test                        | Annually          | Service<br>Technician | See paragraph 6.4                                                                              |  |
| Operating controls                                                   | Annually          | Operator              | See paragraph 3.2                                                                              |  |
| Low air flow                                                         | Monthly           | Operator              | See paragraph 6.6                                                                              |  |
| High and low gas<br>pressure interlocks                              | Monthly           | Operator              | See paragraphs 6.2 and 6.3                                                                     |  |
| Air/Fuel Valve purge<br>position switch                              | Annually          | Service<br>Technician | See paragraph 6.10                                                                             |  |
| Air/Fuel Valve ignition position switch                              | Annually          | Service<br>Technician | See paragraph 6.11                                                                             |  |
| Safety valves                                                        | As required       | Operator              | Check per A.S.M.E. Boiler and Pressure Vessel Code, Section IV                                 |  |
| Inspect burner components                                            | Semi-<br>Annually | Service<br>Technician | See paragraph 7.6                                                                              |  |

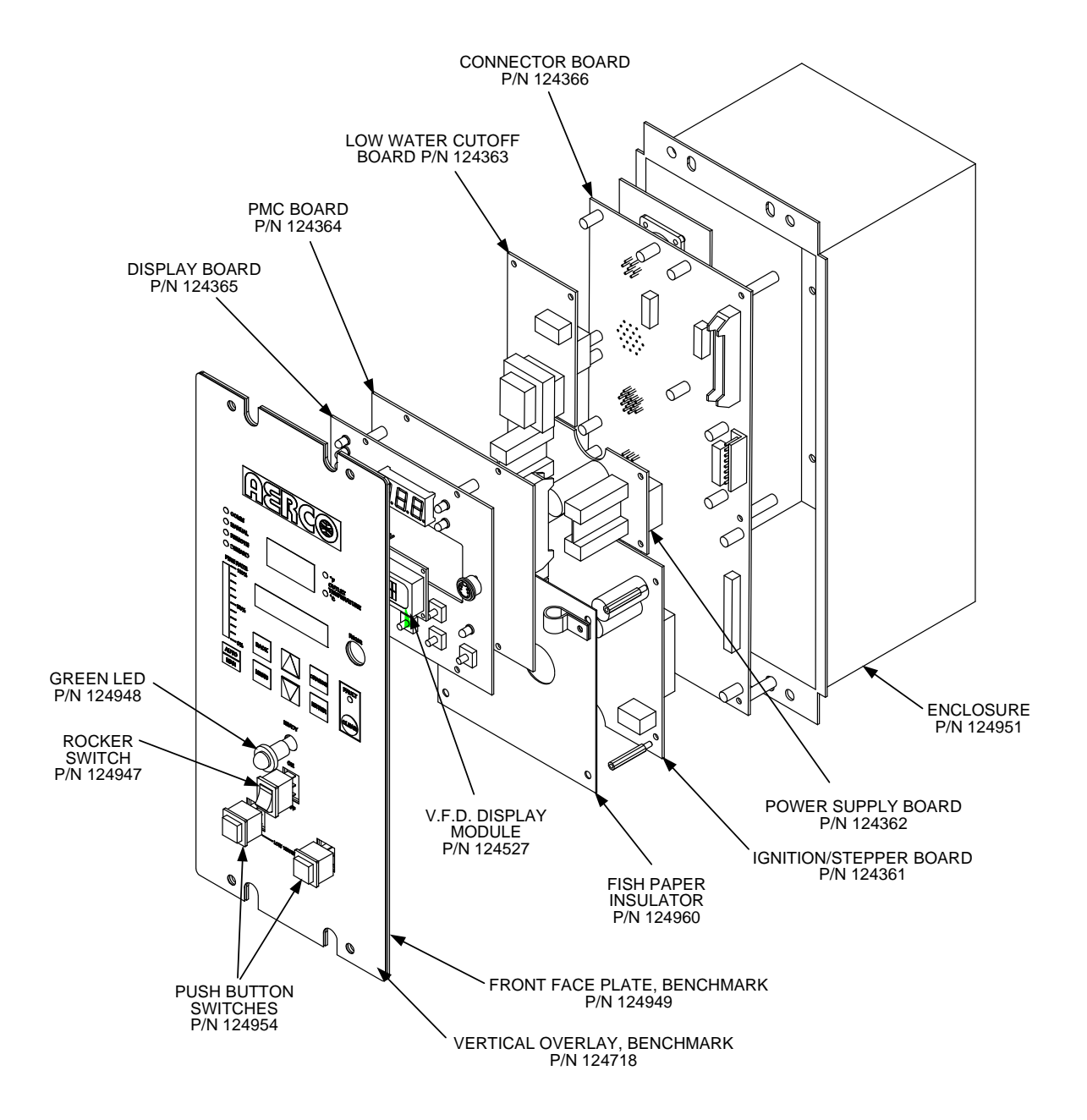

# **BENCHMARK CONTROL PANEL EXPLODED VIEW**

## **APPENDIX J**

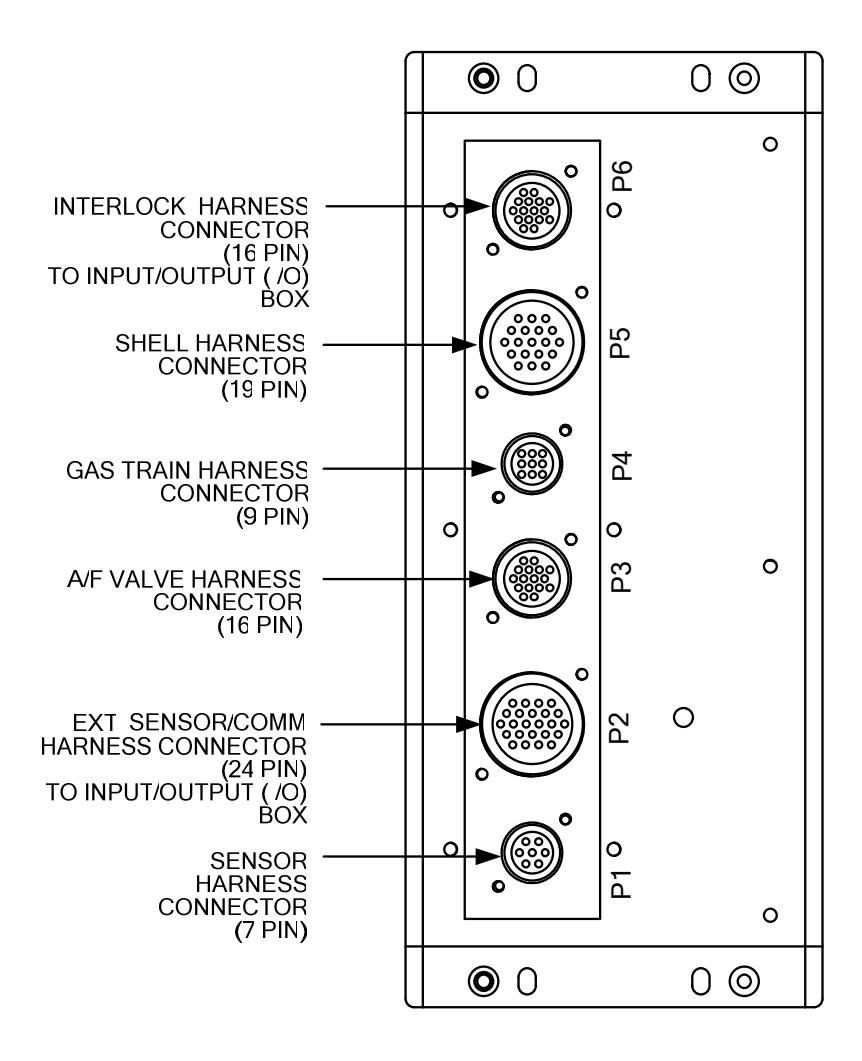

# **BENCHMARK CONTROL PANEL REAR VIEW**

## BENCHMARK 3.0 DUAL-FUEL SWITCHOVER INSTRUCTIONS

Prior to operating a Benchmark 3.0 Dual-Fuel Unit on either Natural Gas or Propane, a number of checks and procedural steps must be performed prior to performing the initial start-up and combustion calibration. These checks and procedures

- Installing the proper LogicStick in the Variable Frequency Drive (VFD)
- Adjusting the Max Fire Rate setting in the Configuration Menu of the C-More Control Box

Detailed instructions for performing these tasks are presented in the following Sections

#### SWITCHOVER FROM NATURAL GAS TO PROPANE

To switch from Natural Gas to Propane operation, proceed as follows:

- 1. Refer to Figure K-1 and locate the Fuel Selector Switch on the front of the unit.
- Set the Fuel Selector Switch to the PROPANE position. A Low Gas pressure Fault message will be displayed on the Control Box.
- 3. Clear the Low Gas Pressure Fault by pressing the CLEAR key.
- 4. Refer to Figure K-1 and locate the Variable Frequency Drive (VFD) installed behind the front panel door of the unit.
- 5. Install the VFD Logic Stick labeled "PROPANE" in the slot on the front of the VFD.
- 6. Set the **ON/OFF** switch on the C-More /control Box to the **ON** position.
- 7. Press the **MENU** key once. Setup Menu will be displayed.
- 8. Press the ▲ arrow key once. *Password* will be displayed.
- 9. Press the CHANGE key. Password will begin to flash.
- 10. Using the  $\blacktriangle$  arrow key, increment the display and stop at 159.
- 11. Press the ENTER key to store the displayed password.
- 12. *Password 1* will be displayed, indicating that the valid Level 1 password has been stored.
- 13. Next, access the Configuration Menu by pressing the MENU key once.
- 14. Using the ▲ and ▼ arrow keys, scroll through the *Configuration Menu* and stop at *Max Fire Rate*.
- 15. Press the **CHANGE** key. The *Max Fire Rate* will begin to flash.
- 16. Press the ▼ arrow key and decrease the *Max Fire Rate* to 75%.
- 17. Press the ENTER key to store the 75% Max Fire Rate.
- 18. This completes the steps necessary to switch from Natural Gas to Propane operation.

## **APPENDIX K**

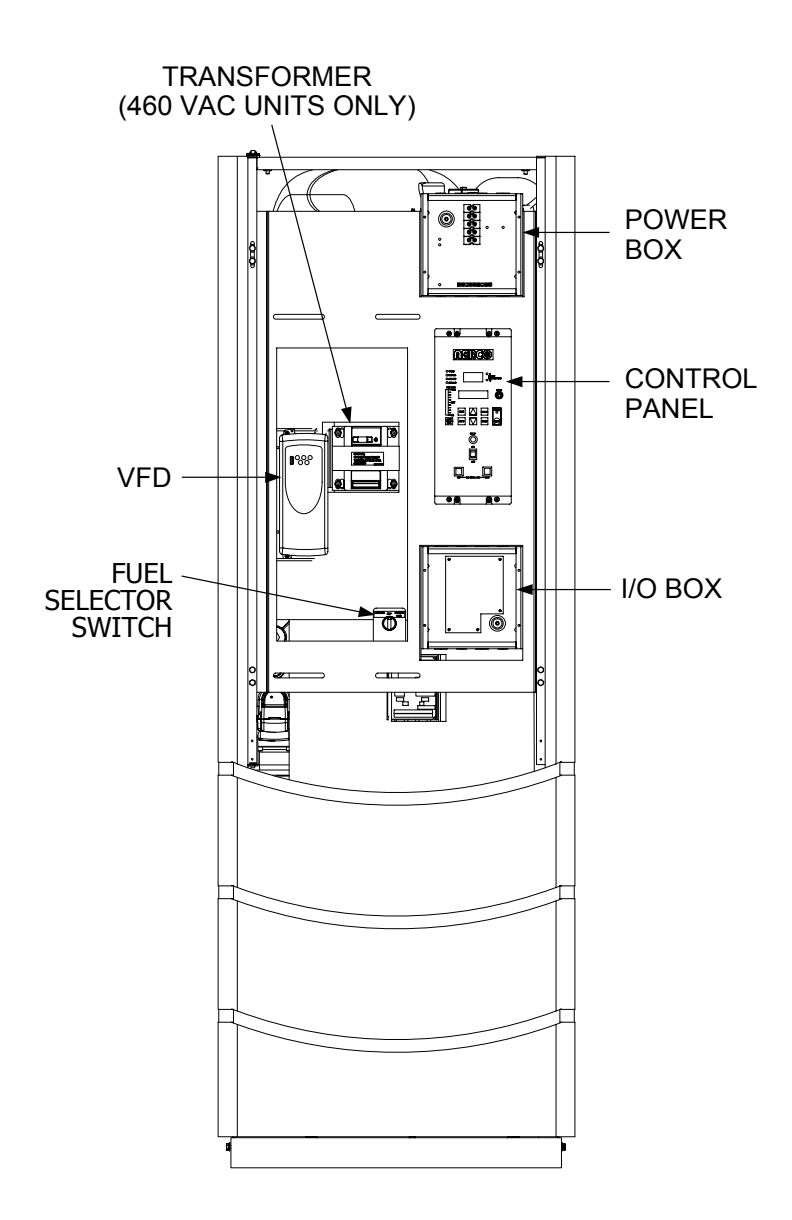

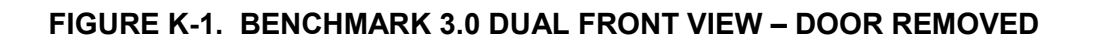

#### SWITCHOVER FROM PROPANE TO NATURAL GAS

To switch from Propane to Natural Gas operation, proceed as follows:

- 1. Refer to Figure K-1 and locate the Fuel Selector Switch on the front of the unit.
- 2. Set the Fuel Selector Switch to the NATURAL GAS position. A Low Gas pressure Fault message will be displayed on the Control Box.
- 3. Clear the Low Gas Pressure Fault by pressing the CLEAR key.
- 4. Refer to Figure K-1 and locate the Variable Frequency Drive (VFD) installed behind the front panel door of the unit.
- 5. Install the VFD Logic Stick labeled "NATURAL GAS" in the slot on the front of the VFD.
- 6. Apply AC power to the Benchmark 3.0 Dual Fuel Boiler.
- 7. Press the **MENU** key once. Setup Menu will be displayed.
- 8. Press the ▲ arrow key once. *Password* will be displayed.
- 9. Press the CHANGE key. Password will begin to flash.
- 10. Using the  $\blacktriangle$  arrow key, increment the display and stop at 159.
- 11. Press the **ENTER** key to store the displayed password.
- 12. *Password 1* will be displayed, indicating that the valid Level 1 password has been stored.
- 13. Next, access the Configuration Menu by pressing the MENU key once.
- 14. Using the ▲ and ▼ arrow keys, scroll through the *Configuration Menu* and stop at *Max Fire Rate.*
- 15. Press the **CHANGE** key. The *Max Fire Rate* will begin to flash.
- 16. Press the ▲ arrow key and increase the *Max Fire Rate* to 100%.
- 17. Press the ENTER key to store the 100% Max Fire Rate.
- 18. This completes the steps necessary to switch from Natural Gas to Propane operation.

#### PRESSURE VESSEL/HEAT EXCHANGER: 10 YEARS FROM SHIPMENT

The pressure vessel/heat exchanger shall carry a 10-year prorated, limited warranty from shipment against any failure due to condensate corrosion, thermal stress, mechanical defects or workmanship. Operation of the boiler using contaminated air will void the warranty. The pressure vessel/heat exchanger shall not be warranted from failure due to scaling, liming, corrosion, or erosion due to water or installation conditions. **AERCO** will repair, rebuild or exchange, at its option the heat exchanger/combustion chamber according to the following schedule:

| <b>Discount From Then Prevailing List Price</b> |  |  |
|-------------------------------------------------|--|--|
| 100%                                            |  |  |
| 70%                                             |  |  |
| 40%                                             |  |  |
| 25%                                             |  |  |
|                                                 |  |  |

## **"C-MORE" CONTROL PANEL: 2 YEARS FROM SHIPMENT**

**AERCO** labeled control panels are conditionally warranted against failure for (2) two years from shipment.

#### **OTHER COMPONENTS: 18 MONTHS FROM SHIPMENT**

All other components, with the exception of the ignitor and flame detector, are conditionally guaranteed against any failure for 18 months from shipment.

**AERCO** shall accept no responsibility if such item has been improperly installed, operated, or maintained or if the buyer has permitted any unauthorized modification, adjustment, and/or repairs to the item.

The warranty as set forth on the back page of the Operations & Maintenance Manual is in lieu of and not in addition to any other express or implied warranties in any documents, or under any law. No salesman or other representative of **AERCO** has any authority to expand warranties beyond the face of the said warranty and purchaser shall not rely on any oral statement except as stated in the said warranty. An Officer of AERCO must do any modifications to this warranty in writing. **AERCO MAKES NO WARRANTY OF MERCHANTABILITY OR FITNESS FOR PARTICULAR PURPOSE OR ANY OTHER EXPRESS OR IMPLIED WARRANTIES.** AERCO disclaims all responsibility for any special, incidental or consequential damages. Any claim relating to the product must be filed with **AERCO** not later than 14 days after the event-giving rise to such claim. Any claims relating to this product shall be limited to the sale price of the product at the time of sale. The sale of the product is specifically conditioned upon acceptance of these terms.

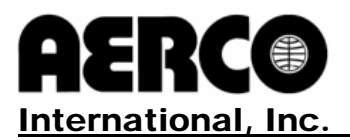

#### **CONDITIONS OF WARRANTY**

Should an AERCO gas-fired Hydronic boiler fail for any of the above reasons within the specified time period from the date of original shipment(s), AERCO shall, at its option, modify, repair or exchange the defective item. AERCO shall have the option of having the item returned, FOB its factory, or to make field replacements at the point of installation. In no event shall AERCO be held liable for replacement labor charges or for freight or handling charges.

AERCO shall accept no responsibility if such item has been improperly installed, operated, or maintained or if the buyer has permitted any unauthorized modification, adjustment, and/or repairs to the item. The use of replacement parts not manufactured or sold by AERCO will void any warranty, express or limited.

In order to process a warranty claim a formal purchase order number is required prior to shipment of any warranty item. In addition, the returned item must include a Returned Goods Authorization (RGA) label, attached to the shipping carton, which identifies the item's return address, register number and factory authorized RGA number.

Warranty coverage for all components and equipment mentioned in said warranty are not valid unless the Hydronic boiler is started up by a factory certified SST (Service, Start-Up and Troubleshooting) Technician and an AERCO start-up sheet is completed.

This warranty coverage is only applicable within the United States and Canada. All other geographical areas carry a standard warranty of 18 months from date of shipment or 12 months from startup, whichever comes first.